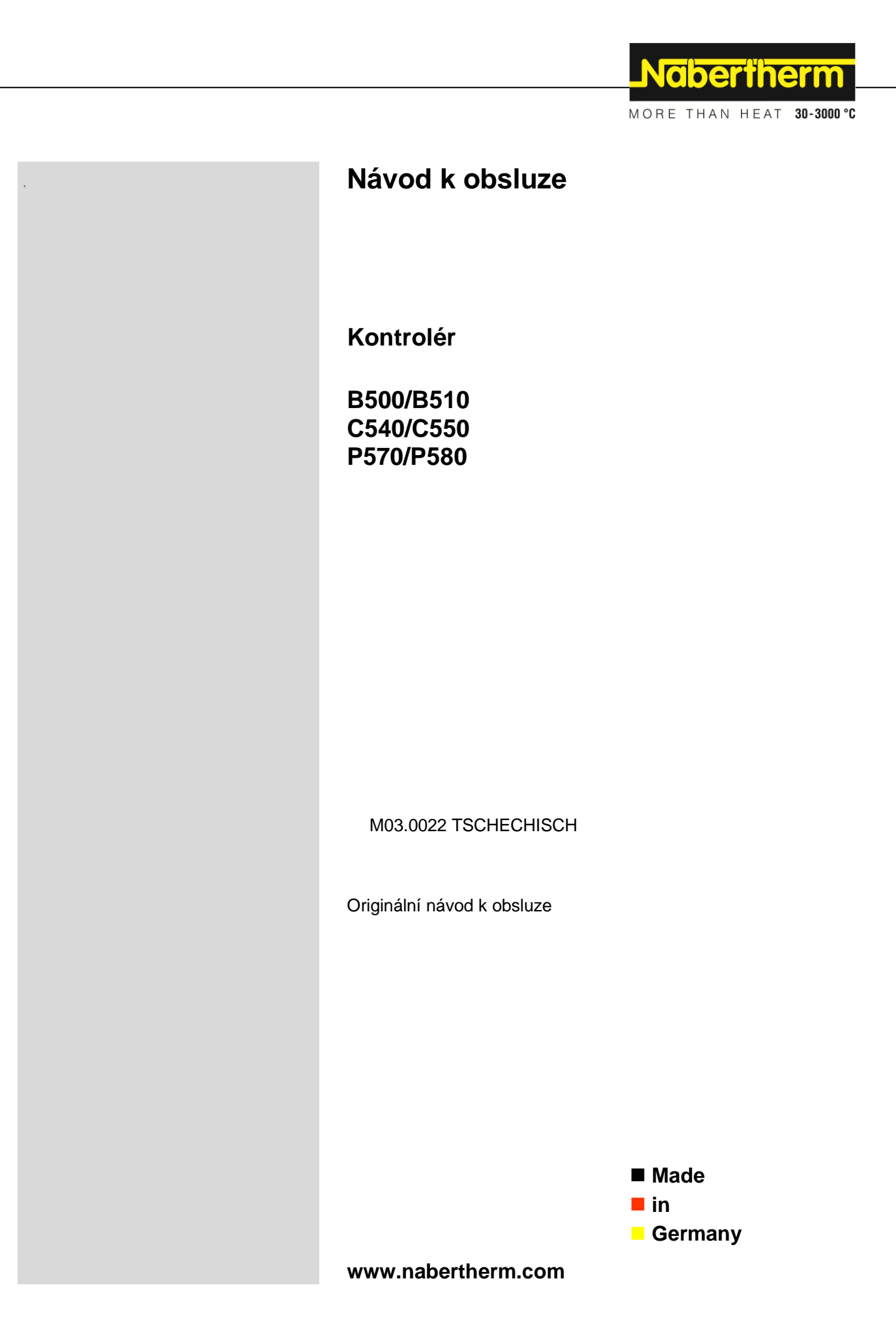

### Copyright

© Copyright by Nabertherm GmbH Bahnhofstrasse 20 28865 Lilienthal Federal Republic of Germany

Reg: M03.0022 TSCHECHISCH Rev: 2021-10

údaje bez záruky, technické změny vyhrazeny.

## <u>Nabertherm</u>

| 1              | Úvod                                                                                                    | 6  |
|----------------|----------------------------------------------------------------------------------------------------|----|
| 1.1            | 1 Záruka a ručení                                                                                                    | 7  |
| 1.2            | 2 Obecné informace                                                                                                    | 7  |
| 1.3            | 3 Okolní podmínky                                                                                                    |    |
| 1.4            | 4 Likvidace                                                                                                    |    |
| 1.5            | 5 Popis produktu                                                                                                    |    |
| 1.6            | 6 Použití dle určení                                                                                                    |    |
| 1.7            | 7 Znázornění symbolů                                                                                                    |    |
| 2              | Bezpečnost                                                                                                    | 12 |
| 3              | Provoz                                                                                                    |    |
| 3.1            | 1 Zapnutí řídicí jednotky / pece                                                                                                    | 13 |
| 3.2            | 2 Vypněte řídicí jednotku/pec                                                                                                    | 13 |
| 4              | Struktura kontroléru                                                                                                    | 14 |
| 4.1            | 1 Uspořádání jednotlivých modulů kontroléru                                                                                                  | 14 |
| 4.2            | 2 Oblasti uživatelského rozhraní                                                                                                    | 14 |
|                | 4.2.1 Oblast "Lišta nabídky"                                                                                                    | 14 |
|                | 4.2.2 Oblast "Malá indikace segmentu"                                                                                                    | 15 |
|                | 4.2.3 Oblast "Velká indikace segmentu"                                                                                                    | 16 |
|                | 4.2.4 Oblast "Stavová lišta"                                                                                                    | 17 |
| 5              | Výkonnostní vlastnosti kontrolérů                                                                                                    |    |
| 6              | Stručný návod k B500/B510/C540/C550/P570/P580                                                                                                | 20 |
| 6.1            | 1 Základní funkce                                                                                                    | 20 |
| 6.2            | 2 Zadání nového programu (tabulka programů)                                                                                                  | 23 |
| 7              | Obrazovky přehledů                                                                                                    |    |
| 7.1            | 1 Přehled "Pec" (není aktivní žádný program)                                                                                                 |    |
| 7.2            | 2 Přehled "Pec" (je aktivní program)                                                                                                    |    |
| 8              | Pohotovostní režim                                                                                                    |    |
| 9              | Indikace, zadávání nebo změna programů                                                                                                    |    |
| 9.1            | 1 Přehled "Programy"                                                                                                    |    |
| 9.2            | 2 Zobrazení a spuštění programů                                                                                                    |    |
| 9.3            | 3 Přiřazení a správa kategorií programů                                                                                                    |    |
| 9.4            | 4 Zadání programů                                                                                                    | 35 |
| 9.5            | 5 Příprava programů na počítači pomocí NTEdit                                                                                                | 43 |
| 9.6            | 6 Správa programů (mazání/kopírování)                                                                                                    | 44 |
| 9.7            | 7 Co je pozastavení?                                                                                                    | 45 |
| 9.8            | 8 Změna probíhajícího programu                                                                                                    | 46 |
| 9.9            | 9 Přeskočení na segment                                                                                                    | 47 |
| 10             | Nastavení parametrů                                                                                                    |    |
| 10             | ).1 Přehled "Nastavení"                                                                                                    | 48 |
| 10             | , , , , , , , , , , , , , , , , , , ,                                                                                                    | +0 |
| 10             | 0.2 Kalibrace měřicího úseku                                                                                                    |    |
| 10<br>10       | <ul> <li>3.2 Kalibrace měřicího úseku</li> <li>3.3 Regulační parametry</li> </ul>                                                            |    |
| 10<br>10<br>10 | <ul> <li>3.2 Kalibrace měřicího úseku</li> <li>3.3 Regulační parametry</li> <li>3.4 Vlastnosti regulací</li> </ul>                           |    |
| 10<br>10<br>10 | <ul> <li>D.2 Kalibrace měřicího úseku</li> <li>D.3 Regulační parametry</li> <li>D.4 Vlastnosti regulací</li> <li>10.4.1 Vyhlazení</li> </ul> |    |

| 10.4.3                | Ruční řízení zón                                                                     | 57             |
|-----------------------|--------------------------------------------------------------------------------------|----------------|
| 10.4.4                | Převzetí skutečné hodnoty jako požadované hodnoty při spuštění programu              | 58             |
| 10.4.5                | Regulované chlazení (volitelná funkce)                                               | 59             |
| 10.4.6                | Spínání rozběhu (omezení výkonu)                                                     | 61             |
| 10.4.7                | Automatická optimalizace                                                             | 62             |
| 10.4.8                | Regulace šarží                                                                       | 64             |
| 10.4.9                | Kompenzace požadovaných hodnot pro zóny                                              | 67             |
| 10.4.10               | Pozastavení programu                                                                 | 68             |
| 10.5 Spr              | áva uživatelů                                                                        | 68             |
| 10.6 Zab              | lokování kontroléru a zablokování obsluhy                                            | 73             |
| 10.7 Trv              | alé zablokování (zablokování obsluhy)                                                | 73             |
| 10.7.1                | Zablokování kontroléru probíhajícího programu                                        | 73             |
| 10.8 Kor              | ıfigurace speciálních funkcí                                                         | 74             |
| 10.9 Zob              | razení nebo přejmenování speciálních funkcí                                          | 75             |
| 10.9.1                | Ruční ovládání speciálních funkcí během probíhajícího programu topení                | 76             |
| 10.9.2                | Ruční ovládání speciálních funkcí po programu topení                                 | 77             |
| 10.10 F               | unkce alarmu                                                                         | 78             |
| 10.10.1               | Alarmy (1 a 2)                                                                       | 78             |
| 10.10.2               | Akustický alarm (volitelný doplněk)                                                  | 81             |
| 10.10.3               | Monitorování teplotních gradientů                                                    | 81             |
| 10.10.4               | Příklady konfigurace alarmů                                                          | 82             |
| 10.11 N               | lastavení chování v případě výpadku sítě                                             | 84             |
| 10.12 N               | lastavení systému                                                                    | 85             |
| 10.12.1               | Nastavení data a času                                                                | 85             |
| 10.12.2               | Nastavení formátu data a formátu času                                                | 86             |
| 10.12.3               | Nastavení jazyka                                                                     | 86             |
| 10.12.4               | Úprava jednotky teploty (°C/°F)                                                      | 87             |
| 10.12.5               | Nastavení datového rozhraní                                                          | 88             |
| 10.13 In              | nport a export dat procesů, programů a parametrů                                     | 90             |
| 10.14 P               | řihlášení modulů                                                                     | 93             |
| 10.15 Ř               | ízení cirkulačního ventilátoru                                                       | 93             |
| 11 Inform             | nační nabídka                                                                        | 94             |
| 12 Dokur              | nentace procesů                                                                      |                |
| 12.1 Ulo              | žení dat na USB flash disk pomocí NTLog                                              |                |
| 12.2 Ukl              | ádání procesních dat a správa programů pomocí softwaru VCD (volitelný doplněk)       |                |
| 12 Spain              | sí a onlikogí MyNaborthorm                                                           | 100            |
| 13 Spojei<br>13 1 Apl | ikace: Odstrožování shyb                                                             |                |
| 15.1 Api              |                                                                                      |                |
| 14 Komu               | nikace s kontrolêrem                                                                 |                |
| 14.1 Kor              | nunikace s nadrazenymi systemy prostrednictvim Modbus TCP                            |                |
| 14.2 We               | bovy server                                                                          |                |
| 14.3 Doc              | latecne vybaveni komunikacnim modulem                                                |                |
| 14.3.1                | Kozsan dodavky                                                                       |                |
| 14.3.2                |                                                                                      |                |
| 15 Nastav             | vitelný omezovač teploty s nastavitelnou teplotou vypínání (doplňkové vybavení)      |                |
| 16 Bezna              | pěťový kontakt pro zapnutí externího zařízení a příjem kontrolních signálů (voliteln | ý doplněk) 109 |

## <u>Nabertherm</u>

| 17   | Chybová hlášení a varování                                            |     |
|------|-----------------------------------------------------------------------|-----|
| 17.1 | 1 Chybová hlášení kontroléru                                          | 110 |
| 17.2 | 2 Varování kontroléru                                                 | 113 |
| 17.3 | 3 Poruchy rozvaděče                                                   | 115 |
| 17.4 | 4 Kontrolní seznam kontroléru                                         | 116 |
| 18   | Technické parametry                                                   |     |
| 18.  | 1 typový štítek                                                       |     |
| 19   | Čištění                                                               |     |
| 20   | Údržba a náhradní díly                                                |     |
| 20.1 | 1 Výměna kontroléru                                                   |     |
| 20.2 | 2 Demontáž modulů regulátoru                                          |     |
| 20.3 | 3 Montáž modulů regulátoru                                            |     |
| 21   | Elektrické připojení                                                  |     |
| 21.1 | 1 Modul regulátoru                                                    |     |
| 21.2 | 2 Požadavky na vedení                                                 |     |
| 21.3 | 3 Obecné připojení                                                    |     |
| 21.4 | 4 Pece do 3,6 kW – náhrada za B130, B150, B180, C280, P330 do 12.2008 |     |
| 21.5 | 5 Pece do 3,6 kW – náhrada za B130, B150, B180, C280, P330 od 01.2009 |     |
| 21.6 | 6 Pece, jednozónové > 3,6 kW s polovodičovým relé nebo stykačem       | 126 |
| 21.7 | 7 Pece > 3,6 kW se 2 topnými okruhy                                   |     |
| 22   | Servis Nabertherm                                                     |     |
| 23   | Vaše poznámky                                                         |     |

## 1 Úvod

#### Vážený zákazníku,

děkujeme vám, že jste se rozhodl pro kvalitní produkt společnosti Nabertherm GmbH.

S touto řídicí jednotkou jste získali výrobek, který je specielně přizpůsoben vaším výrobním podmínkám. Na toto zařízení můžete být právem hrdi.

#### Tento výrobek se vyznačuje těmito vlastnostmi:

- Snadné ovládání
- LCD displej s dotykovou funkcí
- Robustní konstrukce
- Vhodný pro použití v blízkosti stroje
- Všechny kontroléry Nabertherm lze rozšířit pomocí volitelného rozhraní Ethernet
- Možnost propojení s aplikací

Váš tým společnosti Nabertherm

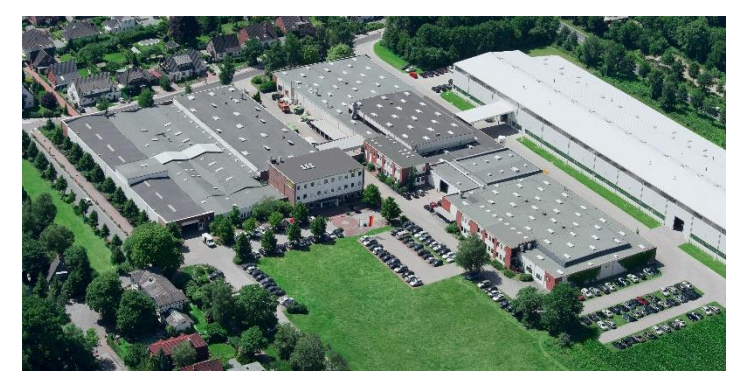

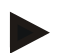

#### Upozornění

Tyto materiály jsou určeny pouze pro odběratele našich produktů a bez písemného svolení nesmějí být rozmnožovány ani předávány či zpřístupňovány třetím stranám.

(Zákon o autorských právech a dalších průmyslových právech, "autorský zákon" SRN ze dne 9. 9.1965)

#### Průmyslová práva

Veškerá práva na výkresy a další podklady, jakož i dispoziční práva náleží společnosti Nabertherm GmbH, a to i v případě přihlášek k průmyslovým právům.

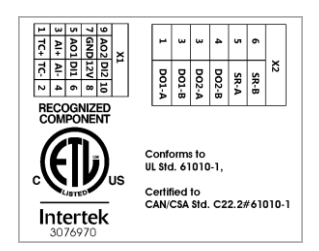

## 1.1 Záruka a ručení

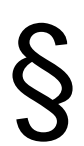

Ohledně záruky a ručení platí záruční podmínky společnosti Nabertherm nebo individuálně stanovené záruční podmínky. Kromě toho platí ale toto:

Nároky na základě záruky a ručení při materiálních škodách a škodách na zdraví jsou vyloučeny, když je lze přičíst některé z následujících příčin:

- Každá osoba, která se zabývá obsluhou, montáží, údržbou nebo opravou zařízení, si musí předem přečíst návod k obsluze a musí mu porozumět. Za škody a provozní poruchy, které jsou způsobeny nedodržováním návodu k obsluze, se nepřejímá žádná odpovědnost.
- použití zařízení v rozporu s jeho určením
- neodborná montáž, uvedení do provozu, obsluha a údržba zařízení
- provoz zařízení při poškozených bezpečnostních zařízeních nebo nesprávně namontovaných nebo nefunkčních bezpečnostních a ochranných zařízeních
- nedodržení pokynů v návodu k obsluze týkajících se transportu, skladování, montáže, uvedení do provozu, provozu, údržby a vybavování zařízení
- svévolné konstrukční změny na zařízení
- svévolná změna provozních parametrů
- svévolná změna parametrizování, nastavení a programů
- originální díly a příslušenství jsou koncipovány speciálně pro pece Nabertherm. Při výměně dílů používejte jen originální díly Nabertherm. V opačném případě zaniká záruka. Za škody způsobené použitím neoriginálních dílů vylučuje společnost Nabertherm jakékoliv ručení,
- případy katastrofy působením cizích těles a způsobené vyšší mocí
- Společnost Nabertherm neručí za bezchybnost kontroléru. Zodpovědnost za správný výběr a následky používání kontroléru a rovněž za výsledky sledované a dosažené pomocí tohoto kontroléru nese nabyvatel. Za ztrátu dat v žádném případě neručíme. Dále neručíme za škody, které vznikly jinými chybnými funkcemi kontroléru. Pokud to zákon připouští, neručí společnost Nabertherm v žádném případě za jakékoliv škody v důsledku ušlého zisku, přerušení provozu, ztráty dat, za škody na hardwaru nebo jiné škody jakéhokoliv druhu, které vyplynou z používání tohoto kontroléru, i když byli společnost Nabertherm nebo prodejce na možnost takových škod upozorněni nebo o ní byli informováni.

## 1.2 Obecné informace

Před zahájením prací na elektrických zařízeních přepněte síťový vypínač do polohy "0" a odpojte síťovou zástrčku!

I když je síťový vypínač vypnutý, mohou být některé díly pece pod napětím!

Práce na elektrických zařízeních smějí provádět pouze odborně způsobilé osoby!

Pec a rozvaděč byly předem nastaveny firmou Nabertherm. Pokud je to nezbytné, proveď te optimalizaci procesu pro dosažení nejlepších výsledků při regulaci.

Teplotní křivku musí uživatel nastavit tak, aby nedošlo ke škodám na zboží, peci nebo okolí. Společnost Nabertherm nepřebírá za tento postup žádné záruky.

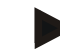

#### Upozornění

Před zahájením činností na programově řízené zásuvce s ochranným kontaktem (volitelné vybavení řady L, HTC, N, LH) nebo na přístroji, který je k této zásuvce připojen, vždy vypněte pec síťovým vypínačem a vytáhněte zástrčku ze zásuvky.

Pečlivě si přečtěte návod k použití řídicí jednotky, aby za provozu nedošlo k chybnému ovládání nebo chybným funkcím řídicí jednotky nebo pece.

#### 1.3 Okolní podmínky

Tento kontrolér smí být v provozu pouze tehdy, pokud jsou splněny následující okolní podmínky:

- Výška místa instalace: < 2000 m (nad hladinou moře)
- Žádné korozivní atmosféry
- Žádné výbušné atmosféry
- Teplota a vlhkost podle technických údajů

Kontrolér se smí provozovat pouze s krytem USB, který se nachází na kontroléru, protože jinak může do kontroléru vniknout vlhkost a nečistota a nelze zaručit bezvadný provoz.

Záruka v případě znečištěné základní desky v důsledku nevhodně použitého nebo chybějícího krytu rozhraní USB není možná.

## 1.4 Likvidace

V těchto kontrolérech je zabudována baterie. V případě výměny nebo v případě likvidace kontroléru se tato baterie musí zlikvidovat.

Staré baterie nepatří do domovního odpadu. Jako spotřebitel jste ze zákona povinni odevzdat vaše baterie do sběru. Staré baterie můžete odevzdat ve veřejných sběrných místech ve vaší obci nebo všude tam, kde se baterie prodávají. Samozřejmě můžete baterie, které jste u nás obdrželi, po použití zaslat také na adresu naší firmy.

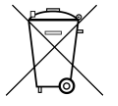

Baterie obsahující škodlivé látky jsou opatřeny značkou, kterou tvoří přeškrtnutá popelnice a chemický symbol těžkého kovu rozhodujícího pro klasifikaci baterie jako baterie obsahující škodlivé látky.

#### 1.5 Popis produktu

Zde popisovaný kontrolér série 500 nabízí vedle přesné regulace teploty možnost provádění dalších funkcí, jako řízení externích procesních zařízení. Provoz vícezónových pecí, regulace vsázky nebo regulované chlazení, to jsou příklady dostupného vybavení této regulační jednotky.

Další rozhodující vlastností je uživatelská přívětivost, která se odráží ve filozofii ovládání, v přehledném uspořádání nabídky a jasně strukturovaném displeji. Pro zobrazení v nešifrovaném textu lze vybírat z různých jazyků nabídky.

Pro dokumentaci procesů a archivaci programů a nastavení je sériově integrováno rozhraní USB. Volitelně je k dostání rozhraní Ethernet, které umožňuje zapojení kontroléru do místní sítě. Prostřednictvím volitelného softwaru pro dokumentaci procesů, softwaru VCD, tak lze realizovat rozšířené dokumentování, archivování a ovládání.

Sledování pece a příjem zpráv v případě poruch je možné prostřednictvím aplikace MyNabertherm, která je k dispozici pro operační systémy Android (verze 9 nebo vyšší) a IOS (verze 13 nebo vyšší). Kontrolér je pro tyto účely sériově vybaven rozhraním Wi-Fi, které musí zákazník připojit k bezdrátové síti Wi-Fi/WLAN.

## 1.6 Použití dle určení

Přístroj slouží výhradně k regulaci a kontrole teploty pece a k ovládání dalších periferních zařízení.

Přístroj smí být používán pouze v podmínkách a pro účely, pro které byl zkonstruován.

Kontrolér nesmí být modifikován nebo přestavován. Rovněž nesmí být používán k realizaci bezpečnostních funkcí. V případě použití v rozporu se stanoveným účelem již není zaručena bezpečnost provozu a zanikají nároky ze záruky.

## Upozornění

Aplikace a procesy popsané v tomto návodu slouží výhradně jako příklady použití. Odpovědnost za volbu vhodných procesů a individuální účel použití nese provozovatel.

Společnost Nabertherm neručí za výsledky procesů popsané v tomto návodu.

Všechny popsané aplikace a procesy se opírají o zkušenosti a poznatky společnosti Nabertherm GmbH.

## 1.7 Znázornění symbolů

Řadiče řady 500 jsou rozděleny na řadič ve svislém a jeden ve vodorovném formátu. Poloha ovládacích prvků může být u obou variant odlišná. Funkce popsaných ovládacích prvků je však stejná.

Vysvětlivky k obsluze kontroléru jsou v tomto návodu podpořeny symboly. Používají se následující symboly:

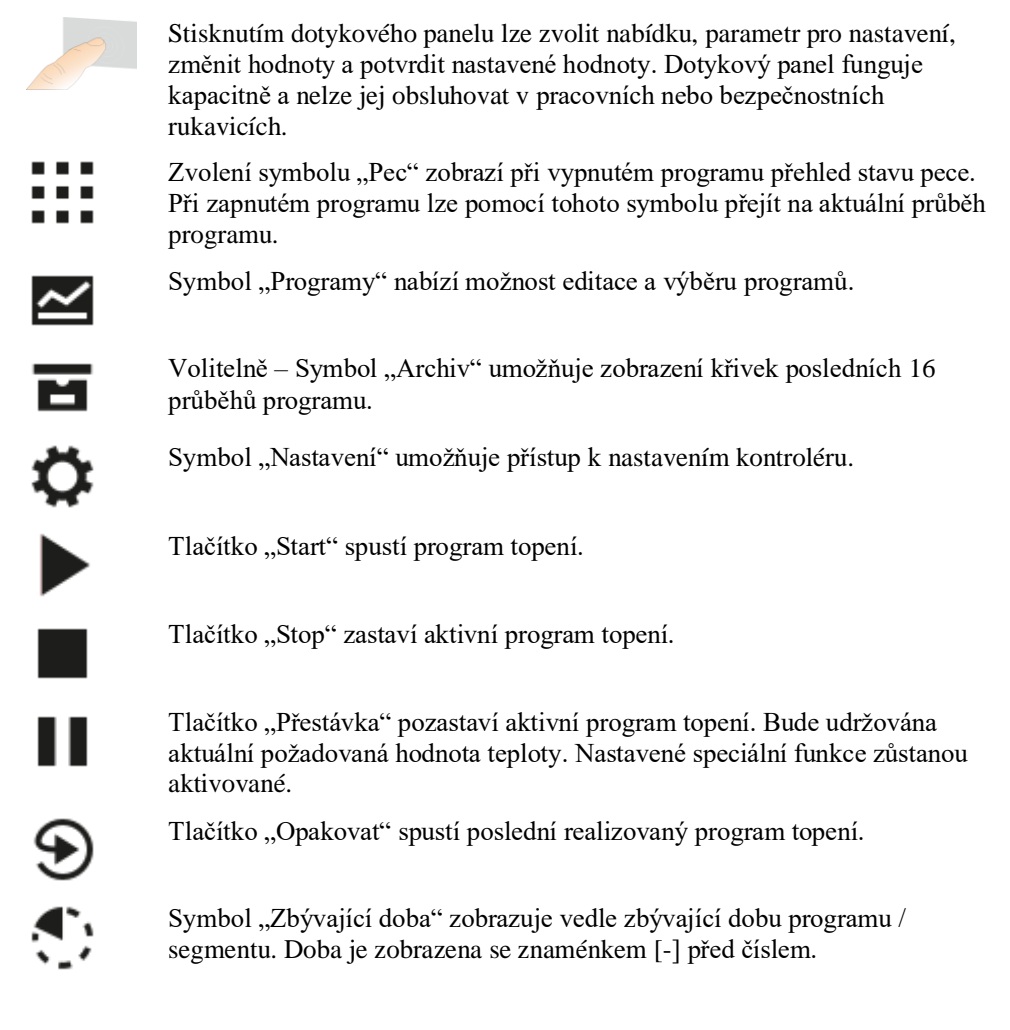

| Z            |
|--------------|
|              |
| 2            |
| Ħ            |
| Ŀ            |
| A            |
| *            |
| ☆            |
| >            |
| <            |
| 面            |
| Ŀ            |
|              |
| $\checkmark$ |
| $\times$     |
| +            |
| $\leftarrow$ |
|              |
| <b>(</b> )   |
|              |

Symbol "Uplynulá doba" zobrazuje vedle již uplynulou dobu programu / segmentu.

Symbol "Topení" zobrazuje aktivitu topení.

Symbol "Topení" je zbarvený podle procentuálního výchozího výkonu. Je-li aktivní regulované chlazení, zbarví se symbol modře.

Stisknutí symbolu "Procesní data" na indikaci segmentu přepne na zobrazení všech skutečných a požadovaných hodnot všech měřicích bodů teploty v tabulkové podobě.

Symbol "Hodiny" zobrazuje vedle čas.

Symbol "Varování/porucha" zobrazuje aktivní varování nebo poruchu.

Vyplněný symbol "Oblíbená položka" zobrazuje, že topný program byl označen jako oblíbená položka.

Nevyplněný symbol "Oblíbená položka" zobrazuje, že topný program nebyl označen jako oblíbená položka.

Symbol "Vpřed" se používá k navigování mezi segmenty programu.

Symbol "Zpět" se používá k navigování mezi segmenty programu.

Tlačítko "Smazat" se používá k mazání programů nebo segmentů.

Tlačítko "Vícenásobný výběr" se používá k výběru několika programů jedné kategorie / segmentů jednoho programu.

Tlačítko "Vybrat" se používá k volbě / zrušení volby programu / segmentu. Program / segment, jehož volba byla zrušena, je označen čtverečkem.

Tlačítko "Vybrat" se používá k volbě / zrušení volby programu / segmentu. Zvolený program / segment je označen zaškrtnutím.

Tlačítko "Zavřít" se používá k zavření zvoleného programu / segmentu.

Tlačítko "Přidat" se používá k přidání programu / segmentu.

Tlačítko "Zpět" se používá k navigování v symbolu "Nastavení" a při prvním seřízení.

Tlačítko "Uložit" se používá k uložení programu.

Tlačítko "Info" otevře nápovědu odpovídající kontextu.

|                   | Nabertherm                                                                                                    |
|-------------------|----------------------------------------------------------------------------------------------------|
|                   | MORE THAN HEAT 30-3000 °C                                                                                                    |
| //                | Tlačítko "Editovat" se používá k editaci názvu programu / pece.                                                                                                    |
| $\langle \rangle$ | Tlačítko "Otevřít" přepne v aktivním programu topení z grafického náhledu programu na grafický náhled segmentu.                                                                           |
| ><                | Tlačítko "Zavřít" přepne v aktivním programu topení z grafického náhledu segmentu na grafický náhled programu.                                                                            |
| i≡                | Tlačítko "Kategorie" se používá k volbě kategorií programů.                                                                                                    |
| :                 | Tlačítko "Kontextová nabídka" nabízí, v závislosti na straně, další možnosti výběru / nastavení.                                                                                          |
| [                 | Spona "Vysunout/zasunout" se používá k vysunutí a zasunutí indikace segmentu, čehož se dosáhne přejetím prstem (swipe).                                                                   |
| -                 | Spona "Vysunout/zasunout" se používá k vysunutí a zasunutí záhlaví, čehož se dosáhne přejetím prstem (swipe). Jsou zde zobrazeny informace o Wi-Fi, uživateli a další základní informace. |
| 2                 | Tento symbol typu segmentu indikuje stoupající rampu topení.                                                                                                    |
| \$                | Tento symbol typu segmentu indikuje klesající rampu topení.                                                                                                    |
| ••                | Tento symbol typu segmentu indikuje čas zastavení.                                                                                                    |
| • <b>1</b> •      | Tento symbol typu segmentu indikuje stoupající teplotní skok.                                                                                                    |
| ۹.                | Tento symbol typu segmentu indikuje klesající teplotní skok.                                                                                                    |
| •····             | Symbol "Typ segmentu" zobrazuje koncový segment.                                                                                                    |
| • <sup>1</sup> °  | Tento symbol umožňuje rychlý výběr pro skok požadované hodnoty u ramp<br>nebo nekonečný čas u časů zastavení. Rychlý výběr lze provádět přímo na<br>klávesnici.                           |
| łļi               | Tlačítko "Nastavení programu" se používá ke zvolení typu pozastavení a k<br>volbě / zrušení volby regulace vsázky ve spouštěcím segmentu.                                                 |
| <u>4</u>          | Symbol "Regulace vsázky" indikuje regulaci vsázky zvolenou v programu.                                                                                                    |
|                   | Symbol "Ruční pozastavení" zobrazuje zvolený typ pozastavení "ruční".                                                                                                    |
|                   | Symbol "Rozšířené pozastavení" zobrazuje zvolený typ pozastavení<br>"rozšířené".                                                                                                    |
| ()                | Symbol "Wi-Fi" indikuje aktivní spojení s vysokou sílou spojení.                                                                                                    |

Symbol "Wi-Fi" indikuje aktivní spojení s nízkou sílou spojení.

ন % ৩

Symbol "Wi-Fi" indikuje, že spojení není k dispozici.

Tlačítko "Opakovat" zajistí nekonečné opakování programu (viz koncový segment).

Tlačítko "Speciální funkce" aktivuje volbu / zrušení volby speciálních funkcí.

Symbol pro uživatelskou úroveň, která je nutná pro obsluhu (operátor, supervizor nebo administrátor).

#### 2 Bezpečnost

Kontrolér je vybaven řadou elektronických kontrolních funkcí. Pokud se vyskytne porucha, pec se automaticky vypne a na displeji se zobrazí chybové hlášení.

Kontrolér je vybaven řadou elektronických monitorovacích funkcí. Pokud dojde k poruše, pec se automaticky vypne a na LCD displeji se zobrazí chybové hlášení.

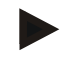

#### Upozornění

Tento kontrolér není bez přídavné bezpečnostní techniky schválen pro monitorování nebo řízení bezpečnostně relevantních funkcí.

Pokud selhání komponent pece představuje nějaké nebezpečí, jsou nutná další kvalifikovaná opatření.

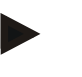

#### Upozornění

Příslušné bližší informace naleznete v kapitole "Poruchy - chybová hlášení"

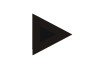

#### Upozornění

Chování kontroléru po výpadku sítě je přednastaveno z výroby.

Pokud je výpadek sítě kratší než 2 minuty, bude pokračovat probíhající program, jinak se program přeruší.

Pokud toto nastavení není pro váš proces vhodné, může se v zásadě přizpůsobit vašemu procesu (viz kapitola "Nastavení chování v případě výpadku sítě").

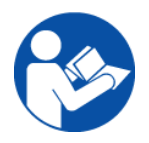

#### Výstraha - obecná nebezpečí!

Před aktivací pece je nezbytné přečíst si návod k její obsluze.

## 3 Provoz

## 3.1 Zapnutí řídicí jednotky / pece

## Zannutí kontroléru

| Postup                                                               | Indikace                                                                                                    | Poznámky                                                                                                    |  |
|----------------------------------------------------------------------|----------------------------------------------------------------------------------------------------|----------------------------------------------------------------------------------------------------|--|
| Zapněte síťový spínač                                                |                                                                                                    | Zapněte síťový spínač uvedením do<br>polohy "I".<br>(typ síťového spínače v závislosti na<br>vybavení/modelu pece) |  |
| Zobrazí se stav pece.<br>Po několika vteřinách se<br>zobrazí teplota | Nabertherm 01     :       Last program     Current temperature       Last run     Thu, 16.09.2021       Tazz1     : | Když se na kontroléru zobrazí teplota, je<br>kontrolér připraven k provozu.                                        |  |

Veškerá nastavení nutná pro bezvadnou funkci byla provedena již ve výrobě.

Programy topení lze v případě potřeby také pomocí nahrání souboru programu importovat na USB flash disk.

**Nabertherm** 

MORE THAN HEAT 30-3000 °C

## 3.2 Vypněte řídicí jednotku/pec

| Vypnutí kontroléru    |          |                                                                                                    |  |
|-----------------------|----------|----------------------------------------------------------------------------------------------------|--|
| Postup                | Indikace | Poznámky                                                                                                    |  |
| Vypněte síťový spínač |          | Vypněte síťový spínač uvedením do<br>polohy " <b>O</b> "<br>(typ síťového spínače v závislosti na<br>vybavení/modelu pece) |  |

#### Upozornění

Než pec vypnete síťovým vypínačem, ukončete probíhající programy ohřevu, protože Kontrolér jinak vydá při opětovném spuštění chybové hlášení. Viz poruchy / chybová hlášení

## 4 Struktura kontroléru

## 4.1 Uspořádání jednotlivých modulů kontroléru

| Kontrolér se skládá z následujících modulů: |                                                                                                    |  |
|---------------------------------------------|----------------------------------------------------------------------------------------------------|--|
| 1                                           | Zdroj napětí                                                                                                |  |
| 2                                           | Moduly regulátoru pro zónovou regulaci a regulaci šarží (-103K3/4).<br>Jeden modul regulátoru na kontrolér. |  |
| 2a - 2c                                     | Další moduly závisí na doplňkovém vybavení                                                                  |  |
|                                             | Komunikační modul pro přípojku USB a sítě Ethernet pro připojení počítače                                   |  |
| 3                                           | Ovládací a indikační jednotka (-101A8)                                                                      |  |

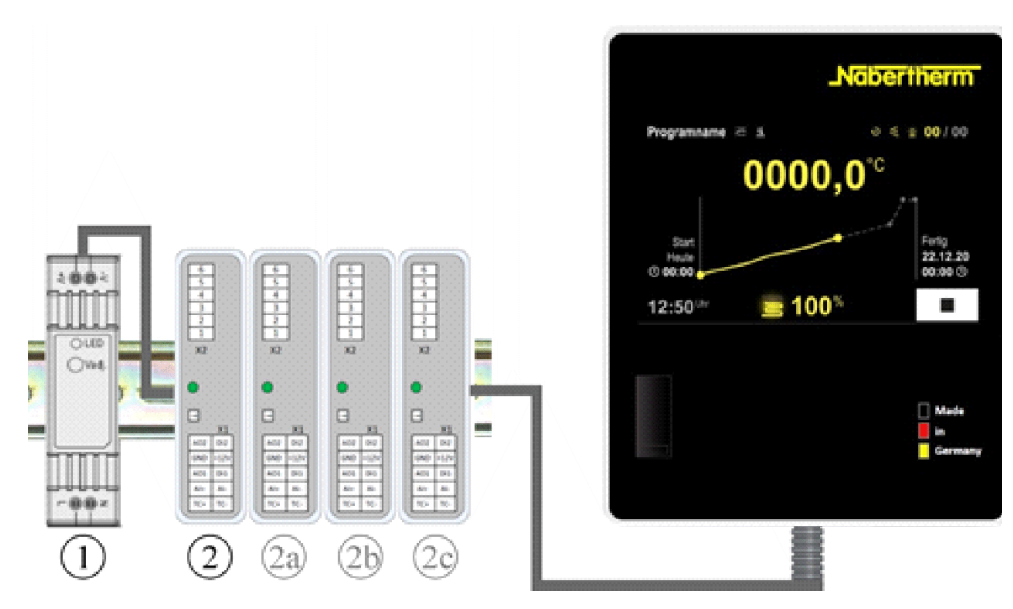

Obr. 1: Uspořádání jednotlivých modulů kontroléru (přibližný obrázek)

Zdroj napětí (1) a moduly regulátoru (2) se nacházejí v rozvaděči, ovládací a indikační jednotka (3) může být zabudována v čelní nebo boční straně rozvaděče nebo na čelní straně pece. Moduly regulátoru (2) jsou propojeny pomocí zásuvné spojky v zadní stěně.

## 4.2 Oblasti uživatelského rozhraní

Kontroléry série 500 nabízejí komfortní a přehledné uživatelské rozhraní. Díky jednoduchým symbolům ovládání a rozdělení oblastí ovládání nalezne pracovník obsluhy rychle požadované funkce. Tyto základní prvky jsou popsány níže.

## 4.2.1 Oblast "Lišta nabídky"

Na levé straně uživatelského rozhraní se nacházejí některé symboly, s jejichž pomocí může pracovník obsluhy zvolit hlavní oblasti.

| 0<br>2<br>≝      | PROGRAM 2 ≜ ≥<br>200°C<br>200°C |                       |
|------------------|----------------------------------------------------------------------------------------------------|-----------------------|
| 3                | BISCUIT 950                                                                                                    | E 01/ 03<br>600<br>°C |
| <sup>(4)</sup> © |                                                                                                    |                       |

| Č. | Popis                                                                                                    |
|----|----------------------------------------------------------------------------------------------------|
| 1  | Přehled pece: Zobrazení všech relevantních dat pece a křivek během probíhajícího programu.                            |
| 2  | Programy: Výběr, náhled, zadání a správa programů.                                                                    |
| 3  | Archiv (volitelně): Zobrazení dokončených programů. Tento symbol se neobjevuje u všech modelů kontrolérů.             |
| 4  | Nastavení: Zobrazení nastavení, jako jsou regulační parametry, speciální funkce, kalibrace měřicí dráhy a záznam dat. |

## 4.2.2 Oblast "Malá indikace segmentu"

Během aktivního programu je na pravém okraji obrazovky zobrazena malá indikace segmentu. Indikace segmentu umožňuje ovládání kontroléru a zobrazení informací o aktuálním segmentu. Indikace segmentu je zobrazena v různých oblastech ovládání.

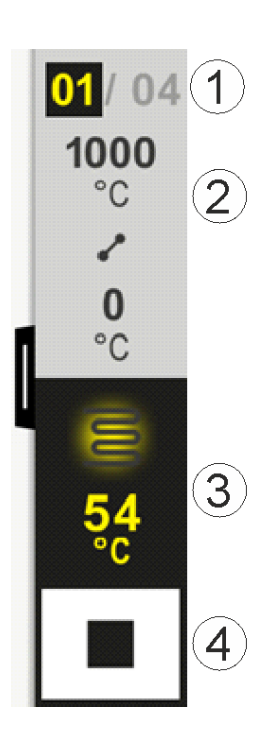

**Naberfherm** 

| Č. | Popis                                                                                                    |
|----|----------------------------------------------------------------------------------------------------|
| 1  | Zobrazení segmentu:<br>Vlevo: Aktuální číslo segmentu<br>Vpravo: Počet segmentů v programu                                                                                                    |
| 2  | Teplotní profil segmentu:Nahoře/dole:Spouštěcí teplota a cílová teplota aktuálního segmentu ve zvolené jednotce teplotyStřed:Symbol pro průběh teploty (stoupající čas zastavení, čas zastavení a klesající časzastavení) |
| 3  | Teplota a topení:Nahoře: Zobrazení aktivního topení. Symbol je zbarven v závislosti na výstupu topení.Hodnota:Aktuální teplota zóny Master ve zvolené jednotce teploty                                                    |
| 4  | <b>Tlačítko Stop:</b><br>Pomocí tohoto tlačítka lze kdykoliv zastavit aktuální program pece.                                                                                                    |

## 4.2.3 Oblast "Velká indikace segmentu"

Velkou indikaci segmentu lze během aktivního programu otevřít přejetím prstem přes malou indikaci segmentu směrem doleva. Přejetí musí procházet přes sponu na levém okraji malé indikace segmentu. Velká indikace segmentu rozšíří malou indikaci segmentu o doplňující informace aktivního segmentu.

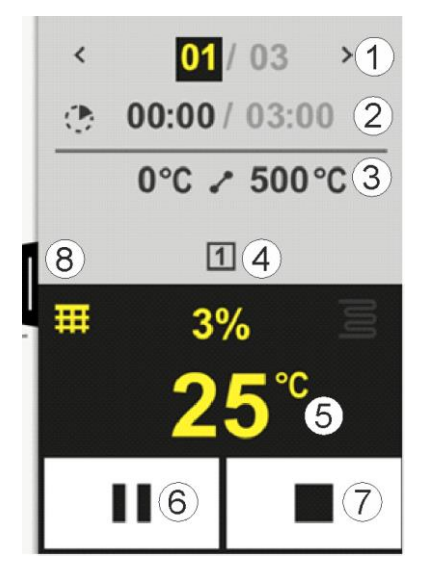

|    | MORE THAN HEAT 30-3000                                                                                                    |  |
|----|----------------------------------------------------------------------------------------------------|--|
| Č. | Popis                                                                                                    |  |
| 1  | Zobrazení segmentu::Zobrazení předchozího segmentu>:Zobrazení dalšího segmentuLevé číslo:Aktuálně zvolený segmentPravé číslo:Počet segmentů v programu                                                                                                    |  |
| 2  | Časové údaje ke zvolenému segmentu:Levý čas:Zbývající doba segmentu nebo uplynulá doba segmentu (lze přepínat)Pravý čas:Čas celého segmentuSloupec:Sloupec pokroku aktuálního segmentu                                                                                                    |  |
| 3  | <b>Teplotní profil segmentu:</b><br>Vlevo: Spouštěcí teplota aktuálního segmentu ve zvolené jednotce teploty<br>Střed: Symbol pro průběh teploty (stoupající čas zastavení, čas zastavení a klesající čas zastavení)<br>Vpravo: Cílová teplota aktuálního segmentu ve zvolené jednotce teploty            |  |
| 4  | Zobrazení aktuálně aktivních speciálních funkcí                                                                                                    |  |
| 5  | Teplota a topení:Levý symbol:Tlačítko pro volbu tabulky procesních dat (viz "Zobrazení procesních dat")Střed:Aktuální výstup topení v procentechPravý symbol:Zobrazení aktivního topení. Symbol je zbarven v závislosti na výstupu topeníHodnota:Aktuální teplota zóny Master ve zvolené jednotce teploty |  |
| 6  | Tlačítko Přestávka programu (Hold):V rampách:Požadovaná hodnota je zmrazenaV dobách setrvání:Pokrok času je zmrazen                                                                                                    |  |
| 7  | <b>Tlačítko Zastavení programu:</b><br>Pracovník obsluhy bude při zvolení tázán, jestli chce program zastavit. V případě volby "ANO" je<br>program okamžitě přerušen.                                                                                                    |  |
| 8  | Spona pro otevření/zavření indikace segmentu                                                                                                    |  |

## 4.2.4 Oblast "Stavová lišta"

Pro zobrazení stavové lišty je nutné stáhnout dolů sponu uprostřed na horním okraji obrazovky. To je možné pouze tehdy, když neběží žádný aktivní program.

Stavová lišta poskytuje doplňující informace o stavu Wi-Fi, pracovníkovi obsluhy atd.

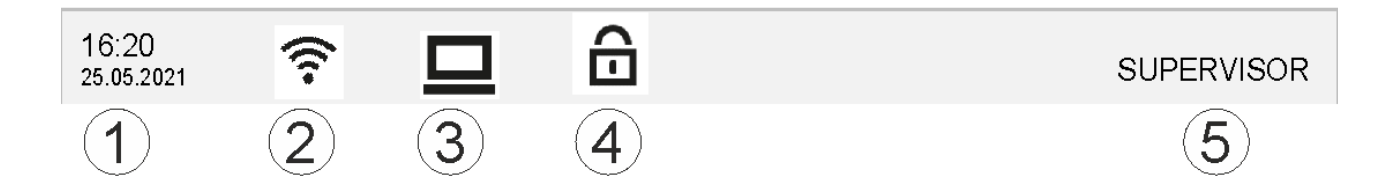

Nabertherm

| Č. | Popis                                                                                    |
|----|------------------------------------------------------------------------------------------|
| 1  | Datum a čas                                                                              |
| 2  | Stav připojení k Wi-Fi (viditelný pouze v případě připojení k síti)                      |
| 3  | Stav spojení s PC (viditelný pouze po připojení softwaru VCD)                            |
| 4  | Symbol pro zablokování kontroléru (viditelný pouze tehdy, když byl kontrolér zablokován) |
| 5  | Přihlášený uživatel (např. SUPERVIZOR, při stisknutí skok do [Správy uživatelů])         |

## 5 Výkonnostní vlastnosti kontrolérů

| Funkce          |                                                      | B500 /<br>B510                                | C540/<br>C550 | P570/<br>P580 |  |
|-----------------|------------------------------------------------------|-----------------------------------------------|---------------|---------------|--|
|                 |                                                      | x = sériové vybavení<br>o = volitelný doplněk |               |               |  |
|                 | Interní ochrana proti nadměrné teplotě <sup>1)</sup> | х                                             | Х             | х             |  |
| Funkce programu | Programy                                             | 5                                             | 10            | 50            |  |
|                 | Počet segmentů                                       | 4                                             | 20            | 40            |  |
|                 | Segmentový skok                                      | Х                                             | Х             | х             |  |
|                 | Volba času spuštění                                  | Х                                             | Х             | x             |  |
|                 | Funkce manuálního pozastavení                        | Х                                             | Х             | х             |  |
|                 | Rozšířená funkce pozastavení                         |                                               |               | x             |  |
|                 | Speciální funkce                                     | max. 2                                        | max. 2        | max. 6        |  |
|                 | Možnost volby názvu programu                         | Х                                             | Х             | х             |  |
|                 | Rampy jako gradient/výkon nebo čas                   | х                                             | x             | x             |  |
|                 | Aktivní speciální funkce, i po ukončení programu     | Х                                             | х             | X             |  |
|                 | Kopírování programů                                  | Х                                             | х             | x             |  |
|                 | Mazání programů                                      | х                                             | х             | x             |  |
|                 | Spuštění programu s aktuální teplotou pece           | Х                                             | Х             | х             |  |
| Hardware        | Typ termočlánku B/C/E/J/K/L/N/R/S/T                  | Х                                             | Х             | х             |  |
|                 | Vstup pro pyrometr 0-10 V/4-20 mA                    | Х                                             | Х             | х             |  |
|                 | Trvalé ovládání topení                               | Х                                             | х             | x             |  |
| Regulátor       | Zóny                                                 | 1                                             | 1             | 1 – 3         |  |
|                 | Regulace vsázky                                      | ne                                            | ne            | 0             |  |
|                 | Regulované chlazení                                  | ne                                            | ne            | 0             |  |
|                 | Ruční nastavení topných obvodů (2. topný obvod)      | 0                                             | 0             | 0             |  |

# **Nabertherm**

| Funkce      |                                                              | B500 /<br>B510                                | C540/<br>C550 | P570/<br>P580 |  |
|-------------|--------------------------------------------------------------|-----------------------------------------------|---------------|---------------|--|
|             |                                                              | x = sériové vybavení<br>o = volitelný doplněk |               |               |  |
|             | Rozběh                                                       | Х                                             | Х             | х             |  |
|             | Automatická optimalizace (pouze jednozónová)                 | Х                                             | Х             | Х             |  |
| Dokumentace | Dokumentace procesů NTLog                                    | Х                                             | x             | х             |  |
|             | Indikace a zaznamenávání až 3 dalších termočlánků            | ne                                            | ne            | 0             |  |
| Nastavení   | Kalibrace (max. 10 interpolačních uzlů)                      | Х                                             | Х             | х             |  |
|             | Regulační parametry (max. 10 interpolačních uzlů)            | Х                                             | х             | Х             |  |
| Kontroly    | Monitorování teplotního gradientu (rychlost nárůstu teploty) | х                                             | х             | Х             |  |
|             | Funkce alarmu (pásmo/min./max.)                              | 6                                             | 6             | 6             |  |
| Ostatní     | Zablokování kontroléru                                       | X                                             | X             | x             |  |
|             | Zpoždění topení po zavření dveří                             | 0                                             | 0             | 0             |  |
|             | Správa uživatelů                                             | Х                                             | Х             | x             |  |
|             | Přepínání formátu času                                       | Х                                             | Х             | x             |  |
|             | Přepínání °C/°F                                              | Х                                             | Х             | х             |  |
|             | Přizpůsobení chování v případě výpadku sítě                  | Х                                             | Х             | х             |  |
|             | Import/export parametrů a dat                                | Х                                             | Х             | х             |  |
|             | Ochranná funkce pro cirkulaci vzduchu 2)                     | 0                                             | 0             | 0             |  |
|             | Desetinné místo s možností volby                             | 0                                             | 0             | 0             |  |
|             | Indikace nastavených hodnot PID pro optimalizaci             | Х                                             | х             | х             |  |
|             | Počitadlo energie (kWh) <sup>3)</sup>                        | Х                                             | Х             | x             |  |
|             | Statistiky (provozní hodiny, hodnoty spotřeby)               | х                                             | х             | Х             |  |
|             | Hodiny reálného času (napájené z baterie)                    | Х                                             | Х             | х             |  |
|             | Akustický signál, lze parametrizovat                         | 0                                             | 0             | 0             |  |
|             | Datové rozhraní pro síť Ethernet                             | 0                                             | 0             | 0             |  |
|             | Obsluha přes dotykový displej                                | Х                                             | Х             | Х             |  |
|             | Náhled archivu                                               | 0                                             | 0             | 0             |  |
|             | Upgrade na kontrolér P                                       | 0                                             | 0             | -             |  |

 Spuštěním programu se zjistí nejvyšší teplota nastavená v programu. Pokud je pec v průběhu programu o 50/122 °C/°F teplejší než nejvyšší teplota programu, vypne kontrolér topení a bezpečnostní relé a zobrazí se chybové hlášení.

2) Přednastavené funkce u konvekčních pecí: Jakmile se na kontroléru spustí nějaký program, rozběhne se motor pro cirkulaci vzduchu. Ten zůstane v provozu do té doby, dokud nebude ukončen nebo přerušen program a teplota pece opět neklesne pod přednastavenou hodnotu (např. 80/176 °C/°F).

**3)** Počitadlo kWh vypočte pomocí doby pro nastavení topení teoreticky spotřebovaný proud pro program ohřevu při jmenovitém napětí. Skutečně může dojít k odchylkám: Při podpětí bude zobrazena příliš vysoká spotřeba proudu, při přepětí zobrazuje nízkou spotřebu proudu. Rovněž stárnutí topných článků může vést k odchylkám.

## 6 Stručný návod k B500/B510/C540/C550/P570/P580

## 6.1 Základní funkce

Vytiskněte si tuto kapitolu, abyste měli základní obsluhu vždy po ruce. Předem si přečtěte bezpečnostní pokyny uvedené v návodu k obsluze kontroléru.

| Zapnutí kontroléru                                                                                                    |              |               |                                                 |                                                             |                                      |                       |
|----------------------------------------------------------------------------------------------------|--------------|---------------|-------------------------------------------------|-------------------------------------------------------------|--------------------------------------|-----------------------|
| Zapněte síťový spínač                                                                                                   | Г            |               |                                                 | Zapněte                                                     | síťový spínač                        | é uvedením do         |
| Nacházíte se v hlavním<br>přehledu                                                                                      |              | $\mathcal{D}$ |                                                 | (typ síťor<br>vybavení                                      | r".<br>vého spínače<br>í/modelu peco | v závislosti na<br>e) |
| První uvedení do provozu                                                                                                |              |               |                                                 |                                                             |                                      |                       |
| Postup                                                                                                    | Obsluha      | Indikace      |                                                 |                                                             |                                      |                       |
| Po zapnutí pece se zobrazí asistent pro seřízení                                                                        |              | Asistent 1    | může být v pří                                  | padě potřeby p                                              | proveden i op                        | pakovaně.             |
| Výběr a potvrzení jazyka                                                                                                | $\checkmark$ |               | Please select your desired language             |                                                             |                                      | $\checkmark$          |
|                                                                                                    |              |               | O English                                       | •                                                           | Deutsch                              |                       |
|                                                                                                    |              |               | ⊖ Français                                      | 0                                                           | Italiano                             |                       |
|                                                                                                    |              |               | ⊖ Español                                       | 0                                                           | Русский                              |                       |
|                                                                                                    |              |               | ⊖ Dansk                                         | 0                                                           | Nederlands                           |                       |
|                                                                                                    |              |               | O Polski                                        | 0                                                           | Português                            |                       |
| <ul> <li>Nastavení připojení k Wi-Fi.</li> <li>Výběr správné sítě Wi-<br/>Fi</li> <li>Zadání hesla pro Wi-Fi</li> </ul> |              | ~             | WI-Fi<br>connecte<br>?<br>N<br>?<br>N<br>?<br>N | Select Wi-Fi conne<br>d<br>IT-EE<br>IT-Office<br>IT-Visitor | ection<br>                           | √<br>€ Scan           |

Nabertherm

| První uvedení do provozu |                                            |          |                         |          |  |  |  |  |
|--------------------------|--------------------------------------------|----------|-------------------------|----------|--|--|--|--|
| Postup                   | Obsluha                                    | Indikace |                         |          |  |  |  |  |
| Seřízení formátu teploty | zení formátu teploty "Hotovo" $\leftarrow$ |          | Select temperature unit | Finished |  |  |  |  |
|                          |                                            |          | ○ Fahrenheit °F         |          |  |  |  |  |
|                          |                                            |          | Celsius °C              |          |  |  |  |  |
|                          |                                            |          |                         |          |  |  |  |  |

| Změna ja                                                                                 | zyka                                                   |                                 |              |                                           |                            |            |      |
|------------------------------------------------------------------------------------------|--------------------------------------------------------|---------------------------------|--------------|-------------------------------------------|----------------------------|------------|------|
| Postup                                                                                   |                                                        | Obsluha                         | Indikace     |                                           | Poznámky                   |            |      |
|                                                                                          | Settings                                               |                                 |              |                                           |                            |            |      |
|                                                                                          | <b>Process do</b><br>Settings of th<br>documentation   | cumentation<br>ne process<br>on | >            | <b>Calibration</b><br>Calibrate the me    | asuring points             | >          |      |
|                                                                                          | Control parameters<br>Configure the control parameters |                                 |              | Control Configure the control             |                            |            |      |
| •                                                                                        | <b>User administration</b><br>User configuration       |                                 | >            | <b>Extra function</b><br>Configure the ex | <b>S</b><br>«tra functions | >          |      |
| Zvolte obl<br>[Nastaveni                                                                 | ast<br>í]                                              | <b>Ö</b>                        |              |                                           |                            |            |      |
| Zvolte podbod [Systém]<br>– [Jazyk]. Přejeďte<br>prstem nahoru, pokud<br>bod není vidět. |                                                        |                                 | V nabídce "N | lastavení" sjeďte d                       | olů, podbod "Systé         | ém" dole v | levo |
| Zvolte pož<br>jazyk                                                                      | żadovaný                                               |                                 |              |                                           |                            |            |      |

| Nahrání a spuštění programu (popř. po zadání programu)             |                                                    |                                                   |                                                                         |                                                               |                                                  |                                                     |                              |  |
|--------------------------------------------------------------------|----------------------------------------------------|---------------------------------------------------|-------------------------------------------------------------------------|---------------------------------------------------------------|--------------------------------------------------|-----------------------------------------------------|------------------------------|--|
| Postup                                                             |                                                    | Obsluha                                           | Indikace                                                                |                                                               | Poznámky                                         |                                                     |                              |  |
|                                                                    | 🗄 All pro                                          | ograms                                            | -                                                                       |                                                               |                                                  | :                                                   |                              |  |
| ≃                                                                  | P01<br>FIRST F<br>max.<br>13h 0                    | FIRING<br>950 °C                                  | 02<br>BISCUIT 950<br>max. 950 °C<br>12h 40min                           | P03 ☆<br>GLAZE FIRI<br>1050<br>max. 1050<br>3h 20min          | P04<br>NG GL                                     | ☆<br>AZE FIRING<br>1150<br>max. 1150 °C<br>3h 20min |                              |  |
| Zvolte obla<br>[Programy]                                          | lst                                                | ~                                                 |                                                                         |                                                               |                                                  |                                                     |                              |  |
| Vyberte pro<br>a zkontrolu                                         | ogram<br>jte                                       |                                                   |                                                                         |                                                               |                                                  |                                                     |                              |  |
| Spust'te pro                                                       | ogram                                              |                                                   | Kontrolér otev<br>indikace segm                                         | ře přehled progra<br>entu.                                    | mu v podobě                                      | křivek pomocí 1                                     | nalé                         |  |
|                                                                    |                                                    |                                                   |                                                                         |                                                               |                                                  |                                                     |                              |  |
| Zastavení                                                          | programu                                           |                                                   |                                                                         |                                                               |                                                  |                                                     |                              |  |
| Postup                                                             | 0                                                  | bsluha                                            | Indikace                                                                |                                                               |                                                  |                                                     |                              |  |
| Pokud kont<br>na tmavém<br>informace.                              | trolér není del<br>pozadí. Patří<br>Pro opuštění j | ší dobu obsluł<br>k nim např. ak<br>pohotovostníh | nován, skočí do poho<br>ktuální teplota, křivk<br>so režimu je nutné do | otovostního režim<br>a při probíhajícím<br>tknout se na libov | u. Hlavní info<br>1 programu, sp<br>volném místě | rmace jsou zde<br>oeciální funkce a<br>obrazovky.   | zobrazeny<br>a jiné          |  |
| Zastavení<br>programu<br>v pohotovo<br>režimu (kon<br>není delší d | stním<br>ntrolér                                   |                                                   | PROGRAM                                                                 | 2                                                             | 200°C                                            |                                                     | 02/02                        |  |
| obsluhován                                                         | i)                                                 |                                                   | Start<br>Today<br>© 10:17                                               |                                                               |                                                  |                                                     | Finished<br>Today<br>10:52 ① |  |
|                                                                    |                                                    |                                                   | <b>10:40</b> Clock                                                      |                                                               | 200°c                                            |                                                     |                              |  |

| PotvrďtePotvrďte pomocíbezpečnostní dotaz[Ano]/[Ne][Ukončit program] |  |
|----------------------------------------------------------------------|--|

|                                       |                               |                                                                                                    | MORE THAN HEAT 30-3000 °C                                   |  |  |  |  |  |  |  |
|---------------------------------------|-------------------------------|----------------------------------------------------------------------------------------------------|-------------------------------------------------------------|--|--|--|--|--|--|--|
| Zastavení programu                    |                               |                                                                                                    |                                                             |  |  |  |  |  |  |  |
| Postup                                | Obsluha                       | Indikace                                                                                                    |                                                             |  |  |  |  |  |  |  |
| Zastavení pomocí<br>indikace segmentu |                               | $\begin{array}{c} 02/02 \\ 200 \\ \circ C \\ \vdots \\ 200 \\ \circ C \\ 200 \\ \circ C \\ 200 \\ \circ C \\ \end{array}$ |                                                             |  |  |  |  |  |  |  |
| Potvrďte<br>bezpečnostní dotaz        | Potvrďte pomocí<br>[Ano]/[Ne] |                                                                                                    |                                                             |  |  |  |  |  |  |  |
| Pozastavení<br>programu               | →■                            | Jakmile je program pozastaven, bliká t<br>program pokračovat (viz kapitola "Ob                                            | lačítko do doby, než bude<br>last Velká indikace segmentu") |  |  |  |  |  |  |  |

Nabertherm

## 6.2 Zadání nového programu (tabulka programů)

Mějte na paměti, že zadání programu je podrobněji popsáno v kapitole "Zadání a změna programů".

Pro jednoduché zadávání programů prostřednictvím počítače a import programů prostřednictvím USB flash disku si přečtěte kapitolu "Příprava programů na počítači pomocí NTEdit".

| Nejprve vyplňte zobrazenou tabulku |  |
|------------------------------------|--|
| Název programu                     |  |
| Pec                                |  |
| Ostatní                            |  |

Možnosti programu (v závislosti na vybavení pece).

Aktivace regulace šarže

| Segment | Teplota           |                | Doba segmentu        | Doplňkové funkce (volitelně): |                            |   |   | :   |
|---------|-------------------|----------------|----------------------|-------------------------------|----------------------------|---|---|-----|
|         | Spouštěcí teplota | Cílová teplota | Čas [hh:mm]          | Regulované                    | egulované Speciální funkce |   |   | kce |
|         | TA                |                | nebo výkon<br>[°/h]) | Chlazení                      | 1                          | 2 | 3 | 4   |
| 1       | (0°)              |                |                      |                               |                            |   |   |     |
| 2       | 1)                |                |                      |                               |                            |   |   |     |
| 3       | 1)                |                |                      |                               |                            |   |   |     |
| 4       | 1)                |                |                      |                               |                            |   |   |     |
| 5       | 1)                |                |                      |                               |                            |   |   |     |
| 6       | 1)                |                |                      |                               |                            |   |   |     |
| 7       | 1)                |                |                      |                               |                            |   |   |     |
| 8       | 1)                |                |                      |                               |                            |   |   |     |

| Segment | Teplota           |                | Doba segmentu        | Doplňko    | Doplňkové funkce (volitelně): |   |   |   |  |
|---------|-------------------|----------------|----------------------|------------|-------------------------------|---|---|---|--|
|         | Spouštěcí teplota | Cílová teplota | Čas [hh:mm]          | Regulované | Speciální funkce              |   |   |   |  |
|         | TA                |                | nebo výkon<br>[°/h]) | Chlazení   | 1                             | 2 | 3 | 4 |  |
| 9       | 1)                |                |                      |            |                               |   |   |   |  |
| 10      | 1)                |                |                      |            |                               |   |   |   |  |
| 11      | 1)                |                |                      |            |                               |   |   |   |  |
| 12      | 1)                |                |                      |            |                               |   |   |   |  |
| 13      | 1)                |                |                      |            |                               |   |   |   |  |
| 14      | 1)                |                |                      |            |                               |   |   |   |  |
| 15      | 1)                |                |                      |            |                               |   |   |   |  |
| 16      | 1)                |                |                      |            |                               |   |   |   |  |
| 17      | 1)                |                |                      |            |                               |   |   |   |  |
| 18      | 1)                |                |                      |            |                               |   |   |   |  |
| 19      | 1)                |                |                      |            |                               |   |   |   |  |
| 20      | 1)                |                |                      |            |                               |   |   |   |  |

<sup>1)</sup> hodnota bude převzata z předchozího segmentu (cílová teplota)

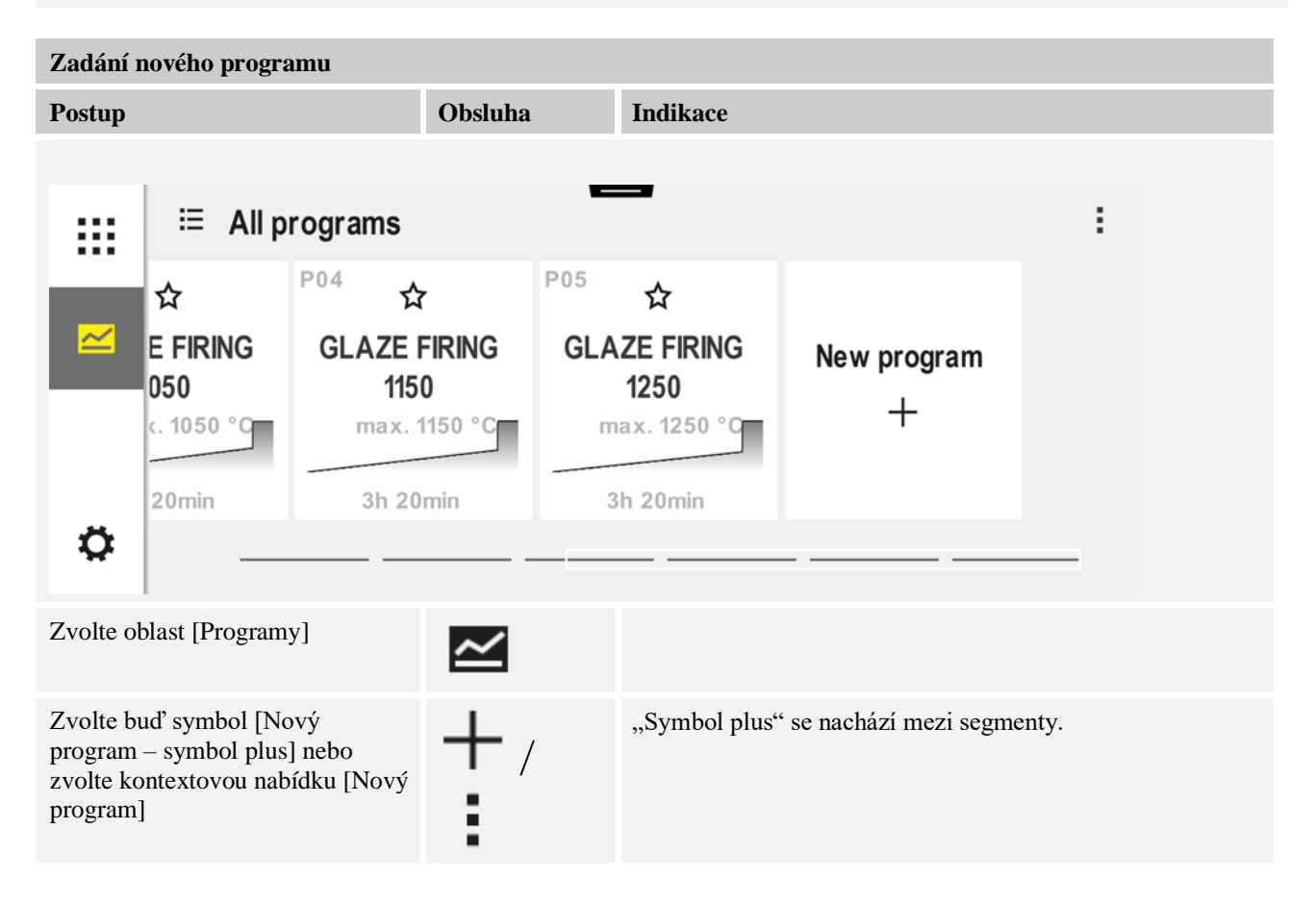

Nabertherm

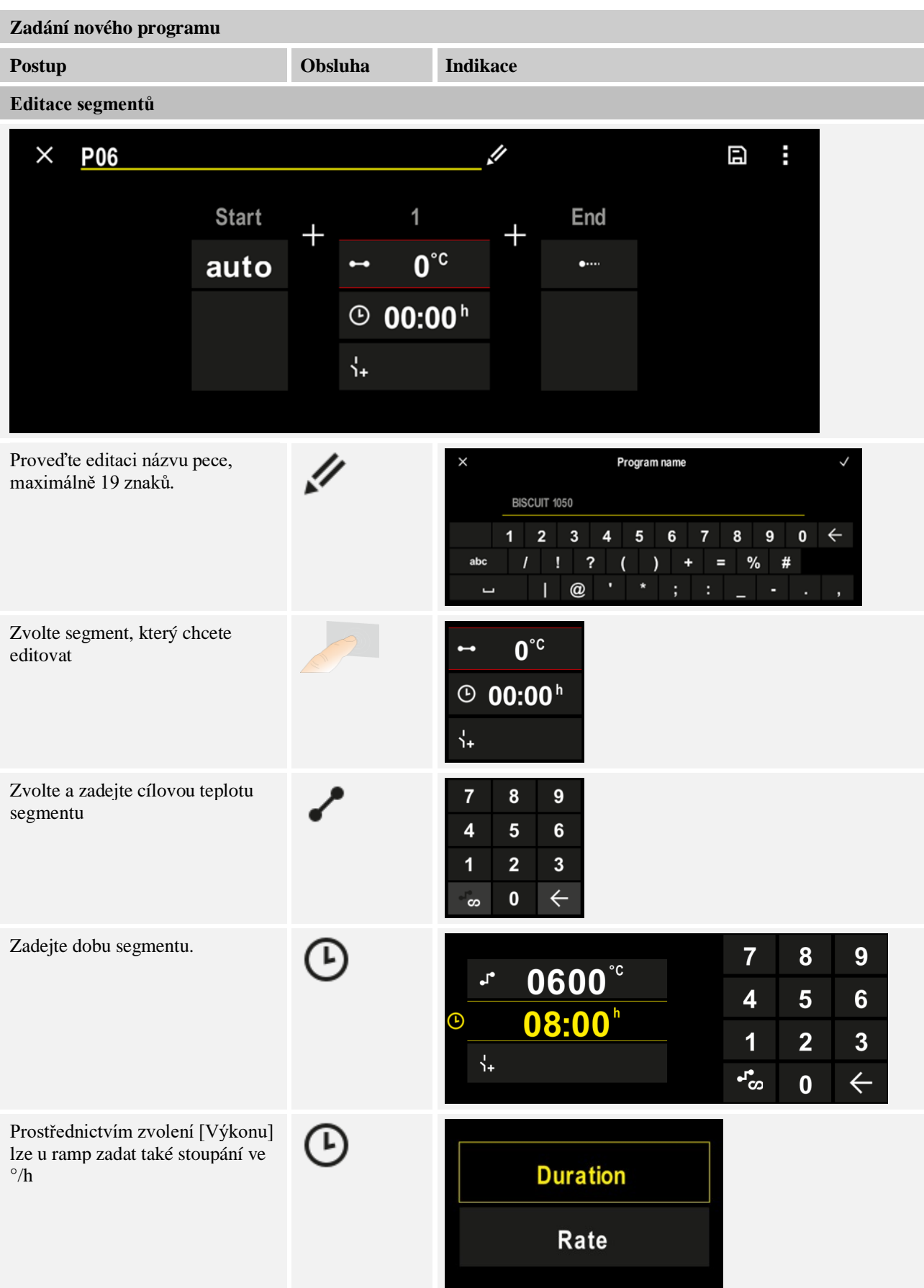

| Zadání nového programu                                                         |         |                                                                                                    |
|--------------------------------------------------------------------------------|---------|----------------------------------------------------------------------------------------------------|
| Postup                                                                         | Obsluha | Indikace                                                                                                    |
| Volba / zrušení volby speciálních<br>funkcí                                    | Ϋ́+     | <ul> <li>✓ 0600°C</li> <li>② 08:00<sup>h</sup></li> <li>↓</li> <li>①</li> </ul>                                                                    |
| Stisknutím navigace segmentu lze<br>zvolit předchozí a následující<br>segment. | ><br><  |                                                                                                    |
| Přidání segmentů stisknutím<br>symbolu [+]                                     | +       | $+ \underbrace{\begin{array}{c}1\\ \leftarrow & 0^{\circ c}\\ \hline \odot & \mathbf{00:00^{h}}\\ \hline \hline \end{array}_{1+} \end{array}}_{+}$ |

Opakujte výše uvedené kroky, dokud nezadáte všechny segmenty. Spouštěcí a koncový segment jsou již stanoveny a nemusí být nutně měněny, umožňují však zadání speciálních funkcí.

Speciální funkce nastavené v koncovém segmentu zůstanou po ukončení programu nastavené, dokud opět nestisknete tlačítko Stop.

Uložení programu:

Pokud byl program upravován, zobrazí se při opuštění programu dotaz, zda má být program ukončen.

| F |  |
|---|--|
|   |  |
|   |  |

| Úprava dalších parametrů programu |         |          | SUPERVIZOR |
|-----------------------------------|---------|----------|------------|
| Editovat program                  |         |          |            |
| Postup                            | Obsluha | Indikace | Poznámky   |

Program se neskládá pouze ze segmentů, ale také z názvu, spouštěcího segmentu a koncového segmentu. Tam lze měnit další parametry. Tyto parametry nemusí být pro jednoduché použití obecně upravovány.

| Zvolte oblast<br>[Programy]                 | ~  |                                                                                                    |
|---------------------------------------------|----|----------------------------------------------------------------------------------------------------|
| Vyberte program                             |    |                                                                                                    |
| Tři body nabídky, pak<br>[Editovat program] |    |                                                                                                    |
| Úprava názvu programu                       | 11 | Speciální znaky jako velká a malá<br>písmena jsou k dispozici pomocí<br>speciálních tlačítek na klávesnici. |

Nabertherm MORE THAN HEAT 30-3000 °C

| SUPERVIZOR |
|------------|
| Poznámky   |

| Editovat program                                                                                                    |                              |                       |                                                                                                    |
|----------------------------------------------------------------------------------------------------|------------------------------|-----------------------|----------------------------------------------------------------------------------------------------|
| Postup                                                                                                    | Obsluha                      | Indikace              | Poznámky                                                                                                    |
| Úprava typu<br>pozastavení<br>Ruční<br>Rozšířené                                                                                                    |                              | START<br>auto         | Volba mezi [AUTO], [RUČNÍ] a<br>[ROZŠÍŘENÉ – pouze P570/P580].<br>Viz kapitola "Co znamená<br>pozastavení".                                                                         |
| Volba regulace vsázky                                                                                                    | ¦↓†<br><u>₩</u>              | START<br>auto         | Regulaci vsázky lze zvolit pouze<br>v případě, že je tento volitelný<br>doplněk k dispozici. Po aktivaci této<br>funkce je pec regulována pomocí<br>termočlánku v blízkosti vsázky. |
| Změna spouštěcí<br>teploty.<br>V základním nastavení<br>ke aktuální teplota pece<br>použita jako spouštěcí<br>teplota pro další průběh<br>programu. | auto °C                      | START<br>auto         | Viz kapitola "Převzetí skutečné<br>hodnoty teploty jako požadované<br>hodnoty programu při spuštění<br>programu".                                                                   |
| Úprava chování při<br>dosažení koncového<br>segmentu                                                                                                | Konec                        | END<br>•••• End<br>i+ | Volba mezi [KONEC] a<br>[OPAKOVAT].<br>Volba aktivních speciálních funkcí po<br>skončení programu.                                                                                  |
| Uložení programu                                                                                                    | Stiskněte symbol<br>uložení. |                       |                                                                                                    |

Úprava dalších parametrů programu

## 7 Obrazovky přehledů

## 7.1 Přehled "Pec" (není aktivní žádný program)

Přehled "Pec" poskytuje informace o peci, aniž by běžel program. Zvláštností je možnost opětovného spuštění posledního realizovaného programu.

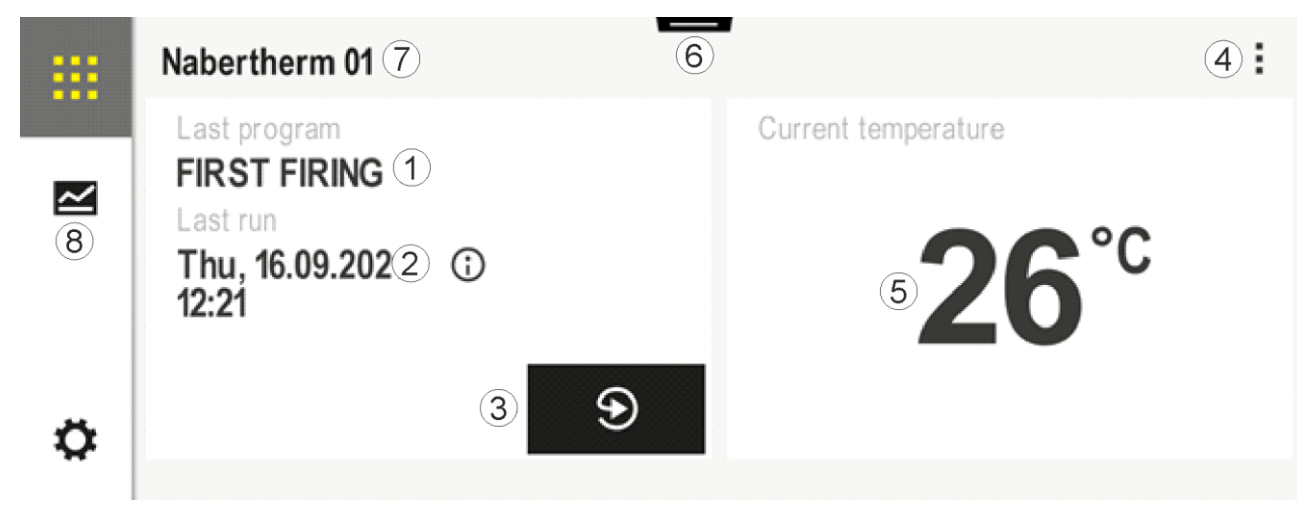

| Č. | Popis                                                                                                    |
|----|----------------------------------------------------------------------------------------------------|
| 1  | Název posledního spuštěného programu                                                                                                    |
| 2  | Okamžik spuštění posledního průběhu. Poslední výpal si lze prohlédnout pomocí (i). Po novém spuštění kontroléru nejsou tato data již k dispozici.                                                                                                    |
| 3  | Opětovné spuštění posledního spuštěného programu                                                                                                    |
| 4  | <ul> <li>Kontextová nabídka:</li> <li>Informační nabídka (s exportem pro servis)</li> <li>Zobrazení TAN pro aplikaci</li> <li>Zobrazení procesních dat</li> <li>Řízení speciálních funkcí</li> <li>Editace názvu pece</li> <li>Symbol nápovědy</li> </ul> |
| 5  | Zobrazuje aktuální teplotu zóny Master.                                                                                                    |
| 6  | Zobrazení stavové lišty (přejetí prstem dolů)                                                                                                    |
| 7  | Název pece (lze editovat)                                                                                                    |
| 8  | Viz "Lišta nabídky"                                                                                                    |

## 7.2 Přehled "Pec" (je aktivní program)

Přehled "Pec" umožňuje během probíhajícího programu sledovat data pece a data programu. Data segmentu a data pece se zobrazují ve výše popsané "Indikaci segmentu". Po výpadku sítě nejsou stará data již k dispozici, jsou však zobrazena všechna nová data.

**Naberfherm** 

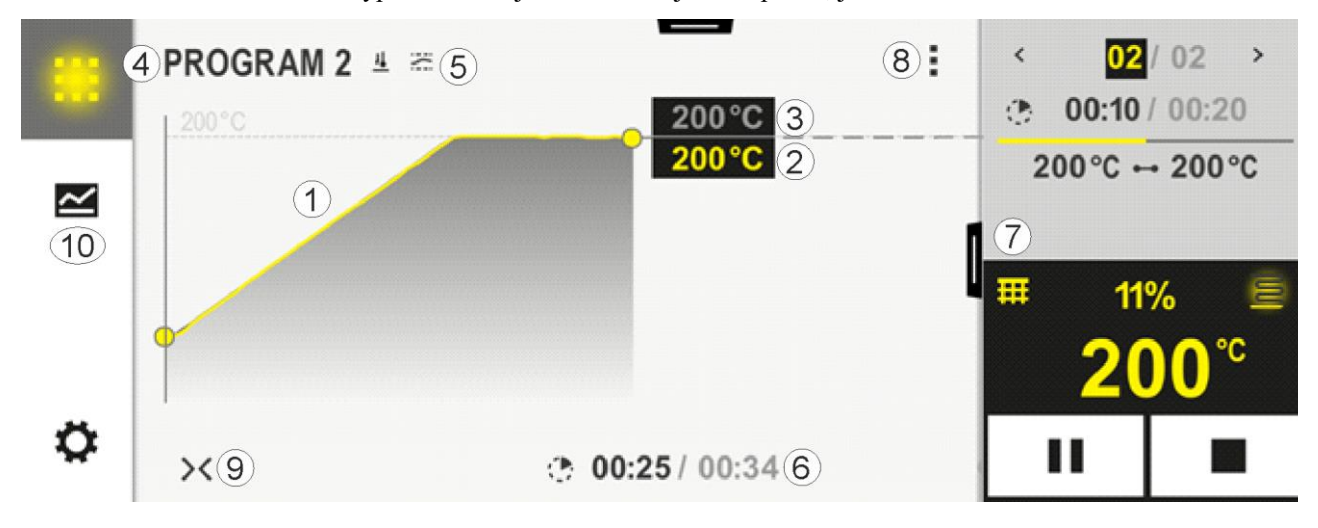

| Č. | Popis                                                                                                    |
|----|----------------------------------------------------------------------------------------------------|
| 1  | Zobrazení křivky průběhu teploty aktivního programu. Žlutě zbarvená, resp. šedě vyplněná část křivky je v minulosti. Vpravo od této části se zobrazuje plánovaný průběh programu uložený v programu. Po výpadku sítě nejsou stará data již k dispozici, jsou však zobrazena všechna nová data. Každých 30 sekund se zobrazuje nová naměřená hodnota. Celkem tak lze zobrazit tepelný program s délkou 1 týden. U programů, které jsou delší než 1 týden, jsou první naměřené hodnoty opět přepisovány.                                                                                                    |
| 2  | Aktuální teplota pece                                                                                                    |
| 3  | Požadovaná hodnota teploty z programu pece                                                                                                    |
| 4  | Název programu                                                                                                    |
| 5  | Zvolené možnosti programu jako regulace vsázky nebo speciální typ pozastavení (kontrolní funkce)                                                                                                    |
| 6  | Indikace časů programu: Zbývající doba / uplynulá doba programu / přibližný okamžik ukončení programu                                                                                                    |
| 7  | Indikace segmentu. Viz kapitola "Malá indikace segmentu" a "Velká indikace segmentu". V základním nastavení je zobrazena malá indikace segmentu. Přejetím prstem doleva lze zobrazit velkou indikaci segmentu.                                                                                                    |
| 8  | <ul> <li>Kontextová nabídka: (Přejetí prstem nahoru, pokud nejsou zobrazeny všechny záznamy)</li> <li>Informační nabídka (s exportem pro servis)</li> <li>Vyvolání TAN pro aplikaci (vyvolání kódu pro propojení aplikace MyNabertherm)</li> <li>Zobrazení procesních dat (vyvolání tabulkového znázornění procesních dat)</li> <li>Změna aktivního programu (vztahuje se na neuložený program)</li> <li>Řízení speciálních funkcí (změna speciálních funkcí k příštímu začátku segmentu)</li> <li>Segmentový skok</li> <li>[Zablokování]/[odblokování] kontroléru (zablokování kontroléru pro tento program)</li> <li>[Otevření]/[zavření] křivek (zobrazení křivek kompletně nebo po segmentech)</li> <li>Výběr křivek (výběr zobrazených křivek)</li> <li>Symbol nápovědy</li> </ul> |

| 9  | Otevřete nebo zavřete zobrazení křivek. Při otevření se zobrazení křivky rozšíří z náhledu programu na náhled segmentu.<br>Odstupňování zobrazení křivky:                                                     |
|----|----------------------------------------------------------------------------------------------------|
|    | <ul> <li>Maximální délka oblasti křivky: 3 strany</li> <li>Minimální délka oblasti křivky: 2 strany</li> <li>Časová osa: cca 0,5 cm/h</li> <li>Minimální délka segmentu (i pro "STEP"): cca 1,5 cm</li> </ul> |
| 10 | Viz "Lišta nabídky"                                                                                                    |

Pokud je používána funkce pro výběr křivek, je žlutá křivka případně nahrazena jednou ze zobrazených barev. Je-li pec vybavena pouze jednou topnou zónou, je tato volba prázdná.

#### 8 Pohotovostní režim

Speciální obrazovka s přehledem je zobrazena v pohotovostním režimu. Kontrolér se přepne do pohotovostního režimu, pokud nějakou dobu neproběhlo žádné ovládání. V pohotovostním režimu se také sníží intenzita podsvícení.

Některé z následujících obsahů jsou zobrazovány pouze při probíhajícím programu.

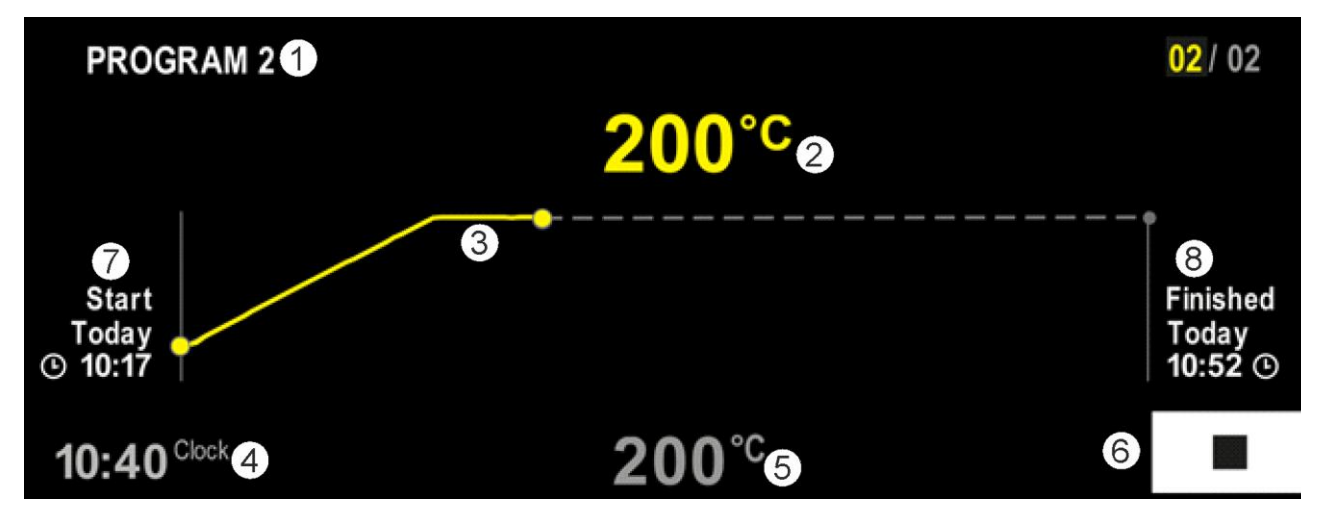

| Č. | Popis                                                                                                    |
|----|----------------------------------------------------------------------------------------------------|
| 1  | Název programu aktuálně probíhajícího programu (pouze při probíhajícím programu).                                                                                       |
| 2  | Skutečná hodnota teploty v peci                                                                                                    |
| 3  | Zobrazení aktuálně probíhajícího programu (pouze při probíhajícím programu).<br>Po výpadku sítě bude smazán průběh křivky a bude opět pokračovat až po obnovení napětí. |
| 4  | Aktuální čas                                                                                                    |
| 5  | Požadovaná hodnota teploty v peci                                                                                                    |
| 6  | Tlačítko Stop pro přerušení probíhajícího programu (pouze při probíhajícím programu).                                                                                   |
| 7  | Okamžik spuštění probíhajícího programu (pouze při probíhajícím programu).                                                                                              |
| 8  | Přibližný okamžik pro konec programu (pouze při probíhajícím programu).                                                                                                 |

# Nobertherm

## 9 Indikace, zadávání nebo změna programů

Díky komfortnímu zadávání pomocí dotykového panelu lze program rychle zadat nebo změnit. Programy se mohou měnit, exportovat nebo importovat z USB flash disku během probíhajícího programu.

Namísto čísla programu lze každému programu přiřadit název. Má-li program sloužit jako předloha pro jiný program, může se snadno zkopírovat nebo v případě potřeby vymazat.

Pro jednoduché zadávání programů prostřednictvím počítače a import programů prostřednictvím USB flash disku si přečtěte kapitolu "Příprava programů na počítači pomocí NTEdit".

## 9.1 Přehled "Programy"

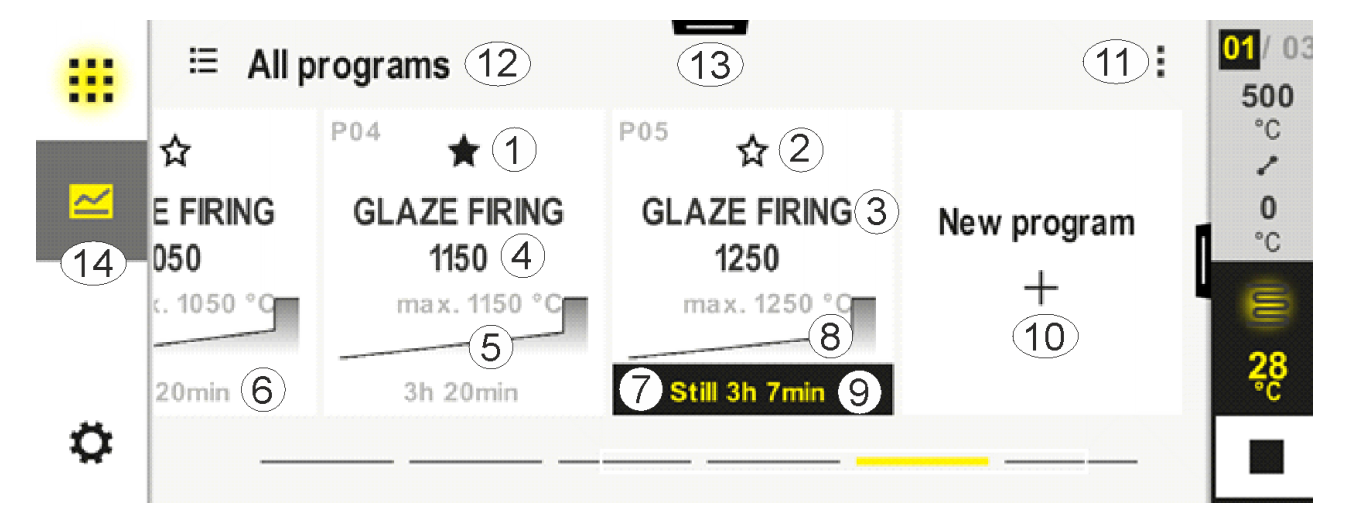

| Č. | Popis                                                                 |
|----|-----------------------------------------------------------------------|
| 1  | Program označený jako oblíbený                                        |
| 2  | Program neoznačený jako oblíbený                                      |
| 3  | Název programu                                                        |
| 4  | Maximální teplota programu                                            |
| 5  | Zobrazení křivky programu                                             |
| 6  | Předpokládaná doba programu                                           |
| 7  | Aktuálně aktivní program                                              |
| 8  | Zobrazení křivky programu s indikátorem aktuálního stavu zpracování   |
| 9  | Údaj o předpokládané zbývající době                                   |
| 10 | Vytvoření nového programu                                             |
| 11 | Kontextová nabídka:<br>– Nový program<br>– Symbol nápovědy            |
| 12 | Volba kategorie programu:<br>Stisknutím symbolu lze zvolit kategorii. |

| 13 | Zobrazení stavové lišty (přejetí prstem dolů) |
|----|-----------------------------------------------|
| 14 | Viz "Lišta nabídky"                           |

## 9.2 Zobrazení a spuštění programů

Uložené programy si lze prohlížet, aniž by přitom bylo možné omylem změnit program. Proveď te za tímto účelem následující kroky:

| Indikace programu                                |         |                                                                                                    |  |  |  |
|--------------------------------------------------|---------|----------------------------------------------------------------------------------------------------|--|--|--|
| Postup                                           | Obsluha | Indikace / komentář                                                                                                    |  |  |  |
| Zvolte nabídku<br>[Programy]                     |         | Image: Second system       Image: Second system       Image: Second system <t< td=""></t<> |  |  |  |
| Vyberte program ze seznamu                       |         |                                                                                                    |  |  |  |
| Prohlédněte si<br>program v detailním<br>náhledu | <>      | PROGRAM 2       :       < 02/02 →                                                                                                    |  |  |  |
| Prohlédněte si<br>program v celkovém<br>přehledu | ><      | PROGRAM 2       :                                                                                                    |  |  |  |
| Spust'te program                                 |         | Vybraný program lze spustit z této nabídky.                                                                                                    |  |  |  |

## 9.3 Přiřazení a správa kategorií programů

Aby bylo možné programy později filtrovat do skupin, lze jednotlivé programy přiřadit do kategorie. Proveďte za tímto účelem následující kroky:

<u>Nabertherm</u>

| Filtrování podle ka                                          | tegorií progra | mů                                                                                                    |  |  |  |  |
|--------------------------------------------------------------|----------------|----------------------------------------------------------------------------------------------------|--|--|--|--|
| Postup                                                       | Obsluha        | Indikace / komentář                                                                                                    |  |  |  |  |
| Zvolte nabídku<br>[Programy]                                 | ~              | Image: series of the series of the serie |  |  |  |  |
| Zvolte symbol<br>"Kategorie"                                 | ≣              | Zobrazí se seznam dostupných kategorií:     Image: Constraint of the second second        |  |  |  |  |
| Vyberte kategorii<br>ze seznamu<br>a stiskněte šipku<br>zpět |                | Zobrazí se všechny programy zvolené kategorie                                                                                                    |  |  |  |  |

| Vytvoření, editace a mazání kategorií programů                                                                         |         |                                                                                                    |  |  |  |  |  |
|----------------------------------------------------------------------------------------------------|---------|----------------------------------------------------------------------------------------------------|--|--|--|--|--|
| Postup                                                                                                    | Obsluha | Indikace / komentář                                                                                                    |  |  |  |  |  |
| Zvolte nabídku<br>[Programy]                                                                                           |         | <ul> <li>Image: Second state of the state of the sta</li></ul> |  |  |  |  |  |
| Zvolte symbol<br>"Kategorie"                                                                                           | E       | Zobrazí se seznam dostupných kategorií: <p< td=""></p<>                                                                                                    |  |  |  |  |  |
| <i>Nová kategorie:</i><br>V kontextové nabídce<br>zvolte možnost "Nová<br>kategorie" a zadejte<br>název nové kategorie | :       | Nová kategorie se zobrazí v seznamu.<br>Lze zadat maximálně 6 kategorií.                                                                                                    |  |  |  |  |  |
| <i>Editace kategorie:</i><br>Vyberte kategorii.<br>V kontextové nabídce<br>zvolte možnost<br>"Editovat kategorii"      | :       | Lze zadat nový název kategorie. K mazání stávajících písmen lze na klávesnici použít<br>šipku doleva.<br>Bod nabídky je možný pouze tehdy, pokud byla vybrána stávající kategorie.                                                                                                    |  |  |  |  |  |
| <i>Mazání kategorie:</i><br>Vyberte kategorii.<br>V kontextové nabídce<br>zvolte možnost<br>"Smazat kategorii"         | ÷       |                                                                                                    |  |  |  |  |  |

Nabertherm

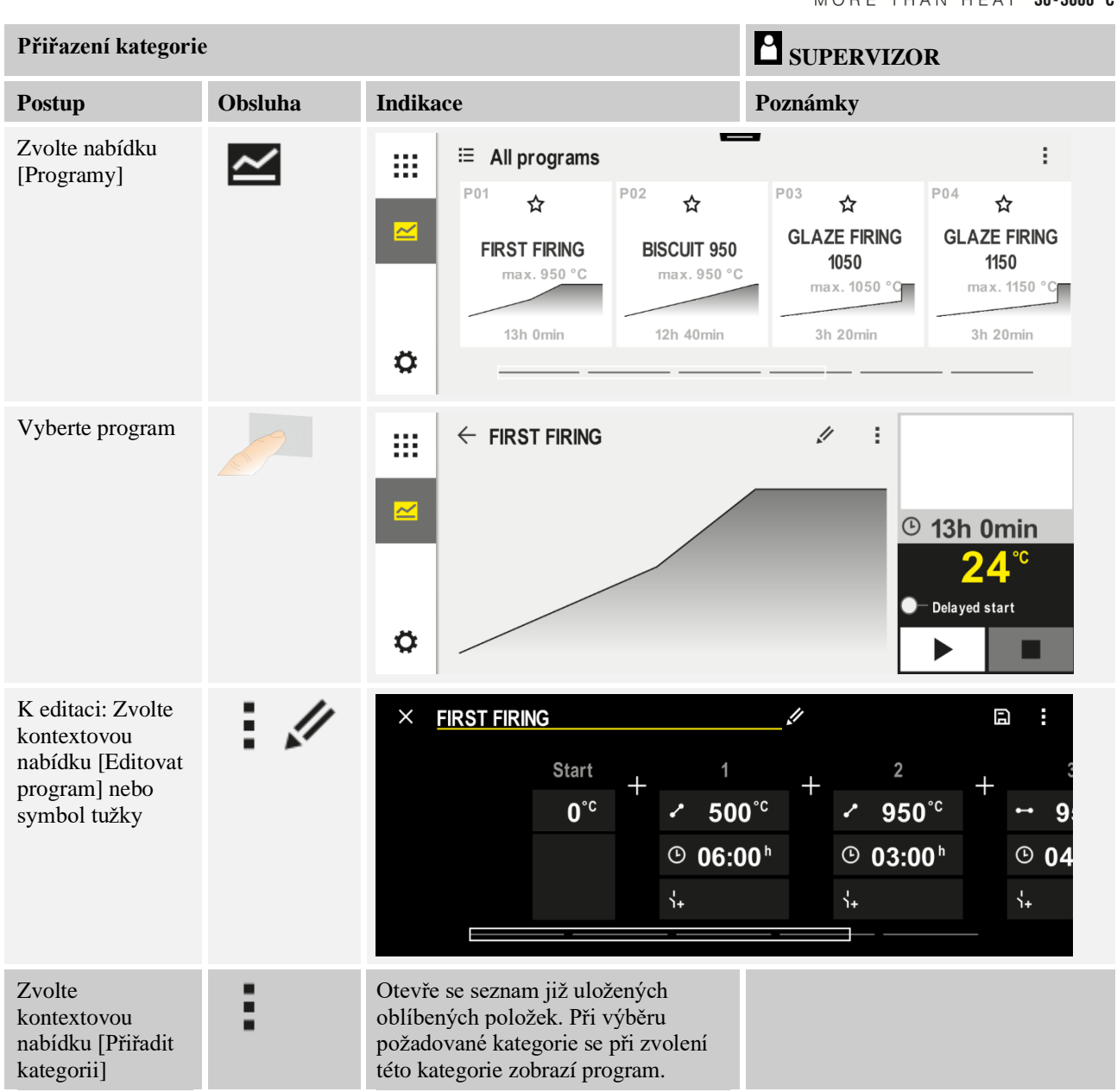

## 9.4 Zadání programů

Program je průběh teploty zadaný uživatelem.

Každý z programů se skládá z libovolně konfigurovatelných segmentů:

- B500/B510 = 5 programů/10 segmentů
- $C540/C550 = 10 \text{ program}^20 \text{ segment}^4$
- P570/P580 = 50 programů / 40 segmentů (39 segmentů + koncový segment)

Pro jednoduché zadávání programů prostřednictvím počítače a import programů prostřednictvím USB flash disku si přečtěte kapitolu "Příprava programů na počítači pomocí NTEdit".

| Program se | skládá z | ze 3 | částí: |
|------------|----------|------|--------|
|------------|----------|------|--------|

| Spouštěcí segment   | Spouštěcí segment umožňuje zadání obecných<br>parametrů programu.<br>Ve spouštěcím segmentu lze jednorázově zvolit<br>spouštěcí teplotu programu. Všechny následné<br>spouštěcí teploty segmentů vyplývají z příslušného<br>předchozího segmentu.<br>Dále lze aktivovat parametry jako regulace vsázky<br>a režim pozastavení (kontroly). |  |  |
|---------------------|----------------------------------------------------------------------------------------------------|--|--|
| Programové segmenty | Programové segmenty tvoří průběh programu. Ten je tvořen rampami a dobami setrvání.                                                                                                    |  |  |
| Koncový segment     | V koncovém segmentu lze aktivovat speciální funkce,<br>které mají zůstat aktivované po ukončení programu.<br>Tyto funkce jsou resetovány až po opětovném stisknutí<br>tlačítka Stop.<br>Navíc lze zvolit funkci pro nekonečné opakování<br>programu.                                                                                      |  |  |

| Vytvoření nového program                                                                          | u            |          | SUPERVIZOR |
|---------------------------------------------------------------------------------------------------|--------------|----------|------------|
| Postup                                                                                            | Obsluha      | Indikace |            |
| Zvolte nabídku [Programy]                                                                         | ~            |          |            |
| Zvolte buď kachel [Nový<br>program] nebo zvolte<br>v kontextové nabídce<br>možnost [Nový program] | ╋ <b>╷</b> ┋ |          |            |

| Upravit program              |         |           |                             | SUPERV                     | IZOR                                 |                                      |
|------------------------------|---------|-----------|-----------------------------|----------------------------|--------------------------------------|--------------------------------------|
| Postup                       | Obsluha | Indikace  |                             |                            |                                      |                                      |
| Zvolte nabídku<br>[Programy] |         | ····<br>~ | ≅ All programs              |                            |                                      | :                                    |
|                              |         |           | <sup>P01</sup> ☆            | <sup>P02</sup> ☆           | <sup>P03</sup> ☆                     | <sup>P04</sup> ☆                     |
|                              |         |           | FIRST FIRING<br>max. 950 °C | BISCUIT 950<br>max. 950 °C | GLAZE FIRING<br>1050<br>max. 1050 °C | GLAZE FIRING<br>1150<br>max. 1150 °C |
|                              |         |           | 13h Omin                    | 12h 40min                  | 3h 20min                             | 3h 20min                             |
|                              |         | ¢         |                             |                            |                                      |                                      |
Nabertherm

MORE THAN HEAT 30-3000 °C

| Upravit program                                                                        |         | SUPERVIZOR                                                                                                    |
|----------------------------------------------------------------------------------------|---------|----------------------------------------------------------------------------------------------------|
| Postup                                                                                 | Obsluha | Indikace                                                                                                    |
| Vyberte program                                                                        |         | <ul> <li></li></ul>                                                                                                    |
| Změna názvu<br>programu:<br>Zvolte symbol tužky<br>vedle názvu<br>programu             | 1       | Velká a malá jsou k dispozici pomocí speciálních tlačítek na klávesnici.<br>Zadání je možné provádět pouze latinským písmeny. |
| K editaci: Zvolte<br>kontextovou<br>nabídku [Editovat<br>program] nebo<br>symbol tužky |         | $\times \text{ FIRST FIRING} \qquad \square  \square  \square  \square  \square  \square  \square  \square  \square  \square$ |

| Spouštěcí segment – vol       | SUPERVIZOR |                                                                                                    |                                                       |
|-------------------------------|------------|----------------------------------------------------------------------------------------------------|-------------------------------------------------------|
| Postup                        | Obsluha    | Indikace                                                                                                    | Poznámky                                              |
| Volba programu                |            | ★ FIRST FIRING       Start     +     1     +       0°C     +     500°C     +       0°C     -     500°C     +       0°C     -     -     -       0°C     +     -     -       0°C     +     -     - | $ \begin{array}{cccccccccccccccccccccccccccccccccccc$ |
| Volba spouštěcího<br>segmentu |            | Start<br>0°c                                                                                                    |                                                       |

| Spouštěcí segment – voľ          | SUPERVIZOR   |                          |                                                                                                  |
|----------------------------------|--------------|--------------------------|--------------------------------------------------------------------------------------------------|
| Postup                           | Obsluha      | Indikace                 | Poznámky                                                                                         |
| Úprava typu<br>pozastavení       | †††          | START                    | Volba mezi [AUTO], [RUČNÍ] a<br>[ROZŠÍŘENÉ]. Viz níže uvedený<br>popis "Co znamená pozastavení". |
|                                  | ~            | <ul> <li>auto</li> </ul> |                                                                                                  |
|                                  | ruční        | i!i                      |                                                                                                  |
|                                  | rozšířené    |                          |                                                                                                  |
| Opuštění spouštěcího<br>segmentu | $\leftarrow$ |                          |                                                                                                  |
| Uložení programu                 |              |                          |                                                                                                  |

| Spouštěcí segment – zap       | SUPERVIZOR |                   |                                                                                                |
|-------------------------------|------------|-------------------|------------------------------------------------------------------------------------------------|
| Postup                        | Obsluha    | Indikace          | Poznámky                                                                                       |
| Volba programu                |            | × FIRST FIRING // | $\square :$ $2^{2} + \cdots 9$ $950^{\circ \circ} 03:00^{h} \odot 04$ $3_{2} + \cdots + 3_{2}$ |
| Volba spouštěcího<br>segmentu |            | Start<br>auto     |                                                                                                |
| Volba regulace vsázky         | †‡†        | START             | Regulaci vsázky lze zvolit pouze<br>v případě, že je tento volitelný<br>doplněk k dispozici.   |
|                               | <u>4</u>   | ✓ auto            |                                                                                                |

MORE THAN HEAT 30-3000 °C

**Naberfherm** 

Ve spouštěcím segmentu lze, pokud byl nainstalován termočlánek vsázky, aktivovat regulaci vsázky.

Regulace vsázky má velký vliv na vlastní regulátor. Při regulaci vsázky předá termočlánek vsázky offset na regulátory zón, který regulátory zón mění tak dlouho, dokud vsázka nedosáhne požadované hodnoty programu.

| Spouštěcí segment – úpr                                                | SUPERVIZOR |                                                       |                                                                                                    |
|------------------------------------------------------------------------|------------|-------------------------------------------------------|----------------------------------------------------------------------------------------------------|
| Postup                                                                 | Obsluha    | Indikace                                              | Poznámky                                                                                                    |
| Volba programu<br>v seznamu programů                                   |            | × FIRST FIRING // // // // // // // // // // // // // | $\square :$ $2 + \cdots 9$ $950^{\circ\circ} 03:00^{10} \bigcirc 04$ $\vdots$ $\vdots$                                                                                                    |
| Volba spouštěcího<br>segmentu                                          |            | Start<br>auto                                         |                                                                                                    |
| Změna spouštěcí<br>teploty. Zvolte ve<br>spouštěcím segmentu<br>[auto] |            | START<br>• auto<br>मि                                 | Spouštěcí teplota je libovolně zvolená<br>teplota, která udává spouštěcí bod<br>prvního segmentu. Nemusí to nutně<br>být okolní teplota.<br>Mějte na paměti možnost převzetí<br>aktuální teploty pece při spuštění<br>programu jako spouštěcí teploty. Viz<br>kapitola "Převzetí skutečné hodnoty<br>jako požadované hodnoty při spuštění<br>programu". Automatické "Převzetí<br>skutečné hodnoty" je aktivní, pokud<br>je zde zvolena možnost "auto". Při<br>spuštění programu pak bude aktuální<br>hodnota teploty vždy převzata jako<br>spouštěcí požadovaná hodnota. |

| Přidání a úprava se | SUPERVIZOR |                                                                                                    |                                                                                                    |
|---------------------|------------|----------------------------------------------------------------------------------------------------|----------------------------------------------------------------------------------------------------|
| Postup              | Obsluha    | Indikace                                                                                                    | Poznámky                                                                                                    |
| Volba programu      |            | $\times \ \underline{FIRST FIRING} \qquad \swarrow \qquad \Box \qquad \vdots \\ Start + 1 + 2 + 3 \\ 0^{\circ c} + 500^{\circ c} + 950^{\circ c} \\ \odot \ 06:00^{h} \\ \vdots_{+} \\ \vdots_{+$ |                                                                                                    |
| Přidání segmentů    | +          | + 1 +<br>↔ 0° <sup>c</sup><br>© 00:00 <sup>h</sup><br>↔                                                                                                    | Symbol [+] umožňuje vložení<br>segmentu na příslušné místo<br>mezi spouštěcí a koncový<br>segment, až do maximálního<br>počtu segmentů. |

# Zadání segmentu při volbě "Provozní režim pozastavení [RUČNÍ/ROZŠÍŘENÉ]"

Je-li pro provozní režim pozastavení zvolena možnost [RUČNÍ/ROZŠÍŘENÉ], zobrazí se u dob setrvání zadání konce pozastavení.

| Postup                                                                                                    | Obsluha | Indikace                                                             | Poznámky                                                                          |
|----------------------------------------------------------------------------------------------------|---------|----------------------------------------------------------------------|-----------------------------------------------------------------------------------|
| Pouze u dob setrvání<br>a režimu pozastavení<br>[RUČNÍ/ROZŠÍŘENÉ]:<br>Nastavte rozpětí<br>pozastavení [HB]. | (::(:   | <ul> <li>⋯ 0950°°</li> <li>⊙ 04:00<sup>h</sup></li> <li>↔</li> </ul> | Upozornění:<br>Zadání pozastavení [HB] je k dispozici<br>pouze v dobách setrvání. |

Pokud se například zadá hodnota "3°", jsou v rozsahu +3 ° až -3 ° kontrolovány teploty a při opuštění pásma "zmražena" požadovaná hodnota. Při zadání "0°" nedochází k ovlivňování programu.

| Postup                           | Obsluha | Indik | ace |              |
|----------------------------------|---------|-------|-----|--------------|
| Zadejte cílovou teplotu segmentu | 2       | 7     | 8   | 9            |
|                                  |         | 4     | 5   | 6            |
|                                  |         | 1     | 2   | 3            |
|                                  |         | S     | 0   | $\leftarrow$ |

Cílová teplota je současně spouštěcí teplotou následujícího segmentu.

Nyní se k segmentu může zadat čas (pro doby setrvání a lineární vzestupy) nebo rychlost (pro lineární vzestupy).

|                                                                                                    |                   |                                                                       | MOR                           | ЕTН              | AN HE            | AT 30-3000 ° |
|----------------------------------------------------------------------------------------------------|-------------------|-----------------------------------------------------------------------|-------------------------------|------------------|------------------|--------------|
| Postup                                                                                                    | Obsluha           | Indikace                                                              |                               |                  |                  |              |
| Zadejte dobu segmentu: Pomocí<br>symbolu s tvarem schodů se zvolí<br>nejrychlejší možné zvýšení<br>("Step", čas = 0:00 h). Pomocí<br>symbolu [nekonečná] se nastaví<br>nekonečná doba setrvání. | ۹<br>۹<br>۵<br>۹  | <ul> <li>✓ 0500°c</li> <li>© 06:00<sup>h</sup></li> <li>√+</li> </ul> | 7<br>4<br>1<br>* <sup>®</sup> | 8<br>5<br>2<br>0 | 9<br>6<br>3<br>↓ |              |
| Alternativně k době segmentu lze<br>zadat také výkon ve °C/h. Pomocí<br>symbolu s tvarem schodů se i zde<br>zadává nejrychlejší možné<br>zvýšení.                                               | • <b>r</b> •<br>• | <ul> <li>✓ 0500°c</li> <li>○ 0083°c/h</li> <li>·,+</li> </ul>         | 7<br>4<br>1                   | 8<br>5<br>2<br>0 | 9<br>6<br>3<br>↓ |              |

[Čas] se zadává ve formátu hhh:mm.

[VÝKON] se zadává ve formátu °/h.

Pozor: Při dlouhých dobách setrvání a aktivovaném záznamu dat je nutné dbát na maximální dobu záznamu a archivaci procesní dat příp. nastavit na [DLOUHODOBÝ ZÁZNAM 24 h].

**Nabertherm** 

Při výběru [VÝKON]: Minimální zvýšení: 1°/h

Při výběru [ČAS]: Minimální zvýšení: (Delta T)/500h. Příklad: při teplotním rozdílu 10 °C: 0,02°/h. Odstupňování: cca 0,01°

V případě přepnutí kontrolér automaticky přepočítá výkon a čas.

V závislosti na vybavení pece jsou k dispozici externí zapínatelné funkce, tak zvané speciální funkce.

| Postup                                      | Obsluha | Indikace                                                             | Poznámky                                            |
|---------------------------------------------|---------|----------------------------------------------------------------------|-----------------------------------------------------|
| Volba / zrušení volby<br>speciálních funkcí | Ϋ́+     | <ul> <li>✓ 0500<sup>°°</sup></li> <li>○ 06:00<sup>h</sup></li> </ul> | Počet speciálních funkcí závisí na<br>vybavení pece |
|                                             |         | \+1 2                                                                |                                                     |

Vyberte požadovanou speciální funkci jednoduše ze seznamu. Počet dostupných speciálních funkcí závisí na vybavení pece.

Je-li pec vybavena chladicím ventilátorem s variabilními otáčkami nebo regulovatelnou klapkou, může být používán k regulovanému chlazení (viz kapitola "Regulované chlazení").

Toto zadání parametrů se bude opakovat, dokud nebudou zadány všechny segmenty.

Zvláštností zadání programu je "Koncový segment". Umožňuje automatické opakování programu nebo nastavení speciálních funkcí po ukončení programu

| Koncový segment – fu                                                                      | SUPERVIZOR |          |                                                                                                    |
|-------------------------------------------------------------------------------------------|------------|----------|----------------------------------------------------------------------------------------------------|
| Postup                                                                                    | Obsluha    | Indikace | Poznámky                                                                                                    |
| Nastavení chování<br>koncového segmentu:<br>- Konec programu<br>- Opakování<br>programu.  | Ð          |          | Při zvolení možnosti<br>"Opakovat program" se<br>zvolený program<br>bezprostředně po ukončení<br>programu spustí znovu.                           |
| Nastavení chování<br>koncového segmentu:<br>- Speciální funkce<br>po ukončení<br>programu | Ϋ́+        |          | Speciální funkce nastavené<br>v koncovém segmentu<br>zůstanou po ukončení<br>programu nastavené, dokud<br>nebude opět stisknuto tlačítko<br>Stop. |

Je-li v koncovém segmentu zvoleno nastavení "Opakovat", bude po koncovém segmentu do nekonečna opakován kompletní program, přičemž opakování lze ukončit pouze stisknutím tlačítka Stop.

| Organizování segn                                             | SUPERVIZOR                                                                      |                                                                                                    |                                                                                  |
|---------------------------------------------------------------|---------------------------------------------------------------------------------|----------------------------------------------------------------------------------------------------|----------------------------------------------------------------------------------|
| Postup                                                        | Obsluha                                                                         | Indikace                                                                                                    | Poznámky                                                                         |
| Volba programu                                                |                                                                                 | × FIRST FIRING $H$ $\square$ :<br>Start + 1 + 2 + 3<br>auto $\bigcirc 06:00^{h}$ $\bigcirc 03:00^{h}$ $\bigcirc 04$<br>$i_{+}$ $i_{+}$ $i_{+}$ $i_{+}$                                                                             |                                                                                  |
| Zvolte<br>kontextovou<br>nabídku<br>[Organizovat<br>segmenty] | :                                                                               | $ \begin{array}{c c} \leftarrow \ \ \ \ \ \ \ \ \ \ \ \ \ \ \ \ \ \ $                                                                                                    |                                                                                  |
| Vyberte segmenty                                              | Zvolte jednu<br>nebo několik<br>kachlí<br>segmentů.                             | $\begin{array}{c} \leftarrow \text{ FIRST FIRING} & \vdots \\ & & 1 & 2 & 3 & \downarrow \\ \hline \square & & & 500^{\circ C} \\ \hline \square & & & 06:00^{h} \\ \vdots & & & & 03:00^{h} \\ \vdots & & & & \vdots \end{array}$ | Opětovné stisknutí kachle<br>výběr opět zruší.                                   |
| Přesun segmentů                                               | Po výběru<br>segmentu:<br>Zvolte cílové<br>místo pomocí<br>zobrazených<br>šipek | Segment bude přesunut na zvolené místo.                                                                                                    |                                                                                  |
| Výběr všech<br>segmentů                                       | []<br>[]                                                                        | Budou vybrány všechny segmenty<br>v programu, kromě spouštěcího a koncového<br>segmentu                                                                                                    | Tuto funkci lze zvolit<br>i pomocí kontextové<br>nabídky ("Všechny<br>segmenty") |

|                                  |         | Ν        | IORE THAN HEAT <b>30-3000 °C</b>   |
|----------------------------------|---------|----------|------------------------------------|
| Organizování segn                | nentů   |          | SUPERVIZOR                         |
| Postup                           | Obsluha | Indikace | Poznámky                           |
| Smazání<br>vybraných<br>segmentů | Ψ       |          | Vybrané segmenty budou<br>smazány. |

**Nabertherm** 

| Přiřazení kategori                                       | SUPERVIZOR |                                                                                                    |          |
|----------------------------------------------------------|------------|----------------------------------------------------------------------------------------------------|----------|
| Postup                                                   | Obsluha    | Indikace                                                                                                    | Poznámky |
| Volba programu                                           |            | × FIRST FIRING $\checkmark$ $\square$ :<br>Start + 1 + 2 + 950°° + 950°° + 990000 + 90000 + 900000 + 900000 + 900000 + 900000 + 900000 + 900000 + 900000 + 900000 + 900000 + 900000 + 900000 + 900000 + 900000 + 9000000 + 9000000 + 90000000 + 900000000 |          |
| Zvolte<br>kontextovou<br>nabídku [Přiřadit<br>kategorii] | :          | Otevře se seznam již uložených oblíbených<br>položek. Při výběru požadované kategorie<br>bude program zobrazen v této kategorii.                                                                                                    |          |

Jsou-li zadány všechny parametry, rozhodněte se, zda chcete program uložit nebo jej opustit bez uložení.

| Uložení programu |         |          | SUPERVIZOR                                                                                        |
|------------------|---------|----------|---------------------------------------------------------------------------------------------------|
| Postup           | Obsluha | Indikace | Poznámky                                                                                          |
| Uložení programu |         |          | Pokud se pokusíte program upustit bez<br>uložení, zobrazí se dotaz, zda má být<br>program uložen. |

Je-li zadání dokončeno, lze program spustit (viz "Spuštění programu").

Pokud není delší dobu stisknuto žádné tlačítko, skočí indikace po nějaké době opět zpátky na přehled.

Pro jednoduché zadávání programů prostřednictvím počítače a import programů prostřednictvím USB flash disku si přečtěte kapitolu "Příprava programů na počítači pomocí NTEdit".

# 9.5 Příprava programů na počítači pomocí NTEdit

Zadání potřebné teplotní křivky je výrazně usnadněno použitím softwaru na počítači. Program se může zadat na počítači a následně se může prostřednictvím USB flash disku importovat do kontroléru.

Proto vám Nabertherm v podobě freewaru "NTEdit" nabízí cennou pomůcku.

Podporu při každodenní práci vám poskytují následující vlastnosti:

- Výběr vašeho kontroléru
- Filtrování speciálních funkcí a segmentů v závislosti na kontroléru
- Nastavování speciálních funkcí v programu

- Export programu na pevný disk (.xml)
- Export programu na USB flash disk pro přímý import do kontroléru
- Grafické zobrazení průběhu programu

#### Upozornění

Pokud není k dispozici žádný funkční USB flash disk, můžete USB flash disk zakoupit u společnosti Nabertherm (číslo dílu 524500024) nebo si stáhnout seznam prověřených USB flash disků. Tento seznam je součástí souboru ke stažení pro funkci NTLog (viz upozornění v kapitole "Uložení dat na USB flash disk pomocí NTLog"). Příslušný soubor má název: "USB flash drives.pdf".

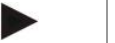

# Upozornění

Tento software a příslušnou dokumentaci pro NTEdit si můžete stáhnout na následující internetové adrese:

#### http://www.nabertherm.com/download/ Výrobek: NTEDIT Heslo: 47201701

Stažený soubor se před použití musí rozbalit.

Před použitím programu NTEdit si přečtěte návod, který e rovněž nachází ve složce.

Systémové předpoklady: Microsoft EXCEL<sup>™</sup> 2010, EXCEL<sup>™</sup>

2013 nebo Office 365 pro Microsoft Windows<sup>TM</sup>.

# 9.6 Správa programů (mazání/kopírování)

Vedle zadávání programů je také možné programy mazat nebo kopírovat.

| Mazání programů                                             |         |                                                                                                    | SUPERVIZOR                                                                                                 |
|-------------------------------------------------------------|---------|----------------------------------------------------------------------------------------------------|----------------------------------------------------------------------------------------------------|
| Postup                                                      | Obsluha | Indikace                                                                                                    | Poznámky                                                                                                   |
| Zvolte nabídku<br>[Programy]                                | ~       | Image: Second system     P04     P05     Image: Second system       P04     Image: Second system     P05     Image: Second system       GLAZE FIRING<br>1150     Image: Second system     Image: Second system     Image: Second system       Image: Second system     Image: Second system     Image: Second system     Image: Second system       Image: Second system     Image: Second system     Image: Second system     Image: Second system       Image: Second system     Image: Second system     Image: Second system     Image: Second system       Image: Second system     Image: Second system     Image: Second system     Image: Second system       Image: Second system     Image: Second system     Image: Second system     Image: Second system       Image: Second system     Image: Second system     Image: Second system     Image: Second system       Image: Second system     Image: Second system     Image: Second system     Image: Second system       Image: Second system     Image: Second system     Image: Second system     Image: Second system       Image: Second system     Image: Second system     Image: Second system     Image: Second system       Image: Second system     Image: Second system     Image: Second system     Image: Second system       Image: Second system     Image: Second system     Image: Second system     Image: Second system | ElSCUIT 1050<br>12h 40min                                                                                  |
| Vyberte program                                             |         | <ul> <li>↔ BISCUIT 1050</li> <li>↔</li> </ul>                                                                                                    | <ul> <li>✓ :</li> <li>● 13h 0min</li> <li>24<sup>°C</sup></li> <li>● Delayed start</li> <li>▶ ■</li> </ul> |
| Zvolte kontextovou<br>nabídku a možnost<br>[Smazat program] | :       |                                                                                                    |                                                                                                    |
| Potvrzení<br>bezpečnostního dotazu                          | Ano/Ne  |                                                                                                    |                                                                                                    |

MORE THAN HEAT 30-3000 °C

abertherm

| Kopírování programů                                            |         |                                                                                                    | SUPERVIZOR                                                                                                    |
|----------------------------------------------------------------|---------|----------------------------------------------------------------------------------------------------|----------------------------------------------------------------------------------------------------|
| Postup                                                         | Obsluha | Indikace                                                                                                    | Poznámky                                                                                                    |
| Zvolte nabídku<br>[Programy]                                   | ~       |                                                                                                    |                                                                                                    |
| Vyberte program                                                |         | <ul> <li> FIRST FIRING </li> <li> Contact of the second second secon</li></ul> | <ul> <li>✓ :</li> <li>✓ 13h 0min</li> <li>24.°C</li> <li>● Delayed start</li> <li>▶</li> </ul>                                          |
| Zvolte kontextovou<br>nabídku a možnost<br>[Kopírovat program] | :       |                                                                                                    |                                                                                                    |
| Kopírování                                                     |         |                                                                                                    | Kopírovaný program bude zapsán na<br>prázdné programové místo. Není-li<br>k dispozici žádné programové místo,<br>kopírování není možné. |

# 9.7 Co je pozastavení?

Pozastavení je teplotní pásmo kolem požadované hodnoty programu. Pokud skutečná hodnota opustí toto pásmo, snímač požadované hodnoty a zbývající čas se pozastaví a bude udržována aktuální požadovaná hodnota, dokud se skutečná hodnota opět nevrátí do pásma.

Pozastavení nelze použít, pokud procesy musejí probíhat podle přesného časového plánu. Zpoždění určitého segmentu pozastavením, například při pomalém přibližování skutečné hodnoty k požadované hodnotě nebo v případě efektů zpoždění u vícezónových regulací / regulací šarží, pak nelze akceptovat.

Pozastavení v režimu "Auto" nebo "Ruční" přitom působí pouze na zónu Master. Jiné regulační zóny nejsou monitorovány.

V režimu pozastavení "Rozšířené" jsou monitorovány předem vybrané regulační zóny. Tato funkce ještě není v softwaru VCD k dispozici.

Monitorování pozastavení je možné pouze v dobách setrvání.

V režimu "Auto" a "Ruční" je při regulaci vsázky řídicí zónou pro pozastavení termočlánek vsázky.

Pro pozastavení jsou k dispozici 3 režimy:

**PASMO = AUTO:** Pozastavení nemá žádný dopad na program, s výjimkou přepnutí z lineárních vzestupů na doby setrvání. Zde regulátor čeká na dosažení teploty doby setrvání. Program na konci lineárního vzestupu čeká na dosažení teploty doby setrvání. Po dosažení teploty doby setrvání kontrolér přeskočí do dalšího segmentu a zpracování programu bude pokračovat.

**Pozastavení = ROZŠÍŘENÉ (pouze P570/P580)**: Při přepínání z ramp na doby setrvání čeká regulátor na dosažení teplot doby setrvání ve všech předtím zvolených regulačních zónách. Je-li teplota doby setrvání všech zvolených zón dosažena, skočí kontrolér do dalšího segmentu a zpracování bude pokračovat.

Pokud některá regulační zóna opustí pásmo pozastavení poté, co již jednou bylo dosaženo, bude vygenerováno varovné hlášení, které upozorní na opuštění pozitivního, resp. negativního pásma.

Pozor: Vyhodnocení, že teplota vstoupila do tohoto pásma, se v případě výpadku sítě vynuluje. Po dobu výpadku sítě tak nejsou hlášeny teploty, které opustily pásmo.

Pozor: V případě porušení termočlánku, který vstoupil do tohoto písma a který se používá k monitorování rozšířeného pozastavení, je vedle varování na porušení vydáno také varování "Pásmo nedostatečné teploty opuštěno".

**Pozor:** Monitorování měřicího místa vsázky má smysl pouze u programů s aktivní regulací vsázky. Program jinak nemůže být správně proveden.

**Pozor:** Monitorování měřicího místa chlazení má smysl pouze u pecí s vlastním chladicím termočlánkem. Monitorování jinak nemůže být správně provedeno.

**Pozastavení = RUČNÍ:** Pro každou dobu setrvání lze zadat pásmo tolerance. Pokud teplota zóny Master (nebo termočlánku vsázky při regulaci vsázky) opustí pásmo, je program pozastaven (Hold). Program bude pokračovat, když je zóna Master opět v pásmu. Pokud se jako pásmo nastaví 0 °C, bude program proveden bez pozastavení a s časovým řízením, nezávisle na naměřených teplotách.

Toto pásmo nepůsobí v rampách a prodlužuje dobu setrvání, pokud teplota opustí pásmo.

Pokud je zadaná hodnota "0", pracuje program čistě podle "časového řízení". Nedochází k žádnému ovlivňování programu.

#### Zadání parametrů:

V zadání programu může pracovník obsluhy ve spouštěcím segmentu v zásadě nastavit pozastavení na "Auto", "Ruční" nebo "Rozšířené" (parametr pro celý program).

### 9.8 Změna probíhajícího programu

Probíhající program lze změnit, aniž by bylo nutné jej ukončit nebo měnit uložený program. Mějte na paměti, že nelze měnit uplynulé segmenty, ledaže byste pomocí funkce [SEGMENTOVÝ SKOK] znovu skočili na požadované místo.

**Pozor:** V případě ručního segmentového skoku se může stát, že v jednom skoku dojde k přeskočení více než jednoho segmentu. To souvisí s aktuální teplotou pece (automatické převzetí skutečné hodnoty).

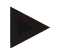

#### Upozornění

Změny probíhajícího programu zůstanou zachovány pouze do konce programu. Po ukončení programu nebo po výpadku napětí se změny vymažou.

Pokud je aktuálním segmentem lineární vzestup, bude aktuální skutečná teplota po změně programu převzata jako požadovaná hodnota a lineární vzestup bude pokračovat na tomto místě. Pokud se změní aktuální doba setrvání, nemá změna v probíhajícím programu žádný dopad. Až ruční přeskočení do tohoto segmentu vede k tomu, že bude provedena změna doby setrvání. Změny na následné doby setrvání budou provedeny bez omezení.

Pro změnu aktivního programu je nutné provést tyto kroky:

MORE THAN HEAT 30-3000 °C

| Změna probíhajícího programu               |         |          | SUPERVIZOR                                                                                                    |
|--------------------------------------------|---------|----------|----------------------------------------------------------------------------------------------------|
| Postup                                     | Obsluha | Indikace | Poznámky                                                                                                    |
| Zvolte nabídku [Pec]                       |         |          |                                                                                                    |
| Zvolte kontextovou<br>nabídku              | :       |          |                                                                                                    |
| Zvolte možnost [Změnit<br>aktivní program] |         |          | Lze zvolit pouze při probíhajícím<br>programu. Přístup k této funkci z pozice<br>supervizora může administrátor<br>zablokovat v nastaveních. |

Pokud je program aktivní, mohou se měnit pouze jednotlivé segmenty. Globální parametry jako provozní režim pozastavení a regulaci šarží měnit nelze.

Po uložení změny bude program pokračovat do okamžiku změny.

# 9.9 Přeskočení na segment

Vedle změny programu existuje možnost přeskakování mezi segmenty probíhajícího programu. To může mít smysl tehdy, když se např. má zkrátit doba setrvání.

**Pozor:** V případě ručního segmentového skoku se může stát, že v jednom skoku dojde k přeskočení více než jednoho segmentu, i když jste to nechtěli. To souvisí s aktuální teplotou pece (automatické převzetí skutečné hodnoty).

Pro provedení přeskočení na segment je nutné provést tyto kroky:

| Provedení segmentového skoku                                        |         |          | SUPERVIZOR                                                                                    |
|---------------------------------------------------------------------|---------|----------|-----------------------------------------------------------------------------------------------|
| Postup                                                              | Obsluha | Indikace | Poznámky                                                                                      |
| Zvolte nabídku [Pec]                                                |         |          |                                                                                               |
| Zvolte kontextovou<br>nabídku                                       |         |          |                                                                                               |
| Zvolte možnost<br>[Segmentový skok]<br>a zadejte cílový<br>segment. |         |          | Přístup k této funkci z pozice<br>supervizora může administrátor<br>zablokovat v nastaveních. |

# 10 Nastavení parametrů

# 10.1 Přehled "Nastavení"

V nabídce "Nastavení" lze upravit kontrolér. Přitom je přístup ke skupině parametrů "Servis" přístupný pouze pro společnost Nabertherm. Jednotlivé skupiny parametrů lze přejetím prstem posouvat nahoru, aby byly vidět spodní skupiny. Když jednotlivé skupiny parametrů nejsou vidět, musí se náhled obrazovky přejetím posunout nahoru.

|     | Settings                                                          | 3 |                                                         |   |
|-----|-------------------------------------------------------------------|---|---------------------------------------------------------|---|
|     | Process documentation<br>Settings of the process<br>documentation | > | <b>Calibration</b><br>Calibrate the measuring points    | > |
| (2) | <b>Control parameters</b><br>Configure the control parameters     | > | <b>Control</b><br>Configure the control                 | > |
| ۵   | User administration<br>User configuration                         | > | <b>Extra functions</b><br>Configure the extra functions | > |

| Č. | Popis                                                                                    |
|----|------------------------------------------------------------------------------------------|
| 1  | Kachle pro skupiny nastavení. Výběr skupiny otevře podnabídku s příslušnými nastaveními. |
| 2  | Viz "Lišta nabídky"                                                                      |
| 3  | Ovládací prvek pro stavovou lištu (zobrazí se přejetím prstem směrem dolů)               |
|    |                                                                                          |

# 10.2 Kalibrace měřicího úseku

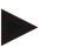

# Upozornění

Tato funkce korekce odpovídá "instrument correction offsets" podle AMS 2750F.

Měřicí úsek od kontroléru k tepelnému článku může vykazovat chyby měření. Měřicí úsek se skládá ze vstupů kontroléru, měřicích vedení, popř. svorek a termočlánku.

Pokud byste zjistili, že hodnota teploty na indikaci kontroléru již neodpovídá srovnávacímu měření (kalibraci), nabízí tento kontrolér pro každý termočlánek možnost komfortní úpravy měřených hodnot.

Prostřednictvím zadání až 10 orientačních bodů (teplot) s příslušnými kompenzacemi se tyto teploty mohou velmi flexibilně a přesně seřizovat.

Prostřednictvím zadání kompenzace k orientačnímu bodu se sečte skutečná hodnota termočlánku a zadaná kompenzace.

### Příklady:

- Úprava prostřednictvím srovnávacího měření: Regulační termočlánek uvádí hodnotu 1000 °C. Kalibrační měření v blízkosti regulačního termočlánku uvádí hodnotu teploty 1003 °C. Prostřednictvím zadání kompenzace "+3 °C" při 1000 °C se tato teplota zvýší o 3 °C a kontrolér nyní uvádí rovněž hodnotu 1003 °C.
- Úprava prostřednictvím snímače: Snímač vystaví měřicí úsek na místě termočlánku skutečné teplotě 1000 °C. Na indikaci se zobrazí hodnota 1003 °C. Odchylka činí "-3 °C" vůči referenční hodnotě. Jako kompenzace se tedy musí zadat "-3 °C"
- Úprava prostřednictvím kalibračního certifikátu: Na kalibračním certifikátu (například pro termočlánek) je pro hodnotu 1000 °C uvedena odchylka "+3 °C" vůči referenční hodnotě. Korekce činí "-3 °" mezi indikací a referenční hodnotou. Jako kompenzace se tedy musí zadat "-3 °C".
- Úprava prostřednictvím měření TUS: Při měření TUS se zjistí odchylka indikace vůči referenčnímu pásmu ve výši "-3 °C". Jako kompenzace se zde musí zadat "-3 °C".

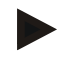

# Upozornění

Kalibrační certifikát termočlánku nebere ohled na odchylky měřicího úseku. Odchylky měřicího úseku se musí zjistit prostřednictvím kalibrace měřicího úseku. Obě hodnoty představují v součtu hodnoty korekce, které je třeba zadat.

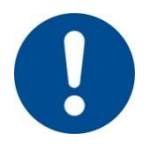

#### Upozornění

Respektujte upozornění na konci kapitoly.

#### Funkce nastavení se přitom řídí podle určitých pravidel:

- Hodnoty mezi dvěma orientačními body (teplotami) se lineárně interpolují. Tzn., že mezi oběma hodnotami se vytvoří přímka. Hodnoty mezi orientačními body pak leží na této přímce.
- Hodnoty pod posledním orientačním bodem (např. 0-20 °C) leží na přímce, která je spojena (interpolována) s 0 °C.
- Hodnoty nad posledním orientačním bodem (např. >1800 °C) budou pokračovat s poslední kompenzací (poslední kompenzace při 1800 °C ve výši +3 °C se použije také při 2200 °C).
- Zadání teploty pro orientační body musejí být vzestupná. Mezery ("0" nebo nižší teplota pro orientační bod) mají za následek, že následné orientační body budou ignorovány.

# Příklad:

Použití pouze jednoho orientačního bodu

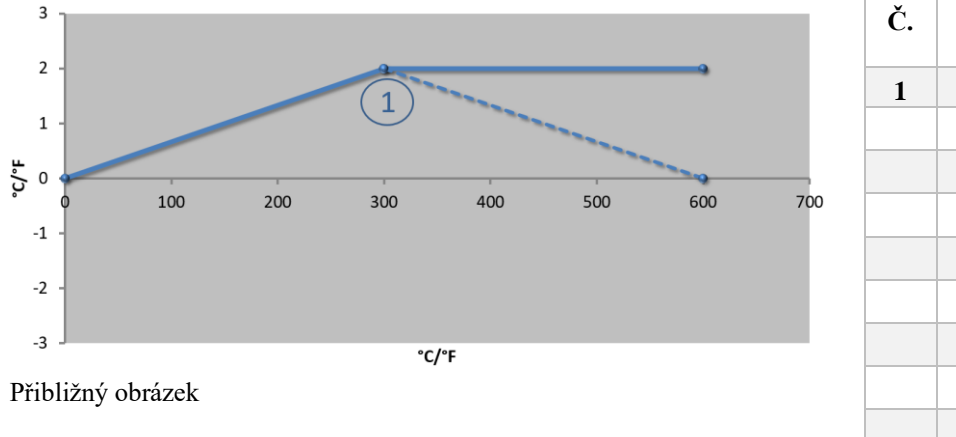

| Č. | Místo<br>měření | Kompenzace     |
|----|-----------------|----------------|
| 1  | 300,0°          | $+2,0^{\circ}$ |
|    | 0,0°            | $0,0^{\circ}$  |
|    | 0,0°            | $0,0^{\circ}$  |
|    | 0,0°            | $0,0^{\circ}$  |
|    | 0,0°            | 0,0°           |
|    | 0,0°            | $0,0^{\circ}$  |
|    | 0,0°            | $0,0^{\circ}$  |
|    | 0,0°            | $0,0^{\circ}$  |
|    | $0,0^{\circ}$   | 0,0°           |

**Poznámky:** Kompenzace bude za posledním orientačním bodem pokračovat. Průběh přerušované čáry by byl dosažen zadáním dalšího řádku s kompenzací 0 °C při 600,0 °C.

#### Použití pouze jedné kompenzace u několika orientačních bodů

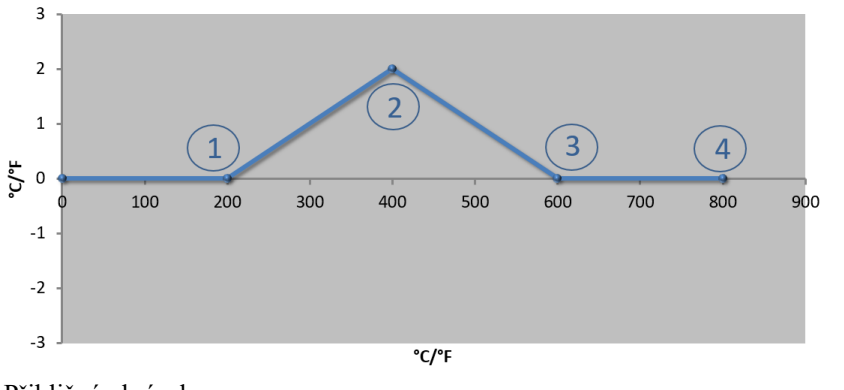

| Č. | Místo<br>měření | Kompenzace     |
|----|-----------------|----------------|
| 1  | 200,0°          | $0,0^{\circ}$  |
| 2  | 400,0°          | $+2,0^{\circ}$ |
| 3  | 600,0°          | $0,0^{\circ}$  |
| 4  | 800,0°          | $0,0^{\circ}$  |
|    | 0,0°            | $0,0^{\circ}$  |
|    | 0,0°            | $0,0^{\circ}$  |
|    | 0,0°            | $0,0^{\circ}$  |
|    | 0,0°            | 0,0°           |

Přibližný obrázek

**Poznámky:** Při zadání několika orientačních bodů, ale pouze jedné kompenzaci lze dosáhnout toho, že nalevo a napravo od tohoto orientačního bodu má kompenzace hodnotu "0". Lze to poznat na bodech 200 °C a 600 °C.

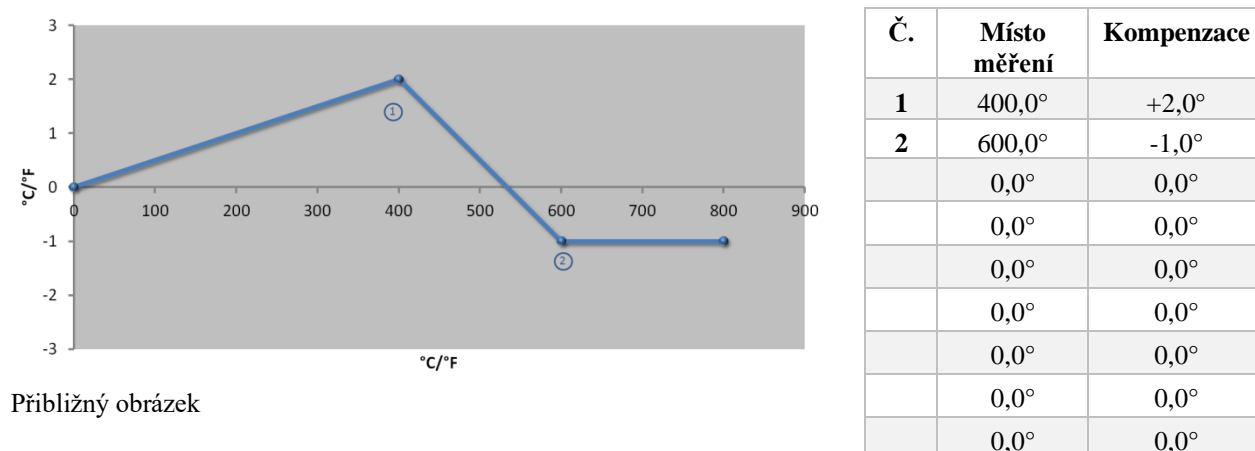

#### Použití 2 orientačních bodů

**Poznámky:** Při zadání dvou orientačních bodů vždy s kompenzací dochází k interpolaci mezi oběma kompenzacemi (viz bod 1 a 2).

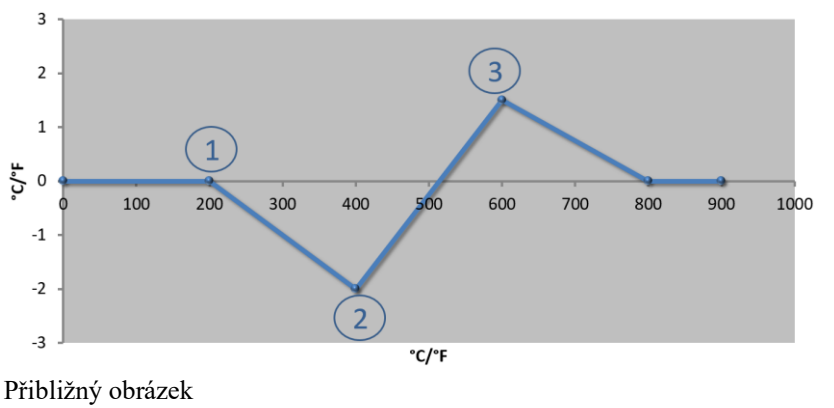

| Č. | Místo<br>měření | Kompenzace    |
|----|-----------------|---------------|
| 1  | 200,0°          | $0,0^{\circ}$ |
| 2  | 400,0°          | -2,0°         |
| 3  | 600,0°          | +1,5°         |
|    | 800,0°          | $0,0^{\circ}$ |
|    | 0°              | 0°            |
|    | 0°              | 0°            |
|    | 0°              | 0°            |
|    | 0°              | 0°            |
|    | 0°              | 0°            |

Nabertherm

MORE THAN HEAT 30-3000 °C

#### Použití pouze dvou kompenzací u několika orientačních bodů

# Poznámky: I zde se rozsah může opět eliminovat o zadané kompenzace.

#### Použití několika orientačních bodů s různými kompenzacemi 3 2 6 1 4 5 °C/°F 0 400 600 800 1000 1200 1600 200 1400 -1 7 -2 2 3 -3 °C/°F Přibližný obrázek

| Č. | Místo<br>měření | Kompenzace    |  |  |  |
|----|-----------------|---------------|--|--|--|
|    | 200,0°          | $0,0^{\circ}$ |  |  |  |
| 1  | 400,0°          | -2,0°         |  |  |  |
| 2  | 600,0°          | -2,0°         |  |  |  |
| 3  | 800,0°          | 0,0°          |  |  |  |
| 4  | 1000,0°         | 0,0°          |  |  |  |
| 5  | 1200,0°         | 1,0°          |  |  |  |
| 6  | 1400,0°         | $0,0^{\circ}$ |  |  |  |
|    | 0,0°            | $0,0^{\circ}$ |  |  |  |
|    | $0,0^{\circ}$   | 0,0°          |  |  |  |

Poznámky: Průběh přerušované čáry by byl dosažen vynecháním posledního řádku (1400,0 °C). Kompenzace by pak pokračovala za posledním orientačním bodem.

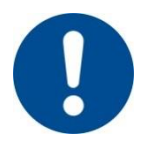

# Upozornění

Tato funkce je určena k nastavení měřicí dráhy. Pokud by se měly vyrovnávat odchylky mimo měřicí dráhu, například měření rovnoměrnosti teploty uvnitř prostoru pece, dojde ke zkreslení skutečných hodnot příslušných termočlánků.

Doporučujeme založit interpolační uzel při 0° s offsetem 0°.

Po nastavení měřicího místa se musí vždy provést porovnávací měření s použitím nezávislého měřicího přístroje. Změněné parametry a porovnávací měření doporučujeme zdokumentovat a uložit.

Pro nastavení kalibrace měřicího úseku je nutné provést tyto kroky:

| Kalibrace měřicího n          | ADMINISTRATOR |                                                                                                    |
|-------------------------------|---------------|----------------------------------------------------------------------------------------------------|
| Postup                        | Obsluha       | Indikace Poznámky                                                                                                    |
| Zvolte nabídku<br>[Nastavení] | Ċ.            | Settings         Process documentation         Satings of the process         Calibration         Calibration         Calibration         Control parameters         Control parameters         Control         Control         Control         Control         Control         Control |
|                               |               | User administration Extra functions<br>User coefiguration Configure the extra functions                                                                                                    |

| Kalibrace měřicího n                                  | ADMINISTRATOR                                           |                                   |                                                                                                    |
|-------------------------------------------------------|---------------------------------------------------------|-----------------------------------|----------------------------------------------------------------------------------------------------|
| Postup                                                | Obsluha                                                 | Indikace                          | Poznámky                                                                                                    |
| Zvolte možnost<br>[Kalibrace]                         |                                                         |                                   |                                                                                                    |
| Vyberte měřicí<br>místo (zónu)                        | Např. [Master]                                          |                                   | Každé měřicí místo má vlastní<br>kalibrační nabídku. V horním<br>pravém rohu je zobrazena<br>aktuální hodnota teploty<br>příslušného měřicího místa.                                                                  |
| V případě potřeby:<br>Upravte interpolační<br>uzel    | Vyberte např.<br>interpolační<br>uzel 1 (např.<br>400°) | Zadávací pole interpolačního uzlu |                                                                                                    |
| Úprava korekční<br>hodnoty                            | Výběr korekční<br>hodnoty                               | Zadávací pole korekční hodnoty    | Lze zadat i negativní hodnotu                                                                                                    |
| Uložení nebo<br>zahození zadání                       | ✓ <sub>nebo</sub> ×                                     |                                   | Zadaná data se při opuštění<br>stránky nebo při změně<br>měřicího místa automaticky<br>uloží. Po uložení zkontrolujte<br>prostřednictvím opětovného<br>vyvolání stránky, jestli byly<br>všechny změny správně zadány. |
| Postup se musí<br>zopakovat pro další<br>měřicí místa |                                                         |                                   |                                                                                                    |
| Opuštění nabídky                                      | $\leftarrow$                                            |                                   | Hodnoty budou po zadání<br>automaticky uloženy.                                                                                                    |

# 10.3 Regulační parametry

Regulační parametry stanovují chování regulátoru. Regulační parametry tak ovlivňují rychlost a přesnost regulace. Pracovník obsluhy tak může regulaci přizpůsobit svým speciálním potřebám.

Tento kontrolér poskytuje regulátor PID. Výstupní signál regulátoru se přitom skládá ze 3 podílů:

- P = Proporcionální podíl
- I = Integrální podíl
- D = Diferenciální podíl

#### Proporcionální podíl

Proporcionální podíl představuje přímou reakci na rozdíl mezi požadovanou hodnotou a skutečnou hodnotou pece. Čím větší rozdíl je, tím větší je podíl P. Parametrem, který tento podíl P ovlivňuje, je parametr " $X_p$ ".

Přitom platí: Čím větší je "X<sub>p</sub>", tím menší je reakce na odchylku. Působí tedy opačně proporcionálně vůči odchylce regulace. Současně tato hodnota popisuje odchylku, při které dosáhne podíl P = 100%.

Příklad: Proporcionální regulátor by měl při odchylce regulace 10 °C podávat výkon 100 %.  $X_p$  se tedy nastaví na "10".

$$V \acute{y} kon \ [\%] = \frac{100\%}{XP} \cdot odchylka \ [°C]$$

#### Integrální podíl

Integrální podíl se zvětšuje, pokud se vyskytuje odchylka regulace. Rychlost, kterou se tento podíl zvětšuje, se určuje prostřednictvím konstanty  $T_N$ . Čím větší je tato hodnota, tím pomaleji stoupá podíl I. Podíl I se nastavuje prostřednictvím parametru  $[T_I]$ , jednotka: [vteřiny].

#### Diferenciální podíl

Diferenciální podíl reaguje na změnu odchylky regulace a působí proti ní. Pokud se teplota v peci blíží požadované hodnotě, působí proti tomuto přibližování podíl D. "Tlumí" změnu. Podíl D se nastavuje prostřednictvím parametru [T<sub>D</sub>], jednotka: [vteřiny].

Regulátor vypočítá pro každý z těchto podílů určitou hodnotu. Nyní se všechny tři podíly sečtou a vznikne výstup výkonu kontroléru pro tuto zónu v procentech. Podíly I a D jsou přitom omezeny na 100 %. Podíl P není omezen.

#### Znázornění rovnice regulátoru:

$$F(s) = \frac{100\%}{XP} \cdot \left[ 1 + \frac{1}{T_n \cdot s} + \frac{T_v \cdot s}{T_{cyc}} \right]$$

# Převzetí parametrů PID kontrolérů B130/B150/B180/C280/C290/P300-P310 (Index 2) pro kontroléry série 500 (index 1)

Při převzetí parametrů se musí použít následující faktory:

$$\begin{split} xp_1 &= xp_2 \\ Ti_1 &= Ti_2 \\ Td_1 &= Td_2 \; x \; 5{,}86 \end{split}$$

Pro nastavení regulačních parametrů je nutné provést tyto kroky:

| Kalibrace měřicího mí                                    | ADMINISTRATOR       |                                                                                                    |                                                                                                    |
|----------------------------------------------------------|---------------------|----------------------------------------------------------------------------------------------------|----------------------------------------------------------------------------------------------------|
| Postup                                                   | Obsluha             | Indikace                                                                                                    | Poznámky                                                                                                    |
| Zvolte nabídku<br>[Nastavení]                            | ¢                   | Settings           Process documentation<br>Setings of the parease<br>decensentation         Calibration<br>Calibrate the measuring pareas           Control parameters<br>Control parameters         Control<br>Control<br>Control parameters           Control parameters<br>Control parameters         Control<br>Control<br>Control parameters           User control grantees         Control<br>Configures the control<br>Configures the control parameters           User control grantees         Control<br>Configures the control parameters |                                                                                                    |
| Zvolte [Parametry regulace]                              |                     |                                                                                                    |                                                                                                    |
| Volba měřicího místa                                     | Např. Master        |                                                                                                    | Výběr závisí na vybavení pece.                                                                                                    |
| Zvolte podbod<br>[Interpolační uzly]                     |                     |                                                                                                    |                                                                                                    |
| V případě potřeby:<br>Nastavte interpolační<br>uzly 1–10 | Např. 400°–<br>800° | Zadávací pole pro parametry PID                                                                                                    | Pomocí interpolačních uzlů lze<br>zvolit, pro jaký teplotní rozsah<br>mají být nastaveny parametry.<br>Počet interpolačních uzlů lze<br>libovolně zvolit (až 10). |
| Opakujte postup pro<br>další měřicí místa                |                     |                                                                                                    |                                                                                                    |
| Opuštění nabídky                                         | $\leftarrow$        |                                                                                                    | Hodnoty budou po zadání automaticky uloženy.                                                                                                    |

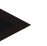

#### Upozornění

Podíl I se zvětšuje pouze do té doby, dokud podíl P nedosáhne své maximální hodnoty. Pak se podíl I již nemění. Toto dokáže v určitých situacích zabránit velkým "překmitům".

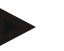

#### Upozornění

Nastavení parametrů regulace se chová podobně jako u kontrolérů Nabertherm B130/B150/B180, C280 a P300-P330. Po výměně za nový kontrolér lze parametry regulátoru v prvním kroku převzít a pak optimalizovat. Kontroléry série 400 (B400, B410, C440, C450, P470, P480) používají stejné parametry regulace jako kontroléry série 500 (B500, B510, C540, C550, P570, P580).

# 10.4 Vlastnosti regulací

Tato kapitola popisuje, jak lze přizpůsobit integrované regulátory. Regulátory se v závislosti na vybavení používají pro vytápění zón, regulaci šarží a regulované chlazení.

# 10.4.1 Vyhlazení

Program topení se obvykle skládá z lineárních vzestupů a dob setrvání. Při přechodu mezi oběma těmito parametry může snadno docházet k "překmitům". Aby se tento sklon k překmitům utlumil, může se lineární vzestup krátce před přechodem do doby setrvání "vyhladit".

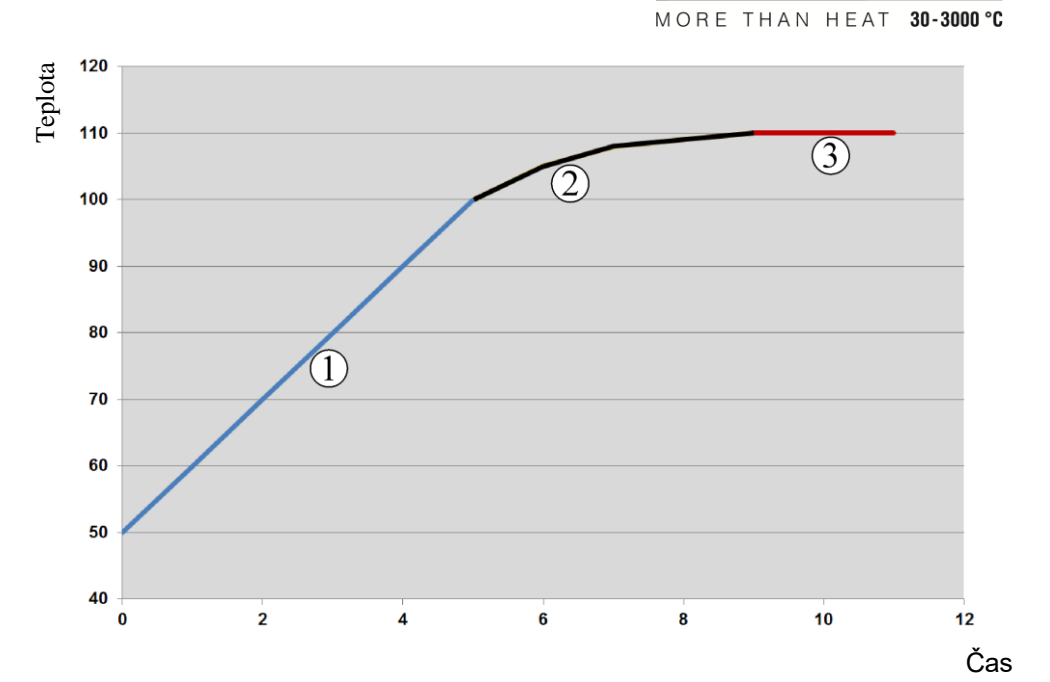

**Nabertherm** 

Obr. 2: Vyhlazení doby lineárního vzestupu

| Oblast | Vysvětlení                           |
|--------|--------------------------------------|
| 1      | Normální průběh lineárního vzestupu  |
| 2      | Vyhlazený průběh lineárního vzestupu |
| 3      | Normální doba setrvání               |

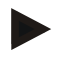

# Upozornění

Doba lineárního vzestupu se v případě aktivace této funkce může prodloužit v závislosti na faktoru vyhlazení.

| Nastavení vyhlazení                                      | <b>ADMINISTRÁTOR</b> |                                                                                                    |          |
|----------------------------------------------------------|----------------------|----------------------------------------------------------------------------------------------------|----------|
| Postup                                                   | Obsluha              | Indikace                                                                                                    | Poznámky |
| Zvolte nabídku [Nastavení]                               | ¢                    | Settings           Process documentation         Calibration           Settings of the process         Calibration           Catibration         Catibration           Control parameters         Control           Control parameters         Control           Control parameters         Control           Control parameters         Control           User administration         Extra functions           User configuration         Configure the extra functions |          |
| Zvolte podbod [Regulace]                                 |                      |                                                                                                    |          |
| Zvolte podbod [Obecné]                                   |                      |                                                                                                    |          |
| Zvolte podbod [Vyhlazení]<br>a nastavte faktor vyhlazení |                      |                                                                                                    |          |

| Nastavení vyhlazení |                                       | ADMINISTRÁTOR |                                                       |
|---------------------|---------------------------------------|---------------|-------------------------------------------------------|
| Postup              | Obsluha                               | Indikace      | Poznámky                                              |
| Uložení             |                                       |               | Změny se automaticky<br>uloží po opuštění<br>nabídky. |
|                     | <b>pozornění</b><br>ýpočet vyhlazení: |               |                                                       |

V případě skoku požadované hodnoty dosáhne požadovaná hodnota při době vyhlazení 30 vteřin po 30 vteřinách 63 % cílové požadované hodnoty a po 5 x 30 vteřinách 99 % cílové požadované hodnoty.

**Rovnice:** 

POZADOV HODNOTA  $(t) = 1 - e^{-t/\tau}$ 

# 10.4.2 Zpoždění topení

Pokud se pec nakládá v horkém stavu a při otevřených dveřích, dojde v důsledku ochlazení pece po zavření dveří k silnému přitopení a k překmitům.

Tato funkce může zpozdit spuštění topení, takže teplo nahromaděné v peci nejprve nechá opět stoupnout teplotu v peci. Pokud se topení opět spustí po uplynutí doby zpoždění, nemusí topení pec již tak silně roztápět za účelem zabránění překmitům.

| Nastavení zpoždění topen                                       | <b>ADMINISTRÁTOR</b> |                                                                                                    |                                                 |
|----------------------------------------------------------------|----------------------|----------------------------------------------------------------------------------------------------|-------------------------------------------------|
| Postup                                                         | Obsluha              | Indikace                                                                                                    | Poznámky                                        |
| Zvolte nabídku<br>[Nastavení]                                  | ¢                    | Settings       Process documentation<br>Sating at the protess<br>Octobility and the protess<br>Sating at the protess<br>Sating at the protess<br>Sating at the protess<br>Casting at the control grammatication<br>User control grammatication<br>User control grammatication<br>Satisfy at the sating at the sating at the sating satisfy at the satisfy at the sat the satisfy at the sat the sat the sat the satisfy at the |                                                 |
| Zvolte podbod<br>[Regulace]                                    |                      |                                                                                                    |                                                 |
| Zvolte podbod [Obecné]                                         |                      |                                                                                                    |                                                 |
| Zvolte podbod [Zpoždění<br>topení] a nastavte dobu<br>zpoždění |                      |                                                                                                    |                                                 |
| Uložení                                                        |                      |                                                                                                    | Změny se automaticky uloží po opuštění nabídky. |

# Upozornění

Aby se tato funkce mohla využívat, musí být signál dveřního spínače ("Dveře zavřené" = signál "1") připojen ke vstupu modulu regulátoru. Nastavení příslušného vstupu lze provádět pouze v servisní úrovni a musí se proto provést před expedicí kontroléru.

# 10.4.3 Ruční řízení zón

Může se stát, že u pecí se 2 topnými okruhy, které nemají vlastní vícezónovou regulaci, budou zapotřebí různé výstupní výkony.

Pomocí této funkce lze výkon dvou topných okruhů individuálně přizpůsobit procesu. Kontrolér má dva výstupy topení, jejichž vzájemný poměr lze různě nastavovat prostřednictvím volitelného omezení vždy jednoho výstupního výkonu. Při expedici jsou oba výstupy topení nastaveny na výstupní výkon 100 %.

Nastavení poměrů obou topných okruhů a jejich výstupních výkonů se provádí podle následující tabulky:

| Displej | 0   | 10  | 20  | 30  | 40  | 50  | 60  | 70  | 80  | 90  | 100 | 110 | 120 | 130 | 140 | 150 | 160 | 170 | 180 | 190 | 200 |
|---------|-----|-----|-----|-----|-----|-----|-----|-----|-----|-----|-----|-----|-----|-----|-----|-----|-----|-----|-----|-----|-----|
| A1 v %  | 0   | 10  | 20  | 30  | 40  | 50  | 60  | 70  | 80  | 90  | 100 | 100 | 100 | 100 | 100 | 100 | 100 | 100 | 100 | 100 | 100 |
| A2 v %  | 100 | 100 | 100 | 100 | 100 | 100 | 100 | 100 | 100 | 100 | 100 | 90  | 80  | 70  | 60  | 50  | 40  | 30  | 20  | 10  | 0   |

#### Příklad:

1) Při nastavení "200" bude pec vyhřívána pouze prostřednictvím výstupu 1 (**A1**), např. u pecí pro fusingové postupy, pokud si přejete jen provoz stropního topení a vyhřívání stran nebo dna má zůstat vypnuto. Pamatujte, že pec nemůže dosáhnut maximální teploty uvedené na typovém štítku v případě sníženého topného výkonu!

2) Při nastavení "100" bude pec provozována s oběma topnými výstupy bez redukce, např. pro rovnoměrné rozdělení teploty při vypalování hrnčířské hlíny a keramiky.

3) Při nastavení "0" bude výstup 1, např. vytápění stropní části u fusingových pecí, vypnut. Pec bude vytápěna pouze pomocí topení připojeného k výstupu 2 (A2), např. boky a dno (viz popis pece). Pamatujte, že pec nemůže dosáhnut maximální teploty uvedené na typovém štítku v případě sníženého topného výkonu!

Nastavení lze uložit pouze s obecnou platností, nikoliv v závislosti na programu.

Pro nastavení funkce je nutné provést tyto kroky:

| Nastavení zónového říz                                    | <b>ADMINISTRÁTOR</b> |                                                                                                    |                                                                                                  |
|-----------------------------------------------------------|----------------------|----------------------------------------------------------------------------------------------------|--------------------------------------------------------------------------------------------------|
| Postup                                                    | Obsluha              | Indikace                                                                                                    | Poznámky                                                                                         |
| Zvolte nabídku<br>[Nastavení]                             | ¢                    | Settings           Process documentation         Calibration           Sating of the protess         Calibratis the researing points           Control parameters         Control           Control parameters         Control           Control parameters         Control           Control parameters         Control           Control parameters         Control           User administration         Extra functions           User configuration         Configure the extra functions | U této funkce lze nastavovat<br>parametry pouze v případě, že pec<br>byla touto funkcí vybavena. |
| Zvolte podbod<br>[Regulace]                               |                      | Control       Start-up circuit       Or       Charge control       Charge control                                                                                                    |                                                                                                  |
| Zvolte podbod<br>[Obecné]                                 |                      |                                                                                                    |                                                                                                  |
| Zvolte podbod [Offset<br>ruční zóny] a nastavte<br>offset |                      | X         Offset manual zone         ✓           Enter the offset for the encount zone         100         100           1         2         3         4         5         6         7         8         9         0         ←           .7123         A         S         D         F         G         H         J         K         L                                                                                                    |                                                                                                  |

| Nastavení zónového říz | zení    |          | <b>ADMINISTRÁTOR</b>                            |
|------------------------|---------|----------|-------------------------------------------------|
| Postup                 | Obsluha | Indikace | Poznámky                                        |
| Uložení                |         |          | Změny se automaticky uloží po opuštění nabídky. |
|                        |         |          |                                                 |

Upozornění

Podívejte se do návodu k peci, jaký výstup (A1), (A2) je určen pro jakou topnou oblast. U pecí se dvěma topnými okruhy představuje výstup 1 zásadně horní topný okruh a výstup 2 spodní topný okruh

# 10.4.4 Převzetí skutečné hodnoty jako požadované hodnoty při spuštění programu

Funkcí, která napomáhá zkrácení dob ohřevu, je převzetí skutečné hodnoty.

Normálně program začíná při spouštěcí teplotě zadané v programu. Pokud je teplota pece nižší než spouštěcí teplota programu, proběhne přesto zadaná rampa a teplota pece nebude převzata.

Přitom se kontrolér při rozhodování, s jakou teplotou provede spuštění, vždy řídí tím, jaká teplota je aktuálně vyšší. Pokud je vyšší teplota pece, spustí se pec při aktuální teplotě pece. Pokud je spouštěcí teplota nastavená v programu vyšší než teplota pece, začne program běžet při spouštěcí teplotě.

Při expedici je tato funkce zapnutá.

Při segmentových skocích je převzetí skutečné hodnoty vždy aktivované. Proto může při segmentových skocích docházet k přeskakování segmentů.

#### Příklad:

Spouští se program s lineárním vzestupem z 20 °C do 1500 °C. Pec má ještě teplotu 240 °C. Při aktivovaném převzetí skutečné hodnoty se pec nespustí při 20 °C, ale při 240 °C. Program se tak může výrazně zkrátit.

Tato funkce se využívá i při přeskakování do segmentů a změnám programu v probíhajícím programu topení.

Pro aktivaci nebo deaktivaci automatického převzetí skutečné hodnoty je nutné provést tyto kroky:

|                                                                        |                |                                                                                                    | MORE THAN HEAT 30-3000 °C                       |
|------------------------------------------------------------------------|----------------|----------------------------------------------------------------------------------------------------|-------------------------------------------------|
| Aktivace/deaktivace autom                                              | atického převz | zetí skutečné hodnoty                                                                                                    | <b>ADMINISTRÁTOR</b>                            |
| Postup                                                                 | Obsluha        | Indikace                                                                                                    | Poznámky                                        |
| Zvolte nabídku [Nastavení]                                             | ¢              | Settings           Process documentation<br>Settings of the partness<br>documentation         Calibration<br>Calibrate the measuring points           Control parameters<br>Configures the control parameters         Control<br>Configures the control<br>Configures the control<br>Duar control parameters           User administration<br>User control parameters         Extra functiona<br>Configures the set of functiona<br>Configures the set of functiona |                                                 |
| Zvolte podbod [Regulace]                                               |                |                                                                                                    |                                                 |
| Zvolte podbod [Obecné]                                                 |                |                                                                                                    |                                                 |
| Zvolte podbod / zrušte<br>volbu podbodu [Převzetí<br>skutečné hodnoty] |                |                                                                                                    |                                                 |
| Uložení                                                                |                |                                                                                                    | Změny se automaticky uloží po opuštění nabídky. |

# 10.4.5 Regulované chlazení (volitelná funkce)

Pec může být chlazená různými způsoby. Chladicí proces přitom může být regulovaný nebo neregulovaný. Neregulované chlazení probíhá s pevnými otáčkami chladicího ventilátoru. Regulované chlazení bere navíc v úvahu teplotu pece a může být pomocí proměnlivého řízení otáček nebo polohy klapky kdykoliv bez zásahu pracovníka obsluhy nastaveno na správnou intenzitu chlazení. Regulované chlazení je nutné tehdy, když pec potřebuje lineární rampu chlazení rychlejší, než je přirozené ochlazování pece. Toto přitom může vždy probíhat pouze v rámci fyzikálních mezí pece.

Nabertherm

Takto regulované chlazení lze realizovat s tímto kontrolérem. Navíc lze v jednom programu topení regulované chlazení zapínat nebo vypínat po segmentech. Vedle aktivace funkce chlazení musí být trvale, prostřednictvím speciální funkce nebo polohy spínače, otevřena klapka odpadního vzduchu. Obsazení speciálních funkcí a funkce jiných ovládacích prvků najdete v samostatném popisu rozvaděče. Současná aktivace regulovaného a neregulovaného chlazení není možná. Použitelnost těchto funkcí předpokládá, že chlazení je připravené v peci a bylo uvolněno v regulátoru (nabídka [SERVIS]). Jinak nelze tento volitelný doplněk v zadání programu zvolit.

Chlazení doporučujeme aktivovat pouze v rampě chlazení (klesající požadovaná hodnota).

Regulované chlazení se realizuje s pomocí tolerančního pásma kolem požadované hodnoty (viz obrázek dole). Toto toleranční pásmo se skládá ze 2 mezních hodnot, které zahrnují monitorovanou oblast.

Tento rozsah slouží jako hystereze při přepínání mezi topením a chlazením. Tento rozsah by se neměl volit příliš velký. Jako smysluplný se prokázal rozsah 2–3 °C.

Pokud teplota pece překročí horní pásmo (1), aktivuje se chlazení (například ventilátor) a vypnou se všechny zóny topení. Pokud teplota pece při ochlazování opět klesne pod spodní pásmo (3), chlazení se vypne.

Pokud teplota pece klesne pod spodní pásmo (3), opět se aktivuje topení. Pokud teplota pece při topení opět stoupne nad horní pásmo (1), topení se kompletně vypne.

Pokud se během aktivního chlazení vyskytne závada chladicího termočlánku, dojde k přepnutí na termočlánek hlavní zóny.

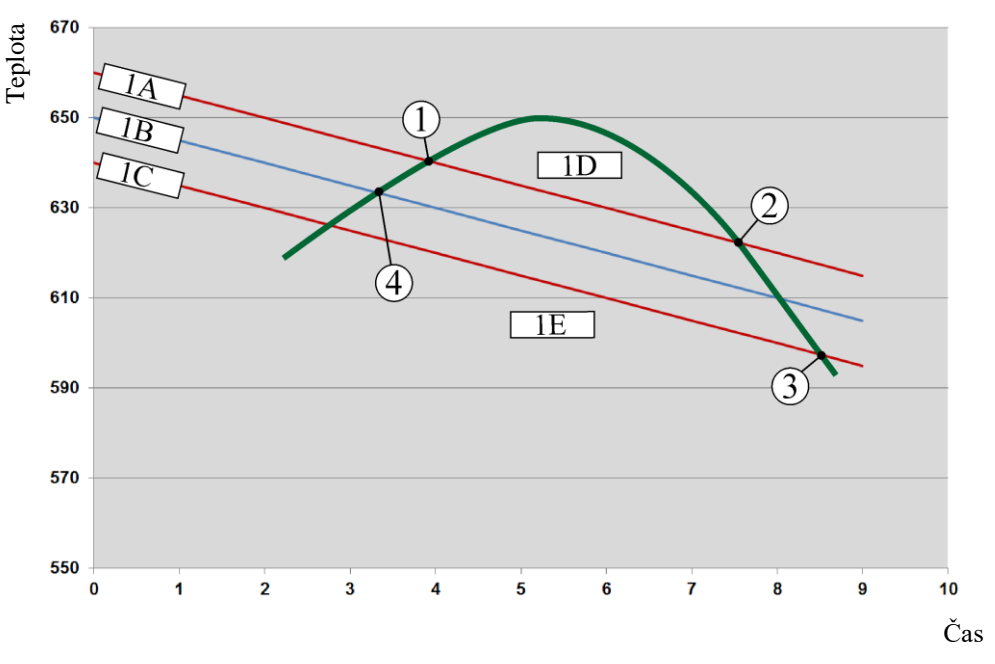

1A = Horní pásmo, 1B = Požadovaná hodnota, 1C = Spodní pásmo, 1D = Chlazení, 1E = Topení

Obr. 3: Přepínání mezi topením a chlazením

# Upozornění

Při přechodu z topení na regulované chlazení se vždy vymažou také podíly I a D regulátoru.

Abyste mohli sledovat regulační parametry regulovaného chlazení, přečtěte si kapitolu "Informační nabídka -> Indikace nastavených hodnot PID".

Pro regulované chlazení je rozhodující termočlánek nastavené zóny Master nebo chladicí termočlánek připojený zvláště pro regulované chlazení. Na dokumentační termočlánky nebo termočlánky přídavných zón se zde nebere ohled. To platí i při aktivované regulaci šarže.

Pokud je v některém segmentu programu zvoleno regulované chlazení, přepne se termočlánek v kompletním segmentu z termočlánku zóny na chladicí termočlánek. Pokud není připojen chladicí termočlánek, použije se pro regulované chlazení termočlánek zóny Master.

V hlavním přehledu se při aktivním regulovaném chlazení pomocí vlastního chladicího termočlánku indikace přepne na teplotu chladicího termočlánku.

To neplatí při aktivované regulaci vsázky. V tomto případě je zobrazena teplota termočlánku pro šarži.

V dokumentaci procesů se vždy zaznamenává teplota chlazení (s pomocí vlastního chladicího termočlánku nebo bez něj), paralelně s regulačním termočlánkem, a výstup chlazení.

Parametry regulovaného chlazení lze nastavit v nabídce [NASTAVENI]. Je nutné provést tyto kroky:

|                                                                                            |         |                                                                                                    | MORE THAN HEAT <b>30-3000 °C</b>                                                                                                    |
|--------------------------------------------------------------------------------------------|---------|----------------------------------------------------------------------------------------------------|----------------------------------------------------------------------------------------------------|
| Regulované chlazení                                                                        |         |                                                                                                    | <b>ADMINISTRÁTOR</b>                                                                                                    |
| Postup                                                                                     | Obsluha | Indikace                                                                                                    | Poznámky                                                                                                    |
| Zvolte nabídku<br>[Nastavení]                                                              | ¢       | Settings       Process documentation<br>Settings of the process<br>documentation     Catibrate the measuring points       Control granineters<br>Control graneters     Control<br>Control graneters       Control graneters<br>Control graneters     Control<br>Control graneters       User control graneters<br>User contiguration     Extra functions<br>Control graneters |                                                                                                    |
| Zvolte podbod<br>[Regulace]                                                                |         |                                                                                                    |                                                                                                    |
| Zvolte podbod<br>[Regulované chlazení]<br>a zapněte nebo<br>vypněte regulované<br>chlazení |         |                                                                                                    | Tento parametr je viditelný pouze<br>tehdy, když je k dispozici<br>regulované chlazení.<br>Aktivujte zde regulované chlazení,<br>abyste mohli zvolit program. |
| Nastavení mezní<br>hodnoty pro topení                                                      |         |                                                                                                    | Zadání se provádí v Kelvinech.                                                                                                    |
| Nastavte mezní<br>hodnotu pro chlazení                                                     |         |                                                                                                    | Zadání se provádí v Kelvinech.                                                                                                    |
| Uložení                                                                                    |         |                                                                                                    | Změny se automaticky uloží po opuštění nabídky.                                                                                                    |

Nabertherm

# Chování v případě chyby

Pokud je chladicí termočlánek vadný, dojde k přepnutí na termočlánek zóny Master. Teplota zóny s vadným termočlánkem je indikována zobrazením "-- °C".

Závada je zobrazena i v případě, že regulované chlazení nebylo zvoleno.

# 10.4.6 Spínání rozběhu (omezení výkonu)

Regulace teploty vždy reaguje na odchylku mezi požadovanou hodnotou a skutečnou hodnotou teploty v peci. Když je tento rozdíl velký, pokouší se regulátor tento rozdíl vyrovnat vysokým topným výkonem. To může vést k poškození šarže nebo pece.

Může to mít například následující důvody:

- Použití termočlánku s velkou nepřesností ve spodním teplotním rozsahu (například typ B)
- Použití pyrometrů, které ve spodním teplotním rozsahu neposkytují žádnou naměřenou hodnotu
- Použití termočlánků se silnými ochrannými trubicemi a tím větší dobou zpoždění

Aby se v těchto případech omezily výkyvy výkonu topení ve spodním teplotním rozsahu, máte k dispozici funkci "Spínání rozběhu/omezení výkonu". Pomocí této funkce můžete výstup regulátoru pro topení do stanovené teploty [HRANICNI TEPLOTA] omezit na určitou hodnotu výkonu [MAX VYKON]. Nezávisle na nastavené požadované teplotě se pec nezahřívá s vyšším výkonem než je nastaveno ve spínání rozběhu.

| Nastavení rozběhu / ome                                    | <b>ADMINISTRÀTOR</b> |                                                                                                    |                                                 |
|------------------------------------------------------------|----------------------|----------------------------------------------------------------------------------------------------|-------------------------------------------------|
| Postup                                                     | Obsluha              | Indikace                                                                                                    | Poznámky                                        |
| Zvolte nabídku<br>[Nastavení]                              | ¢                    | Settings           Process documentation<br>Switzgrad the partness<br>documentation         Calibration<br>Calibrate the measuring points         >           Control parameters<br>Control parameters         Control<br>Control<br>Control parameters         Control<br>Control<br>Control parameters         >           Control parameters<br>Control parameters         Control<br>Control parameters         >         >           Control parameters<br>Control parameters         Control<br>Control parameters         >         >           Control parameters         Control<br>Configure the control parameters         >         > |                                                 |
| Zvolte podbod<br>[Regulace]                                |                      |                                                                                                    |                                                 |
| Zvolte podbod [Rozběh]<br>a zapněte nebo vypněte<br>rozběh |                      |                                                                                                    |                                                 |
| Zadejte mezní teplotu                                      |                      |                                                                                                    |                                                 |
| Uveďte maximální<br>výkon v [%]                            |                      |                                                                                                    |                                                 |
| Uložení                                                    |                      |                                                                                                    | Změny se automaticky uloží po opuštění nabídky. |

Pro nastavení spínání rozběhu/omezení výkonu je nutné provést tyto kroky:

Spínání rozběhu vyhodnocuje následující termočlánky:

- U jednozónové regulace: Sleduje se regulační termočlánek
- U jednozónové regulace s regulací šarží: Sleduje se regulační termočlánek
- U vícezónové regulace: Všechny zóny se monitorují jednotlivě. Pokud je některá zóna pod mezní teplotou, omezí se odpovídajícím způsobem výstupní výkon příslušné zóny.
- U vícezónové regulace s regulací šarží: V této kombinaci se spínání rozběhu chová stejně jako vícezónová regulace.

#### 10.4.7 Automatická optimalizace

Chování regulátorů určují regulační parametry. Tyto regulační parametry jsou optimalizovány pro určité chování procesu. Pro nejrychlejší možný provoz pece se tak používají jiné parametry než pro nejpřesnější možný provoz. Aby se tato optimalizace zjednodušila, nabízí tento kontrolér možnost automatické optimalizace. Tato optimalizace nenahrazuje ruční optimalizaci a může se používat pouze u jednozónových pecí, nikoliv u vícezónových pecí.

Regulační parametry kontroléru jsou již z výroby nastaveny na optimální regulaci pece. Pokud by se průběh regulace pro váš proces přesto musel upravit, můžete průběh regulace zlepšit prostřednictvím automatické optimalizace.

Automatická optimalizace probíhá podle určitého postupu a může se také provádět vždy pouze pro jednu teplotu [OPT TEPLOTA]. Optimalizace několika teplot se může provést pouze postupně.

Spouštějte automatickou optimalizaci pouze tehdy, když je pec zchladlá (T < 60 °C), protože jinak budou vypočteny chybné parametry pro regulovaný úsek. Nejprve zadejte teplotu optimalizace. Automatická optimalizace bude v každém případě provedena při cca

MORE THAN HEAT 30-3000 °C

abertherm

75 % nastavené hodnoty, aby se zabránilo zničení pece, například při optimalizaci maximální teploty.

Automatická optimalizace může v závislosti na typu pece a teplotním rozsahu u některých modelů trvat déle než 3 hodiny. Průběh regulace se v důsledku automatické optimalizace může zhoršit v jiných teplotních rozsazích! Společnost Nabertherm neručí za škody, které vzniknou v důsledku ruční nebo automatické změny regulačních parametrů.

Prostřednictvím chodů bez šarže proto prověřte kvalitu regulace po automatické optimalizaci.

#### Upozornění

Proveď te automatickou optimalizaci případně pro více teplotních rozsahů. Z automatických optimalizací ve spodních teplotních rozsazích (< 500 °C/932 °F) mohou na základě výpočtů vyplynout extrémní hodnoty. Opravte tyto hodnoty případně prostřednictvím ruční optimalizace.

Prověřte vypočtené hodnoty vždy pomocí zkušebního chodu.

#### Pro spuštění automatické optimalizace je nutné provést tyto kroky:

| Spuštění automatické optiv                     | <b>ADMINISTRÁTOR</b> |                                                                                                    |                                                                       |
|------------------------------------------------|----------------------|----------------------------------------------------------------------------------------------------|-----------------------------------------------------------------------|
| Postup                                         | Obsluha              | Indikace                                                                                                    | Poznámky                                                              |
| Zvolte nabídku<br>[Nastavení]                  | ¢                    | Settings           Process documentation<br>Satings of the process<br>documentation         Calibration<br>Calibrate the measuring points           Control grameters<br>Control grameters         Control<br>Control<br>Control grameters           Cuttor due control grameters         Control<br>Control grameters           User continuitration<br>User configuration         Extra functions<br>Configure the entrol functions |                                                                       |
| Zvolte podbod [Regulace]                       |                      |                                                                                                    |                                                                       |
| Zvolte podbod<br>[Automatická<br>optimalizace] |                      |                                                                                                    |                                                                       |
| Zadejte teplotu<br>optimalizace                |                      |                                                                                                    |                                                                       |
| Spuštění automatické optimalizace              |                      |                                                                                                    | Po potvrzení začne regulátor<br>pec vytápět na nastavenou<br>hodnotu. |

Pokud byla spuštěna automatická optimalizace, provádí kontrolér ohřev s maximálním výkonem do 75 % teploty optimalizace. Pak se proces topení vypne a znovu se zahřívá s výkonem 100 %. Tento proces je proveden dvakrát. Poté je automatická optimalizace ukončena.

Po dokončení automatické optimalizace ukončí regulátor topení, ale zjištěné regulační parametry ještě nezaznamená do odpovídajícího orientačního bodu regulačních parametrů.

Pro uložení zjištěných parametrů jděte vždy do nabídky pro automatickou optimalizaci a zkontrolujte parametry. Následně můžete ve stejné nabídce zvolit orientační body, ve kterých se parametry mají zkopírovat.

| Automatická optimalizace: Kontrola a uložení parametrů               |         |          | <b>ADMINISTRÁTOR</b> |
|----------------------------------------------------------------------|---------|----------|----------------------|
| Postup                                                               | Obsluha | Indikace | Poznámky             |
| Počkejte na dokončení<br>optimalizace                                | o       |          |                      |
| Projděte a zkontrolujte<br>zjištěné parametry<br>regulace xp, Tn, Tv | 0       |          |                      |

# 10.4.8 Regulace šarží

Kaskádová regulace, regulace šarží nebo tavné lázně je kombinace 2 regulačních okruhů, která umožňuje velmi přesně a rychle vyregulovat teplotu přímo na opracovávaném materiálu v závislosti na vytápění prostoru pece. Při zapnuté regulaci šarží (kaskádové regulaci) se teplota měří pomocí přídavného termočlánku přímo na šarži, například na žíhací nádobě, a reguluje se ve vztahu k teplotě pece.

#### Provoz s regulací šarží (kaskádovou regulací)

Při regulaci šarží (kaskádové regulaci) nastavené v programu se měří jak teplota šarže, tak i teplota prostoru pece. Pro prostor pece se přitom, v závislosti na výšce odchylky regulace, vytváří kompenzace požadované hodnoty. Tím se dosáhne podstatně rychlejší a přesnější regulace teploty na šarži.

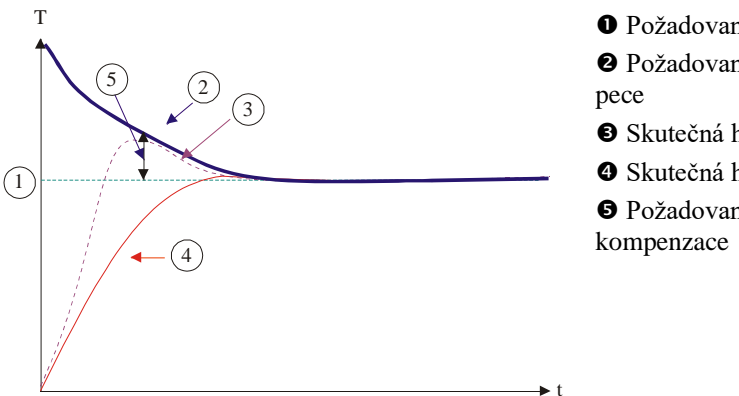

Požadovaná hodnota šarže

Požadovaná hodnota prostoru

- Skutečná hodnota prostoru pece
- Skutečná hodnota šarže/lázně

S Požadovaná hodnota

#### Provoz bez regulace šarží (kaskádové regulace)

V případě vypnuté regulace šarží (kaskádové regulaci) se měří a reguluje pouze teplota prostoru pece. Vzhledem k tomu, že teplota šarže přitom nemá žádný vliv na regulaci, přibližuje se naprogramované požadované hodnotě pomaleji.

# 

MORE THAN HEAT 30-3000 °C

aberthern

OPožadovaná hodnota prostoru pece

② Skutečná hodnota prostoru pece

③ Skutečná hodnota vsázky/lázně

Jak bylo vysvětleno v předchozích odstavcích, ovlivňuje regulátor šarží regulátor prostoru pece, aby se vykompenzovala odchylka mezi termočlánkem na topných článcích a termočlánkem na šarži (např. uprostřed pece). Tato kompenzace se musí omezit, aby pec nezačala vibrovat.

Následující parametry lze pro tento účel upravit:

#### Maximální negativní hodnota nastavení

Maximální negativní kompenzace, kterou regulátor šarže předá regulátoru topení/zóny. Požadovaná hodnota zóny topení tak nemůže být menší než:

 Požadovaná hodnota topení = naprogramovaná požadovaná hodnota – maximální negativní kompenzace.

#### Maximální pozitivní hodnota nastavení

Maximální pozitivní kompenzace, kterou regulátor šarže předá regulátoru topení/zóny. Požadovaná hodnota zóny topení tak nemůže být větší než:

Požadovaná hodnota topení = naprogramovaná požadovaná hodnota + maximální pozitivní kompenzace.

#### Žádný podíl I v lineárním vzestupu

V lineárních vzestupech se může stát, že se v důsledku trvalé odchylky regulace pomalu vybuduje hodnota I (integrální podíl výstupu) regulátoru šarží. Při přechodu do doby setrvání se nedokáže dostatečně rychle odbourat a příp. dojde k překmitu.

Aby se tomuto efektu zabránilo, může se budování podílu I v lineárních vzestupech deaktivovat.

#### Příklad:

Pokud se pro požadovanou hodnotu šarže zadá 500 °C, může prostor pece pro optimální regulaci přijmout požadovanou hodnotu 500 °C + 100 °C, tedy celkem 600 °C. To vede k tomu, že prostor pece dokáže šarži velmi rychle zahřát.

V závislosti na procesu a použité šarži může být nutná změna hodnot kompenzace. Tak se příliš pomalá regulace může zrychlit prostřednictvím vyšší kompenzace nebo se příliš rychlá regulace může ztlumit. Změna kompenzace by se však měla provádět pouze po dohodě se společností Nabertherm, protože průběh regulace je rozhodujícím způsobem řízen regulačními parametry a nikoliv vyvážením.

| Regulace vsázky                                                                                                    |                                     |                                                                                                    | <b>ADMINISTRÁTOR</b>                                                                                                    |
|----------------------------------------------------------------------------------------------------|-------------------------------------|----------------------------------------------------------------------------------------------------|----------------------------------------------------------------------------------------------------|
| Postup                                                                                                    | Obsluha                             | Indikace                                                                                                    | Poznámky                                                                                                    |
| Zvolte nabídku<br>[Nastavení]                                                                                                    | ¢                                   | Settings       Process documentation<br>documentation     Calibration<br>Calibration       Control control<br>Control argumenters     Control<br>Control<br>Control<br>Control argumenters       Out User administration     Extra functions<br>Configure the same functions |                                                                                                    |
| Zvolte podbod<br>[Regulace]                                                                                                    |                                     |                                                                                                    |                                                                                                    |
| Zvolte podbod<br>[Regulace vsázky]                                                                                                    |                                     |                                                                                                    |                                                                                                    |
| Nastavte maximální<br>negativní nastavenou<br>hodnotu                                                                                                    | Zadání se<br>provádí v<br>Kelvinech |                                                                                                    | Oblast, ve které smí regulace<br>vsázky ovlivňovat zóny topení.                                                                                         |
| Nastavte maximální<br>pozitivní nastavenou<br>hodnotu                                                                                                    | Zadání se<br>provádí v<br>Kelvinech |                                                                                                    | Oblast, ve které smí regulace<br>vsázky ovlivňovat zóny topení.                                                                                         |
| Vypněte nebo zapněte<br>podíl I regulátoru PID<br>v rampách pomocí<br>funkce [BLOKOVÁNÍ<br>I V RAMPÁCH]                                                      |                                     |                                                                                                    | Upozornění: V některých<br>případech vede toto nastavení<br>k tomu, že nedojde ke skoku do<br>dalšího segmentu. Pak zvolte<br>režim pozastavení [Ruční] |
| Zvolte, jestli má být<br>umožněna negativní<br>nastavená hodnota<br>regulátoru vsázky i<br>mimo rampy chlazení.<br>Text parametru:<br>[ZABLOKOVAT<br>POKLES] |                                     |                                                                                                    | Přednastavení: [ANO]<br>Zvolte zde [NE] pouze v případě,<br>že jsou vám jasné následky pro<br>proces.<br>Dodržujte níže uvedené pokyny.                 |
| Změny se nemusí<br>ukládat                                                                                                    |                                     |                                                                                                    | Uložení proběhne okamžitě po<br>zadání.                                                                                                    |

Pro nastavení regulace šarží je nutné provést tyto kroky:

# Doplňující upozornění:

- Při aktivní regulaci šarží se velká indikace teploty na hlavním přehledu přepne na termočlánek šarže.
- Vyhodnocení chyb, která k regulaci šarží patří (například vytažený termočlánek šarže), se aktivují pouze tehdy, když je v probíhajícím programu aktivována regulace šarží. Pokud termočlánek šarže vykazuje chybu, dojde k přepnutí na termočlánek hlavní zóny a bude vydáno chybové hlášení. Program nebude přerušen.
- Přepínání mezi regulačními parametry, například z orientačního bodu 1 na orientační bod 2, se řídí podle naprogramované požadované hodnoty, nikoliv podle skutečné hodnoty teploty v peci.

MORE THAN HEAT 30-3000 °C

abertherm

 V případě aktivované regulace vsázky doporučujeme v programu použít typ pozastavení "Auto". Když se zde použije rozšířené pozastavení, může v důsledku vytvořeného offsetu dojít k vydání nežádoucích výstražných hlášení.

#### Omezení kompenzace regulace šarží [SNIZENI BLOKOVAT]:

Regulace šarže nepůsobí přímo na topení, ale navádí regulátory topení nepřímo prostřednictvím offsetu na požadovanou hodnotu programu. Tento offset (nastavená hodnota) se jednoduše přidá k požadované hodnotě (pozitivní offset) nebo se od ní odebere (negativní offset). Negativní offset je přitom přípustný pouze u klesajících (negativních) ramp, protože jinak by měl za následek překmity.

Určité série pecí (například trubkové pece) potřebují možnost, aby byl negativní offset aktivní i v časech zastavení nebo rampách ohřevu. Jinak existuje možnost, že program neskočí do dalšího segmentu.

Toto uvolnění lze provést prostřednictvím parametru [SNIZENI BLOKOVAT] = [NE] v nastaveních regulace šarží. Tato úprava by se měla provádět pouze tehdy, když je to nutné pro proces.

# 10.4.9 Kompenzace požadovaných hodnot pro zóny

U vícezónových pecí může být nutné přiřadit k zónám různé požadované hodnoty. Normálně pracují zóny pece s požadovanou hodnotou, která se vytvoří z programu topení. Pokud by některá zóna například nedostala jako požadovanou hodnotu 600 °C jako jiné zóny, ale pouze 590 °C, lze to provést pomocí "kompenzace požadované hodnoty zóny".

Pro zadání kompenzace požadované hodnoty pro jednu nebo několik zón je nutné provést tyto kroky:

| Zadání offsetu požadov                                  | <b>ADMINISTRÁTOR</b> |                                                                                                    |                                         |
|---------------------------------------------------------|----------------------|----------------------------------------------------------------------------------------------------|-----------------------------------------|
| Postup                                                  | Obsluha              | Indikace                                                                                                    | Poznámky                                |
| Zvolte nabídku<br>[Nastavení]                           | ¢                    | Settings           Process documentation<br>Satings of the process<br>outpoint of the control<br>Catibrate the measuring points         Catibration<br>Catibrate the measuring points           Control parameters<br>Contrigues the control parameters<br>Catigues the control parameters         Control<br>Catigues the control         >           Control parameters<br>Contrigues the control<br>Date configuration         Control<br>Catigues the control         >           Control parameters<br>Configuration         Control<br>Catigues the control         > |                                         |
| Zvolte podbod<br>[Regulace]                             |                      |                                                                                                    |                                         |
| Zvolte možnost<br>POŽADOVANÁ<br>HODNOTA<br>OFFSETU ZÓNY |                      |                                                                                                    |                                         |
| Zvolte zónu a její<br>offset                            |                      |                                                                                                    | Zadání se provádí v Kelvinech           |
| Změny se nemusí<br>ukládat                              |                      |                                                                                                    | Uložení proběhne okamžitě po<br>zadání. |
|                                                         |                      |                                                                                                    |                                         |

# 10.4.10 Pozastavení programu

Pro nastavení rozšířeného pozastavení lze definovat monitorované zóny pro přechod rampy teploty na dobu setrvání. Přitom lze, v závislosti na vybavení pece, zvolit kontrolu regulační zóny 1–3, dokumentačního termočlánku 1–3, chlazení a vsázky. Pro výběr termočlánků je nutné provést následující kroky:

| Výběr monitorovaného termočlánku pro rozšířené pozastavení |         |                                                                                                    | <b>ADMINISTRÁTOR</b>                                              |
|------------------------------------------------------------|---------|----------------------------------------------------------------------------------------------------|-------------------------------------------------------------------|
| Postup                                                     | Obsluha | Indikace                                                                                                    | Poznámky                                                          |
| Zvolte nabídku<br>[Nastavení]                              | ¢       | Settings       Process documentation<br>Satisfard the paratese<br>documentation     Calibration<br>Calibrate the measuring points       Control garameters<br>Control garameters     Control<br>Control<br>Control garameters       Ver administration<br>User configuration     Extra functions<br>Configures the sense functions |                                                                   |
| Zvolte podbod<br>[Regulace]                                |         |                                                                                                    |                                                                   |
| Zvolte podbod<br>[Rozšířené<br>pozastavení]                |         |                                                                                                    |                                                                   |
| Zvolte termočlánek /<br>zrušte volbu<br>termočlánku        |         |                                                                                                    | Zvolené termočlánky se<br>používají pro rozšířené<br>pozastavení. |
| Změny se nemusí<br>ukládat                                 |         |                                                                                                    | Uložení proběhne okamžitě po zadání.                              |

#### **Pozor!**

Při aktivované regulaci vsázky se nedoporučuje volba jiných termočlánků pro rozšířené pozastavení.

# 10.5 Správa uživatelů

Správa uživatelů umožňuje uzamknout určité funkce obsluhy heslem. Pracovník obsluhy s jednoduchými právy tak nesmí měnit žádné parametry.

K dispozici zde jsou 4 uživatelské úrovně:

| Uživatel      | Popis                          | Hesla (nastavení<br>z výroby) |
|---------------|--------------------------------|-------------------------------|
| OPERÁTOR      | Pracovník obsluhy              | 000011                        |
| SUPERVIZOR    | Osoba zodpovědná za<br>procesy | 00002 <sup>1</sup>            |
| ADMINISTRÁTOR | Osoba odpovědná za<br>systém   | 00003 <sup>1</sup>            |
| SERVIS        | Pouze pro<br>servis Nabertherm | ****                          |
| Reset hesel   | Bude sděleno na vyžádání       | ****                          |

<sup>1</sup> Při prvním uvedení do provozu doporučujeme hesla z bezpečnostních důvodů změnit. Za tímto účelem musíte přejít do příslušné uživatelské úrovně, kde můžete změnit heslo pro příslušnou uživatelskou úroveň (viz "Úprava správy uživatelů podle potřeb").

<u>Nabertherm</u>

MORE THAN HEAT 30-3000 °C

# Práva jednotlivých uživatelů jsou přidělena následovně:

| Uživatel      | Přidělení práv                                                         |
|---------------|------------------------------------------------------------------------|
| OPERÁTOR      |                                                                        |
|               | Prohlížení přehledů                                                    |
|               | Ruční ovládání speciálních funkcí                                      |
|               | Rušení zablokování kontroléru                                          |
|               | Nahrávání, prohlížení, spouštění, pozastavování a zastavování programu |
|               | Volba jazyka                                                           |
|               | Spouštění exportovaných souborů                                        |
|               | Výběr uživatele, reset všech hesel a změna hesla pro operátora         |
|               | Načítání informační nabídky                                            |
| SUPERVIZOR    | Všechna práva uživatele [Operátor], plus                               |
|               | Segmentový skok                                                        |
|               | Změna probíhajícího programu                                           |
|               | Zadávání, mazání a kopírování programů                                 |
|               | Zapínání blokování kontroléru                                          |
|               | Nastavení dokumentace procesů                                          |
|               | Nastavení data a času                                                  |
|               | Změna hesla pro supervizora a odhlášení uživatelů                      |
|               | Zapnutí zablokování obsluhy                                            |
| ADMINISTRÁTOR | Všechna práva uživatele [Supervizor], plus                             |
|               | Aktivace/deaktivace rozhraní (USB/Ethernet)                            |
|               | Kalibrace                                                              |
|               | Vyhlazení regulátoru                                                   |
|               | Nastavení zpoždění po zavření dveří                                    |
|               | Nastavení regulačních parametrů                                        |
|               | Nastavení ruční regulace zón                                           |
|               | Aktivace/deaktivace převzetí skutečné hodnoty                          |
|               | Nastavení regulovaného chlazení                                        |
|               | Nastavení rozběhu                                                      |
|               | Provedení automatické optimalizace                                     |
|               | Nastavení offsetu zón                                                  |
|               | Nastavení regulace šarže                                               |

| Uživatel | Přidělení práv                                                      |
|----------|---------------------------------------------------------------------|
|          | Úprava speciálních funkcí                                           |
|          | Úprava funkcí alarmu                                                |
|          | Úprava monitorování teplotního gradientu                            |
|          | Systém: jednotka teploty, formát data a času                        |
|          | Nastavení rozhraní                                                  |
|          | Nastavení chování v případě výpadku sítě (pouze v provozním režimu) |
|          | Import parametrů a programů prostřednictvím USB flash disku         |
|          | Přihlášení modulů                                                   |
|          | Změna hesla pro administrátora a reset hesel                        |
|          | Stanovení standardních uživatelů                                    |
|          | Stanovení času odhlášení                                            |
|          | Jednotlivý reset hesel jiných uživatelů                             |
|          | Stanovení, kdo smí měnit aktivní program                            |
|          | Stanovení, kdo smí vytvořit TAN pro aplikaci                        |

#### Přihlášení uživatele

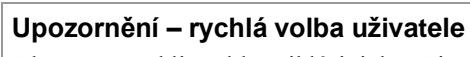

Abyste se mohli rychle přihlásit jako uživatel, jděte do stavové lišty. Dostanete se do ní stažením horní spony. Stiskněte symbol uživatele. Zobrazí se výběr uživatelů. Pak zvolte příslušného uživatele a následně zadejte heslo.

Pro přihlášení uživatele bez použití rychlé volby je nutné provést tyto kroky:

Nabertherm

|                                           |                                             |                                                                                                    | MORE HIAN HEAT 00 0000 C                                      |
|-------------------------------------------|---------------------------------------------|----------------------------------------------------------------------------------------------------|---------------------------------------------------------------|
| Přihlášení uživatele (uživatelská úroveň) |                                             |                                                                                                    | OPERÁTOR/SUPERVIZOR/<br>ADMINISTRÁTOR                         |
| Postup                                    | Obsluha                                     | Indikace                                                                                                    | Poznámky                                                      |
| Zvolte nabídku<br>[Nastavení]             | ¢                                           | Sattings           Process documentation<br>characteristic         Collines in an ansaturg ment         >           Object of the purpose<br>characteristic         Collines in an ansaturg ment         >           Output         Collines in an ansaturg ment         >           Output         Collines in an ansaturg ment         >           Output         Collines in an ansaturg ment         >           Output         Collines in an ansaturg ment         >           Output         Collines in an ansaturg ment         >           Output         Collines in an ansaturg ment         >           Output         Collines in an ansaturg ment         > |                                                               |
| Zvolte podbod<br>[Správa uživatelů]       |                                             |                                                                                                    |                                                               |
| Zvolte uživatele                          |                                             |                                                                                                    |                                                               |
| Zadání hesla                              | OPERÁTOR<br>SUPERVIZOR<br>ADMINISTRÁ<br>TOR |                                                                                                    | Po zadání chybného hesla bude vydána výstraha [CHYBNÉ HESLO]. |
| Změny se nemusí<br>ukládat                |                                             |                                                                                                    | Uložení proběhne okamžitě po zadání.                          |

# Přizpůsobení správy uživatelů podle potřeb

Abyste správu uživatelů přizpůsobili svým potřebám, proveďte níže popsané kroky. Zde se může nastavit doba, po jejímž uplynutí bude uživatel automaticky odhlášen. Rovněž lze nastavit uživatelskou úroveň, do které se kontrolér opět vrátí po odhlášení [STANDARD UZIVATEL]. To znamená, jaké funkce jsou uvolněny, aniž byste se museli přihlašovat.

| Úprava správy uživatel                                                                                                    | <b>ADMINISTRÁTOR</b> |                                                                                                    |                                                  |
|----------------------------------------------------------------------------------------------------|----------------------|----------------------------------------------------------------------------------------------------|--------------------------------------------------|
| Postup                                                                                                    | Obsluha              | Indikace                                                                                                    | Poznámky                                         |
| Zvolte nabídku<br>[Nastavení]                                                                                                | ¢                    | Settings           Process documentation<br>Setting of the process<br>documentation         Calibration<br>Calibrate the executing points           Centrol parameters<br>Control parameters         Centrol<br>Control<br>Control control<br>Control parameters           User administration<br>User configuration         Extra functions<br>Configure the extra functions |                                                  |
| Zvolte podbod [Správa<br>uživatelů]                                                                                          |                      |                                                                                                    |                                                  |
| V případě potřeby<br>upravte [Čas<br>odhlášení].                                                                             |                      |                                                                                                    |                                                  |
| V případě potřeby<br>změňte heslo uživatele.<br>Zvolte uživatele a<br>dvakrát zadejte nové<br>heslo                          |                      | Heslo uživatele může změnit pouze<br>sám uživatel (operátor, supervizor,<br>administrátor).                                                                                                    | Poznamenejte si změněná hesla                    |
| Aktivace [ZÁMEK<br>OBSLUHY]: Zvolte<br>tento parametr, abyste<br>pro operátora<br>aktivovali základní<br>zablokování obsluhy |                      |                                                                                                    | Viz kapitola "Trvalé zablokování<br>kontroléru". |

| Úprava správy uživatelů podle potřeb                                                                     |         |          | ADMINISTRÁTOR                                                    |
|----------------------------------------------------------------------------------------------------|---------|----------|------------------------------------------------------------------|
| Postup                                                                                                   | Obsluha | Indikace | Poznámky                                                         |
| Po provedení změn se<br>opět odhlaste                                                                    |         |          |                                                                  |
| V případě potřeby<br>obnovte heslo všech<br>uživatelů<br>prostřednictvím volby<br>[HESLO RESET<br>KOMPL] |         |          | Heslo potřebné pro tuto operaci<br>získáte od servisu Nabertherm |
| Změny se nemusí<br>ukládat                                                                               |         |          | Uložení proběhne okamžitě po zadání.                             |

#### Práva jednotlivých uživatelů pro správu práv

| Funkce                                                 | Operátor | Supervizor | Administrátor |
|--------------------------------------------------------|----------|------------|---------------|
| Změna uživatele                                        | Х        | Х          | х             |
| Reset všech hesel                                      | х        | Х          | х             |
| Zapnutí zablokování obsluhy                            | -        | Х          | х             |
| Odhlášení aktuálního uživatele                         | -        | Х          | х             |
| Odhlášení standardního uživatele                       | -        | -          | х             |
| Úprava času odhlášení                                  | -        | -          | Х             |
| Reset hesla operátora                                  | -        | -          | х             |
| Reset hesla supervizora                                | -        | -          |               |
| Reset hesla administrátora                             | -        | -          | х             |
| Změna hesla operátora                                  | Х        | -          | -             |
| Změna hesla supervizora                                | -        | х          | -             |
| Změna hesla administrátora                             | -        | -          | х             |
| Stanovení, jaký uživatel smí měnit aktivní program     | -        | -          | х             |
| Stanovení, jaký uživatel smí vytvořit TAN pro aplikaci | -        | -          | Х             |
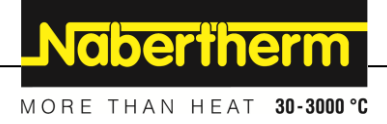

## 10.6 Zablokování kontroléru a zablokování obsluhy

## 10.7 Trvalé zablokování (zablokování obsluhy)

Abyste zabránili trvalé obsluze kontroléru, použijte funkci [Zablokování obsluhy]. Tato funkce umožní zabránit jakémukoliv přístupu ke kontroléru i v případě, že nebyl spuštěn žádný program.

Zablokování obsluhy může aktivovat supervizor nebo administrátor ve správě uživatelů pomocí parametru [Zablokování obsluhy].

Zablokování obsluhy je účinné, když se uživatel automaticky nebo ručně odhlásí. Zablokování obsluhy je aktivní i po zapnutí kontroléru.

Při každé operaci obsluhy se zobrazí dotaz na heslo. Zadejte zde heslo pro požadovaného uživatele.

| Aktivace zablokování o                                                  | <b>ADMINISTRÁTOR</b>                            |                                                                                                    |                                                                                                    |
|-------------------------------------------------------------------------|-------------------------------------------------|----------------------------------------------------------------------------------------------------|----------------------------------------------------------------------------------------------------|
| Postup                                                                  | Obsluha                                         | Indikace                                                                                                    | Poznámky                                                                                             |
| Zvolte nabídku<br>[Nastavení]                                           | ¢                                               | Settings           Process documentation         Calibration           Satings of the process         Calibratis the exeasting points           Control parameters         Control           Control parameters         Control           Control parameters         Control           User administration         Extra functions           User configuration         Configure the exit functions |                                                                                                    |
| Zvolte podbod [Správa<br>uživatelů]                                     |                                                 |                                                                                                    |                                                                                                    |
| Zvolte podbod<br>[Uživatelská práva]                                    |                                                 |                                                                                                    |                                                                                                    |
| Zvolte podbod<br>[Zablokování obsluhy]                                  | Zvolte Ano/Ne                                   |                                                                                                    | V případě volby [Ano] se<br>kontrolér po vypnutí<br>a opětovném zapnutí a po<br>odhlášení zablokuje. |
| Zablokování<br>kontroléru je<br>indikováno symbolem<br>ve stavové liště |                                                 | £                                                                                                    |                                                                                                    |
| Odblokování obsluhy                                                     | Zadání<br>požadovaného<br>uživatele<br>s heslem |                                                                                                    |                                                                                                    |

## 10.7.1 Zablokování kontroléru probíhajícího programu

Pokud se má zabránit úmyslnému nebo neúmyslnému přerušení probíhajícího programu, lze toho dosáhnout pomocí zablokování kontroléru. Zablokování zablokuje zadání na kontroléru.

Uvolnění obsluhy lze provést pouze prostřednictvím přihlášení obsluhy (operátor, supervizor, administrátor) se zadáním hesla.

Pro zablokování kontroléru je nutné provést následující kroky:

| Zablokování kontroléru                                               |         |               | <b>OPERÁTOR</b>                                                                                                    |
|----------------------------------------------------------------------|---------|---------------|----------------------------------------------------------------------------------------------------|
| Postup                                                               | Obsluha | Indikace      | Poznámky                                                                                                    |
| Zvolte nabídku [Pec]                                                 |         | PROGRAM 2 4 ≈ | Musí být spuštěn<br>program topení.                                                                                                    |
| Zvolte kontextovou nabídku<br>[Zablokovat kontrolér]                 | :       |               | Při zablokovaném<br>kontroléru je k dispozici<br>volba "Odblokovat",<br>která po zadání hesla<br>administrátora kontrolér<br>opět odblokuje. |
| Zablokování kontroléru je<br>indikováno symbolem ve<br>stavové liště |         | ⋳             |                                                                                                    |

Pro odblokování kontroléru je nutné provést následující kroky:

| Odblokování kontrolén                                      | <b>SUPERVIZOR</b> |                                   |                                                                                                    |
|------------------------------------------------------------|-------------------|-----------------------------------|----------------------------------------------------------------------------------------------------|
| Postup                                                     | Obsluha           | Indikace                          | Poznámky                                                                                                    |
| Zvolte nabídku [Pec]                                       |                   | PROGRAM 2 ± ≥     ::     < 02 0 ≤ |                                                                                                    |
| Zvolte kontextovou<br>nabídku<br>[Odblokovat<br>kontrolér] | :                 |                                   | Při zablokovaném kontroléru je<br>k dispozici volba [Odblokovat<br>kontrolér], která po zadání hesla<br>administrátora kontrolér opět<br>odblokuje. |
| Zvolte standardního<br>uživatele a zadejte<br>heslo        |                   |                                   |                                                                                                    |

## 10.8 Konfigurace speciálních funkcí

Vedle ohřevu pece podporují mnohé pece doplňující funkce, jako např. klapky na odpadní vzduch, ventilátory, magnetické ventily, optické a akustické signály (viz příp. doplňující návody pro speciální funkce). Každý segment zde nabízí jednu možnost zadání. Počet speciálních funkcí, které jsou k dispozici, závisí na provedení pece.

Pomocí tohoto kontroléru lze v základním vybavení v závislosti na programu v segmentech volitelně zapínat, resp. vypínat až 2 speciální funkce, s přídavnými moduly až 6 speciálních funkcí.

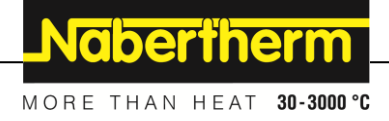

#### Speciální funkce jsou například

- Řízení ventilátoru na čerstvý vzduch
- Řízení klapky na odpadní vzduch
- Řízení signálního světla

Pokud se jednotlivé speciální funkce mají deaktivovat nebo přejmenovat, je nutné provést následující kroky.

## 10.9 Zobrazení nebo přejmenování speciálních funkcí

| Deaktivace nebo přejn                                                  | <b>ADMINISTRÁTOR</b>                 |                                                                                                    |                                                                                                 |
|------------------------------------------------------------------------|--------------------------------------|----------------------------------------------------------------------------------------------------|-------------------------------------------------------------------------------------------------|
| Postup                                                                 | Obsluha                              | Indikace                                                                                                    | Poznámky                                                                                        |
| Zvolte nabídku<br>[Nastavení]                                          | ¢                                    | Settings       Process documentation<br>Sating and the prosess<br>Octobel parameters<br>Control parameters<br>Control p |                                                                                                 |
| Zvolte podbod<br>[Speciální funkce]                                    |                                      |                                                                                                    |                                                                                                 |
| Volba speciální<br>funkce                                              | Speciální funkce<br>1–2 (P5xx = 1–6) |                                                                                                    |                                                                                                 |
| Zapnutí nebo vypnutí speciální funkce                                  |                                      |                                                                                                    |                                                                                                 |
| Výběr<br>předdefinovaného<br>názvu se symbolem<br>pro speciální funkci |                                      |                                                                                                    |                                                                                                 |
| V případě potřeby<br>editujte vybraný<br>název                         |                                      |                                                                                                    | Pokud se text speciální funkce<br>upraví, zůstane přesto<br>zachován předtím zvolený<br>symbol. |
| Změny se nemusí<br>ukládat                                             |                                      |                                                                                                    | Uložení proběhne okamžitě po zadání.                                                            |

## 10.9.1 Ruční ovládání speciálních funkcí během probíhajícího programu topení

Pokud se speciální funkce mají ručně zapnout během probíhajícího programu topení, je nutné provést tyto kroky:

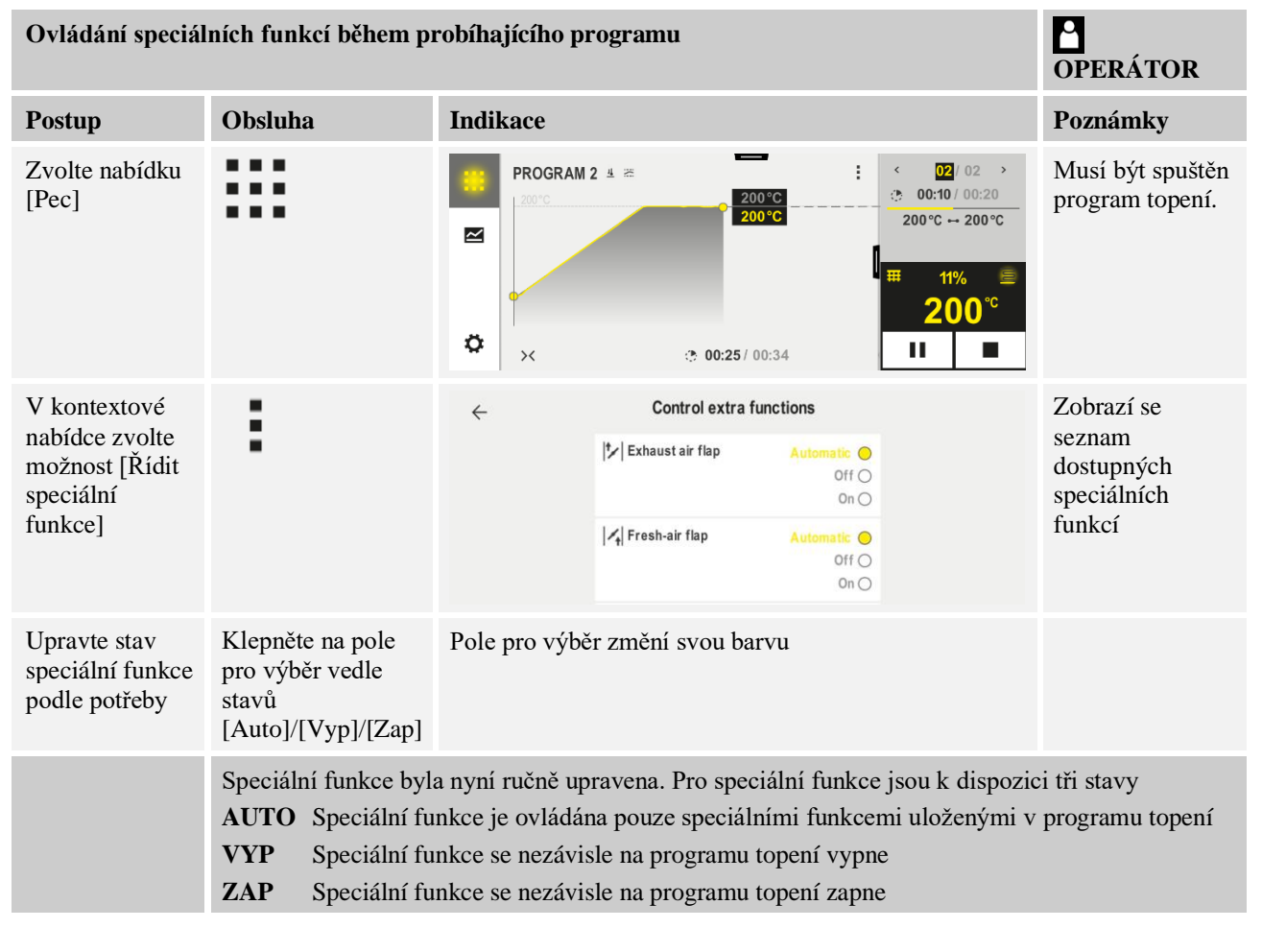

#### Upozornění

Před ručním nastavením a vynulováním speciální funkce prověřte, jaký dopad to bude mít na vaši šarži. Před ručním zásahem dobře zvažte případný užitek a škodu.

Naberiherm

## 10.9.2 Ruční ovládání speciálních funkcí po programu topení

Pokud se speciální funkce mají ručně ovládat, pokud neprobíhá program topení, je nutné provést tyto kroky:

| Ovládání speciálních funkcí při neprobíhajícím programu topení |                                                                                            |                                                                                                    |                                                                              | <b>OPERÁTOR</b>                                                         |                                           |                                       |
|----------------------------------------------------------------|--------------------------------------------------------------------------------------------|----------------------------------------------------------------------------------------------------|------------------------------------------------------------------------------|-------------------------------------------------------------------------|-------------------------------------------|---------------------------------------|
| Postup                                                         | Obsluha                                                                                    | Indikace                                                                                             |                                                                              |                                                                         |                                           | Poznámky                              |
| Zvolte nabídku<br>[Pec]                                        |                                                                                            | Nabertherm 01       Last program       FIRST FIRING       Last run       Thu, 16.09.2021       12:21 | Current ter                                                                  | ⊧<br>26°℃                                                               |                                           |                                       |
| V kontextové                                                   | :                                                                                          | ÷                                                                                                    | Control extra                                                                | functions                                                               |                                           |                                       |
| nabidce zvolte<br>možnost [Řídit<br>speciální                  | •                                                                                          |                                                                                                    | ⁺╱   Exhaust air flap                                                        | Automatic Off O<br>Off O                                                |                                           |                                       |
| funkce]                                                        |                                                                                            |                                                                                                    | ∕ <mark>,</mark>   Fresh-air flap                                            | Automatic Off On On O                                                   |                                           |                                       |
| Upravte stav<br>speciální funkce<br>podle potřeby              | Klepněte na<br>pole pro výběr<br>vedle stavů<br>[Auto/Vyp/Zap]                             | Pole pro výbě                                                                                        | ér změní svou ba                                                             | rvu                                                                     |                                           |                                       |
|                                                                | Speciální funkce l<br>AUTO Speciální<br>VYP Speciální<br>ZAP Speciální                     | byla nyní ručně<br>í funkce je ovlá<br>í funkce se neza<br>í funkce se neza                          | upravena. Pro s<br>dána pouze spec<br>ávisle na progran<br>ávisle na progran | peciální funkce<br>iálními funkce:<br>nu topení vypn<br>nu topení zapno | i jsou k dispoz<br>mi uloženými<br>e<br>e | zici tři stavy<br>i v programu topení |
| Reset<br>speciálních<br>funkcí                                 | Resetu ručně nast<br>Navíc jsou ručně r<br>Spuštění progr<br>Změna progra<br>Konec prograf | avených speciá<br>nastavené speci<br>ramu<br>mu<br>nu                                                | lních funkcí se o<br>iální funkce rese                                       | losáhne buď na<br>továny v náslec                                       | stavením [AU<br>lujících přípa            | JTO] nebo [VYP].<br>dech:             |
|                                                                |                                                                                            |                                                                                                    |                                                                              |                                                                         |                                           |                                       |

## Upozornění

Před ručním nastavením a vynulováním speciální funkce prověřte, jaký dopad to bude mít na vaši šarži. Před ručním zásahem dobře zvažte případný užitek a škodu.

## 10.10 Funkce alarmu

# 10.10.1 Alarmy (1 a 2)

Tento kontrolér je vybaven 2 libovolně konfigurovatelnými alarmy. Alarm zareaguje v určité situaci. Alarm lze flexibilně upravit.

## Parametry alarmů:

| Parametr  |                                                                                                    |
|-----------|----------------------------------------------------------------------------------------------------|
| [ZDROJ]   | Příčina alarmu:                                                                                                    |
|           | [PÁSMOVÝ ALARM]: Překročení nebo nedosažení<br>písma tolerance. Vyhodnocení se provádí poměrně<br>k aktuální požadované hodnotě.                                                    |
|           | [MAX]: Překročení hranice teploty. Vyhodnocení se vztahuje na absolutní skutečnou hodnotu teploty                                                                                   |
|           | [MIN]: Nedosažení hranice teploty. Vyhodnocení se vztahuje na absolutní skutečnou hodnotu teploty                                                                                   |
|           | [KONEC PROGRAMU]: Dosažení konce programu                                                                                                    |
|           | [A1]/[A2]: Oba tyto zdroje signálu jsou v konfiguraci<br>modulů spojeny se vstupy. Toto spojení může provést<br>pouze Nabertherm.                                                   |
|           | [A1 invertní]/[A2 invertní]: Oba tyto zdroje signálu jsou<br>v konfiguraci modulů spojeny se vstupy a pak<br>invertovány. Toto spojení může provést pouze<br>Nabertherm.            |
| [OBLAST]  | Oblast, ve které má probíhat kontrola                                                                                                    |
|           | [ČAS ZASTAVENÍ]: Čas zastavení má stejnou spouštěcí a cílovou teplotu                                                                                                    |
|           | [RAMPA]: V rampě se rozlišuje spouštěcí a cílová teplota                                                                                                    |
|           | [PROGRAM]: U časů zastavení a ramp, tedy během<br>kompletního průběhu programu                                                                                                    |
|           | [VŽDY]: Nezávisle na tom, zda je nebo není aktivní program.                                                                                                    |
| [HRANICE] | V závislosti na zdroji jsou kladeny dotazy na doplňující<br>mezní hodnoty                                                                                                    |
|           | [HRANICE MIN]:<br>Při zdroj = [PÁSMOVÝ ALARM]:<br>Spodní hranice poměrně k požadované hodnotě. [0]<br>deaktivuje kontrolu<br>Při zdroj = Min/Max:<br>Absolutně spodní mezní teplota |
|           | [HRANICE MAX]:<br>Při zdroj = [PÁSMOVÝ ALARM]:<br>Horní hranice poměrně k požadované hodnotě. [0]<br>deaktivuje kontrolu<br>Při zdroj = Min/Max: Absolutně horní mezní teplota      |

MORE THAN HEAT 30-3000 °C

<u>Nabertherm</u>

| Parametr   |                                                                                                    |
|------------|----------------------------------------------------------------------------------------------------|
| [ZPOŽDĚNÍ] | Doba, o kterou se má zpozdit alarm, v sekundách                                                                                                   |
| [TYP]      | Určení, jestli se reakce alarmu musí potvrdit předtím, než<br>se vynuluje. Navíc se zde definuje, jestli má být vydáno<br>varování.               |
|            | [ODEZNÍ]. Pokud již alarm není aktivní, reakce se<br>automaticky vynuluje. Nebude zobrazeno žádné varování.                                       |
|            | [ODEZNÍ + HLÁŠENÍ]: Pokud již alarm není aktivní,<br>reakce se automaticky vynuluje a pracovník obsluhy ji<br>musí potvrdit. Zobrazí se varování  |
|            | [ULOŽENÍ+HLÁŠENÍ]: Pokud již alarm není aktivní,<br>reakce se automaticky nevynuluje a pracovník obsluhy ji<br>musí potvrdit. Zobrazí se varování |
| [REAKCE]   | Reakce na alarm. Pokud je splněna podmínka alarmu,<br>jsou možné následující reakce:                                                              |
|            | [POUZE RELÉ]: Zareaguje relé. Toto relé se musí<br>konfigurovat v konfiguraci modulů                                                              |
|            | [AKUSTICKÝ ALARM]: Je vydán akustický alarm.<br>Akustický alarm má doplňující parametry                                                           |
|            | [PŘERUŠENÍ PROGR]: Probíhající program se přeruší                                                                                                 |
|            | [HOLD]: Probíhající program se pozastaví                                                                                                    |
|            | [ZASTAVENÍ TOP VYP]: Probíhající program se<br>pozastaví a topení se vypne. Bezpečnostní relé rovněž<br>odpadne.                                  |

Alarmy lze konfigurovat následovně:

| Konfigurace alarmů                             |           |                                                                                                    | <b>ADMINISTRÁTOR</b> |
|------------------------------------------------|-----------|----------------------------------------------------------------------------------------------------|----------------------|
| Postup                                         | Obsluha   | Indikace                                                                                                    | Poznámky             |
| Zvolte nabídku [Nastavení]                     | ¢         | Settings           Process documentation<br>Setting of the process<br>documentation         Calibration<br>Calibrate the exercising points           Control parameters<br>Control parameters         Control<br>Control<br>Control parameters           Control parameters<br>Control parameters         Control<br>Control<br>Control parameters           User andiministration<br>User configuration         Extra functions<br>Configures the extra functions |                      |
| Zvolte podbod [Funkce<br>alarmu]               |           | V nabídce "Nastavení" sjeďte dolů<br>na podbod [Funkce alarmu]                                                                                                    |                      |
| Zvolte alarm                                   | Alarm 1–6 |                                                                                                    |                      |
| Zvolte [ZDROJ] a nastavte<br>požadovaný režim  |           |                                                                                                    |                      |
| Zvolte [OBLAST] a zvolte<br>požadovanou oblast |           |                                                                                                    |                      |

| Konfigurace alarmů                                       |         |          | ADMINISTRÁTOR                                                                             |
|----------------------------------------------------------|---------|----------|-------------------------------------------------------------------------------------------|
| Postup                                                   | Obsluha | Indikace | Poznámky                                                                                  |
| Zvolte [HRANICE MAX]<br>a zadejte požadovanou<br>hodnotu |         |          | Viditelnost parametru<br>závisí na zvoleném zdroji                                        |
| Zvolte [HRANICE MIN]<br>a zadejte požadovanou<br>hodnotu |         |          | Viditelnost parametru<br>závisí na zvoleném zdroji                                        |
| Zvolte [ZPOŽDĚNÍ] a zadejte<br>požadovanou hodnotu       |         |          | Nenastavte příliš krátkou<br>dobu, aby výkyvy<br>v procesu nevedly<br>k falešným alarmům. |
| Zvolte [TYP] a zadejte<br>požadovanou hodnotu            |         |          |                                                                                           |
| Zvolte [REAKCE] a zadejte<br>požadovanou hodnotu         |         |          |                                                                                           |

## Platnost alarmu pásma a vyhodnocení min./max.:

Níže naleznete přehled, jaké termočlánky jsou sledovány alarmem pásma.

| Pec má 1 zónu                                                             | Je kontrolován regulační termočlánek                                           |
|---------------------------------------------------------------------------|--------------------------------------------------------------------------------|
| Pec má 1 zónu a aktivní regulaci šarže                                    | Je kontrolován termočlánek šarže                                               |
| Pec má více zón                                                           | Je kontrolován regulační termočlánek zóny Master                               |
| Pec má více zón a aktivní regulaci šarže                                  | Je kontrolován termočlánek šarže                                               |
| Segment s regulovaným chlazením a<br>samostatným chladicím termočlánkem   | Pokud je chlazení aktivováno, je kontrolován samostatný chladicí termočlánek   |
| Segment s regulovaným chlazením a bez samostatného chladicího termočlánku | Pokud je chlazení aktivováno, je kontrolován regulační termočlánek zóny Master |

Volitelný dokumentační termočlánek v zásadě není zahrnut.

Nabertherm

MORE THAN HEAT 30-3000 °C

## 10.10.2 Akustický alarm (volitelný doplněk)

Akustický alarm je jednou z možných "reakcí" v konfiguraci alarmů. Parametry akustického alarmu umožňují pracovníkovi obsluhy nastavovat určité doplňující vlastnosti. Nezávisle na konfiguraci alarmů může výstup, ke kterému je akustický alarm připojen, vydávat konstantní, intervalový nebo časově omezený alarm. Potvrzení akustického alarmu se provádí potvrzením chybového hlášení.

 Parametry
 Image: Parametry

 [KONSTANTNI]
 V případě alarmu bude vydáván trvalý signál alarmu

 [OMEZENY]
 Signál alarmu bude po uplynutí nastavené doby přerušen a pak zůstane vypnutý.

 [INTERVAL]
 Signál alarmu se zapne na nastavenou dobu a poté zůstane po stejnou nastavenou dobu vypnutý. Tento postup se opakuje.

#### Akustický alarm lze nastavit následovně:

| Konfigurace alarmů                            |         |                                                                                                    | ADMINISTRÁTOR                                            |
|-----------------------------------------------|---------|----------------------------------------------------------------------------------------------------|----------------------------------------------------------|
| Postup                                        | Obsluha | Indikace                                                                                                    | Poznámky                                                 |
| Zvolte nabídku [Nastavení]                    | ¢       | Settings           Process documentation<br>Beinings of the prosess<br>deconventation         Calibration<br>Calibrate the measuring potents           Control parameters<br>Control parameters         Control<br>Control<br>Control parameters           Control<br>User administration<br>User configuration         Extra functions<br>Configure the event factories |                                                          |
| Zvolte podbod [Funkce<br>alarmu]              |         |                                                                                                    |                                                          |
| Zvolte [AKUSTICKÝ<br>ALARM]                   |         |                                                                                                    |                                                          |
| Zvolte [REŽIM] a nastavte<br>požadovaný režim |         |                                                                                                    | Viz popis nahoře                                         |
| Nastavte dobu                                 |         |                                                                                                    | Účinek této doby závisí na<br>zvoleném režimu (viz výše) |
| Změny se nemusí ukládat.                      |         |                                                                                                    |                                                          |

## 10.10.3 Monitorování teplotních gradientů

Monitorování teplotního gradientu sleduje rychlost, jakou se pec ohřívá. Pokud se pec ohřívá rychleji, než je nastaveno v mezní hodnotě (gradientu), program se přeruší.

Rozhodující pro spolehlivé vyhodnocení gradientu je časové rozpětí, ve kterém se gradient opětovně nově zjišťuje (interval snímání). Pokud je krátké, závisí alarm gradientu na výkyvech regulace nebo pece a pravděpodobně se spustí příliš brzy. Pokud je zvolen příliš dlouhý interval snímání, může se to případně projevit také na šarži nebo peci. Proto se správný interval snímání musí zjistit pomocí pokusů.

Kromě intervalu snímání lze aktivovat zpoždění alarmu. Zpoždění "3" tak znamená, že nejprve musí být identifikovány 3 měřicí cykly s příliš vysokým gradientem a až poté nastane reakce.

Aby se zabránilo chybným měřením ve spodním teplotním rozsahu, může se zvolit spodní mezní hodnota pro vyhodnocení.

U vícezónových pecí a pecí s regulací šarží se vždy vyhodnocuje pouze hlavní zóna (řídicí zóna).

Po alarmu gradientu pokračuje první interval snímání bez překročení gradientu v programu topení. Pec běží dál.

Varovné hlášení k alarmu gradientu se může vymazat pouze prostřednictvím vypnutí a opětovného zapnutí kontroléru.

Pro nastavení monitorování teplotních gradientů je nutné provést tyto kroky:

| Nastavení monitorování teplotního s                   | ADMINISTRÁTOR |                                                                                                    |                                                                          |
|-------------------------------------------------------|---------------|----------------------------------------------------------------------------------------------------|--------------------------------------------------------------------------|
| Postup                                                | Obsluha       | Indikace                                                                                                    | Poznámky                                                                 |
| Zvolte nabídku [Nastavení]                            | ¢             | Settings         Clibration           Process documentation<br>documentation<br>documentation         Clibration<br>Catibre the researing points           Control parameters<br>Control parameters         Control<br>Control<br>Control           User administration         Extra functions<br>Catigret the state factorizes |                                                                          |
| Zvolte podbod [Funkce alarmu]                         |               |                                                                                                    |                                                                          |
| Zvolte nabídku [MONITOROVÁNÍ<br>TEPLOTNÍHO GRADIENTU] |               |                                                                                                    |                                                                          |
| Zapněte nebo vypněte monitorování                     |               |                                                                                                    |                                                                          |
| Nastavte minimální teplotu pro<br>monitorování        |               | např. 200 °C                                                                                                    |                                                                          |
| Nastavení přípustného gradientu<br>(zvýšení teploty)  |               | např. 300 °C/h                                                                                                    |                                                                          |
| Interval snímání (délka cyklu<br>měření)              |               | např. 60 sekund                                                                                                    |                                                                          |
| Nastavte zpoždění alarmu                              |               |                                                                                                    | Zpoždění stanovuje, po<br>kolika cyklech měření<br>bude aktivován alarm. |
| Změny se nemusí ukládat.                              |               |                                                                                                    |                                                                          |

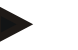

#### Upozornění

Tato funkce slouží k ochraně šarže a pece. Použití za účelem zabránění nebezpečným stavům není přípustné.

## 10.10.4 Příklady konfigurace alarmů

Níže naleznete nápovědu pro parametrizaci častých alarmů. Tyto příklady slouží pouze pro znázornění. Parametry musí být případně přizpůsobeny aplikaci: Pro nastavení alarmů myslete na to, že se musíte přihlásit jako uživatel [ADMINISTRÁTOR].

MORE THAN HEAT **30-3000 °C** 

abertherm

#### Příklad: Externí chyba

Externí chyba, např. teplotní spínač hlásí v důsledku zavření kontaktu nadměrnou teplotu. Ta by měla vést k přerušení programu.

| Funkce        | Zdroj | Oblast | Hranice | Zpoždění | Typ <sup>1</sup>        | Reakce            |
|---------------|-------|--------|---------|----------|-------------------------|-------------------|
| Externí chyba | A1    | Vždy   | -       | 2s       | Uložení<br>+<br>hlášení | [PRERUSENI PROGR] |

Vysvětlení: Zdrojem alarmu je vstup, který byl připojen na [A1], který je [Vzdy], tedy i v rampách a časech zastavení, vyhodnocován. Po době zpoždění [2 sekundy] je vyvolána reakce S = [Ulozit] s povinným potvrzením, a to [Preruseni progr], s hlášením v nešifrovaném textu M = [Hlaseni].

Výchozí konfigurace akustického alarmu musí být nastavena ve výrobě.

#### Příklady: Sledování chladicí kapaliny

Tok chladicí kapaliny pece by se měl sledovat. Po aktivaci spínače průtoku by se program měl pozastavit a topení by se mělo vypnout. Akustický alarm by měl signalizovat chybu.

| Funkce                    | Zdroj | Oblast | Hranice | Zpoždění | Typ <sup>1</sup>        | Reakce              |
|---------------------------|-------|--------|---------|----------|-------------------------|---------------------|
| Kontrola chladicí<br>vody | A1    | Vždy   | -       | 2s       | Uložení<br>+<br>hlášení | [ZASTAVENI TOP VYP] |
| Akustický alarm           | A1    | Vždy   | -       | 2s       | Uložení<br>+<br>hlášení | [AKUSTICKY ALARM]   |

#### Příklady: Sledování externího odsávání

Pro určité procesy je důležité, aby během tepelného programu bylo zapnuté externí odsávání. To má být sledováno kontrolérem a pokud by se odsávání nespustilo, má se příp. přerušit program. Navíc by měl akustický alarm signalizovat chybu.

| Funkce           | Zdroj | Oblast | Hranice | Zpoždění | Typ <sup>1</sup>        | Reakce               |
|------------------|-------|--------|---------|----------|-------------------------|----------------------|
| Externí odsávání | A1    | Vždy   | -       | 120s     | Uložení<br>+<br>hlášení | [PRERUSENI PROGR]    |
| Akustický alarm  | A1    | Vždy   | -       | 120s     | Uložení<br>+<br>hlášení | [AKUSTICKY<br>ALARM] |

Vysvětlení: Zdrojem alarmu je vstup, který byl připojen na [A1], který je [Vzdy], tedy i v rampách a časech zastavení, vyhodnocován. Po době zpoždění [120 sekund] je vyvolána reakce S = [Ulozit] s povinným potvrzením, a to [Preruseni progr], s hlášením v nešifrovaném textu M = [Hlaseni].

Výchozí konfigurace akustického alarmu musí být nastavena ve výrobě.

#### Příklad: Relativní sledování nadměrné teploty

Doba setrvání se má sledovat. Požadovaná hodnota programu by zde neměla být překročena o více než 5 °C.

| Funkce                        | Zdroj | Oblast           | Hranice                      | Zpoždění | Typ <sup>1</sup>       | Reakce                 |
|-------------------------------|-------|------------------|------------------------------|----------|------------------------|------------------------|
| Relativní<br>kontrola teploty | Pásmo | Čas<br>zastavení | Max = 5°<br>Min = -<br>3000° | 60s      | Odezní<br>+<br>hlášení | [ZASTAVENI TOP<br>VYP] |

Vysvětlení: Zdrojem alarmu je kontrola pásma, která je [Vzdy], tedy i v rampách a časech zastavení, vyhodnocována. Po době zpoždění [60 sekund] je vyvolána reakce [Odezníi, a to [Preruseni progr] s hlášením v nešifrovaném textu M [Hlaseni].

## 10.11 Nastavení chování v případě výpadku sítě

V případě výpadku sítě již není k dispozici žádný topný výkon. Každý výpadek sítě se tak projeví na výrobku v peci.

Chování kontroléru v případě výpadku sítě bylo přednastaveno u společnosti Nabertherm. Základní chování však můžete přizpůsobit svým potřebám.

K dispozici 4 různé režimy:

| Režim   | Parametry                                                                                                    |
|---------|----------------------------------------------------------------------------------------------------|
| Režim 1 | [PŘERUŠENÍ]<br>Při výpadku napětí se program přeruší                                                                                                    |
| Režim 2 | [DELTA T]<br>Při obnovení napětí program pokračuje, pokud se pec<br>příliš silně neochladila [<50 °C/90 °F]. Jinak se program<br>přeruší.<br>Při poklesu pod mezní teplotu [T min = 80 °C/144 °F] se<br>program vždy přeruší |
| Režim 3 | [ČAS] (přednastavení)<br>Při obnovení napětí program pokračuje, pokud výpadek<br>sítě netrval déle než přednastavenou dobu [max. doba<br>výpadku sítě 2 minuty]. Jinak se program přeruší                                    |
| Režim 4 | [POKRAČOVÁNÍ]<br>Při obnovení napětí program vždy pokračuje                                                                                                    |

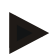

#### Upozornění

Po výpadku sítě bude program pokračovat se stejným stoupáním, resp. zbývající dobou setrvání.

Při výpadcích sítě < 5 s bude program vždy pokračovat.

Nastavení výpadku sítě **ADMINISTRÁTOR** Obsluha Poznámky Postup Indikace Zvolte nabídku [Nastavení] Settings .... Process documentation ~ Control parameters Extra function Zvolte podbod [Výpadek sítě] V případě potřeby nastavte režim chování v případě výpadku sítě, jak je popsáno v tabulce nahoře Změny se nemusí ukládat.

## 10.12 Nastavení systému

## 10.12.1 Nastavení data a času

Tento kontrolér potřebuje pro ukládání procesních dat a nastavení času spuštění hodiny reálného času. Tyto hodiny jsou napájeny z baterie v ovládacím tělesu.

Není prováděno automatické přepínání letního a zimního času. Tato změna nastavení se musí provést ručně.

Aby se zabránilo nepravidelnostem při zaznamenávání procesních dat, smí se změna nastavení provádět pouze tehdy, když není aktivní žádný program.

Pro nastavení času a data je nutné provést tyto kroky:

| Nastavení data a času       |         |                                                                                                    | SUPERVIZOR |
|-----------------------------|---------|----------------------------------------------------------------------------------------------------|------------|
| Postup                      | Obsluha | Indikace                                                                                                    | Poznámky   |
| Zvolte nabídku [Nastavení]  | ¢       | Settings           Process documentation<br>Settings of the process<br>Catibration         Catibration<br>Catibrate the executing points           Control parameters<br>Control parameters<br>Control parameters         Control<br>Control<br>Control<br>Control<br>Control parameters           Output         Control<br>Control<br>Control parameters         Control<br>Control<br>Control<br>Control parameters           User administration<br>User configuration         Extra functions<br>Configure the extra functions |            |
| Zvolte podbod [Systém]      |         |                                                                                                    |            |
| Zvolte podbod [Datum a čas] |         |                                                                                                    |            |
| Nastavení času a data       |         |                                                                                                    |            |
| Změny se nemusí ukládat.    |         |                                                                                                    |            |

Chování v případě výpadku sítě lze nastavit následovně:

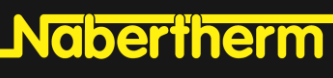

MORE THAN HEAT 30-3000 °C

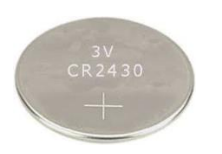

#### Upozornění

Provozní doba baterie činí cca 3 roky. Při výměně baterie se nastavený čas ztratí. Typ baterie viz kapitola "Technické údaje".

## 10.12.2 Nastavení formátu data a formátu času

Datum lze zadat/zobrazit ve dvou formátech:

- DD.MM.RRRR příklad: **28. 11. 2021**
- MM-DD-RRRR –příklad: **11-28-2021**

Čas lze zadat buď ve 12hodinovém nebo ve 24hodinovém formátu.

Pro nastavení těchto formátů je nutné provést tyto kroky:

| Nastavení formátu data a času                       | <b>ADMINISTRÁTOR</b> |                                                                                                    |          |
|-----------------------------------------------------|----------------------|----------------------------------------------------------------------------------------------------|----------|
| Postup                                              | Obsluha              | Indikace                                                                                                    | Poznámky |
| Zvolte nabídku [Nastavení]                          | ¢                    | Settings       Process documentation<br>Settings of the process<br>documentation     Calibration<br>Calibrate the researcing points       Control garameters<br>Control garameters     Control<br>Control<br>Control garameters       Ver administration<br>User configuration     Extra functions<br>Configures the extent functions |          |
| Zvolte podbod [Systém]                              |                      |                                                                                                    |          |
| Zvolte podbod [Formát data],<br>resp. [Formát času] |                      | Formát data 1: DD-MM-RRRR<br>Formát data 2: MM-DD-RRRR<br>Formát času: Volba mezi 12h nebo<br>24h indikací                                                                                                    |          |
| Změny se nemusí ukládat.                            |                      |                                                                                                    |          |

## 10.12.3 Nastavení jazyka

Jazyky, které jsou k dispozici, lze zvolit na displeji/obrazovce. Při volbě se zobrazí seznam všech jazyků, které jsou k dispozici.

Jazyk se volí v zásadě prostřednictvím asistenta při prvním seřízení.

Pro nastavení jazyka bez použití rychlé volby je nutné provést tyto kroky:

|                                      |         | M                                                                                                    | ORE THAN HEAT <b>30-3000 °C</b> |
|--------------------------------------|---------|----------------------------------------------------------------------------------------------------|---------------------------------|
| Nastavení jazyka                     |         |                                                                                                    | <b>OPERÁTOR</b>                 |
| Postup                               | Obsluha | Indikace                                                                                                    | Poznámky                        |
| Zvolte nabídku [Nastavení]           | ¢       | Settings       Process documentation<br>Settings at the protess<br>October parameters<br>Control parameters<br>Control parameters<br>Control Control Control<br>Control Parameters<br>Control<br>Duar control parameters<br>Control<br>Control<br>Con<br>Control<br>Con<br>Control<br>Control<br>Con<br>Control<br>Con<br>Con<br>Con<br>Con<br>Con<br>Con<br>Co |                                 |
| Zvolte podbod [Systém], pak<br>Jazyk |         |                                                                                                    |                                 |
| Vyberte jazyk                        |         |                                                                                                    |                                 |
| Změny se nemusí ukládat.             |         |                                                                                                    |                                 |

## 10.12.4 Úprava jednotky teploty (°C/°F)

Tento kontrolér může zobrazovat dvě teplotní jednotky:

- °C (stupně Celsia, standardní nastavení při expedici)
- °F (stupně Fahrenheita)

Po provedení změny budou všechna zadání a výstupy teplotních hodnot zobrazeny, resp. zadány v příslušné jednotce. Výhradně zadání v servisní oblasti se nezmění.

**Jabertherm** 

Pro změnu jednotky teploty je nutné provést tyto kroky:

| Úprava jednotky teploty (°C/°F)                    |            |       |                                                                                                    |             |                                                                                                    |   | ADMINISTRÁTOR |
|----------------------------------------------------|------------|-------|----------------------------------------------------------------------------------------------------|-------------|----------------------------------------------------------------------------------------------------|---|---------------|
| Postup                                             | Obsluha    | Inc   | likace                                                                                                    |             |                                                                                                    |   | Poznámky      |
| Zvolte nabídku [Nastavení]                         | ¢          | <br>₩ | Settings<br>Process documentation<br>Settings of the process<br>documentation<br>Control parameters<br>Control parameters<br>Control parameters<br>User administration<br>User configuration | ><br>><br>> | Calibration<br>Calibrate the exeasting porets<br>Control<br>Configure the exertest<br>Extra functions<br>Configure the extra functions | > |               |
| Zvolte podbod [SYSTÉM] a pak<br>[JEDNOTKA TEPLOTY] |            |       |                                                                                                    |             |                                                                                                    |   |               |
| Zvolte jednotku teploty                            | °C nebo °F |       |                                                                                                    |             |                                                                                                    |   |               |
| Zapněte/vypněte zobrazení<br>desetinných míst      |            |       |                                                                                                    |             |                                                                                                    |   |               |
| Změny se nemusí ukládat.                           |            |       |                                                                                                    |             |                                                                                                    |   |               |

## 10.12.5 Nastavení datového rozhraní

Existují 2 možnosti zaznamenávání procesních dat:

| Zaznamenávání dat | Zaznamenávání dat prostřednictvím rozhraní USB |  |  |  |  |  |
|-------------------|------------------------------------------------|--|--|--|--|--|
|                   | Na USB flash disk prostřednictvím rozhraní USB |  |  |  |  |  |
| Rozhraní          | USB 2.0                                        |  |  |  |  |  |
| Kapacita paměti   | až 16 TB                                       |  |  |  |  |  |
| Systém souboru    | FAT32                                          |  |  |  |  |  |

#### Zaznamenávání dat prostřednictvím rozhraní Ethernet

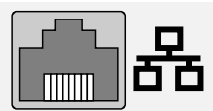

Zaznamenávání pomocí softwaru pro procesní data **VCD** prostřednictvím volitelného rozhraní Ethernet. Ukládání dat do síťové složky nebo na externí pevný disk není možné.

Rozhraní Ethernet na rozdíl od rozhraní USB vyžaduje doplňující nastavení, aby mohlo být připojeno do sítě.

| Potřebná nastavení při<br>použití rozhraní Ethernet | Vysvětlení                                                                                                  |
|-----------------------------------------------------|----------------------------------------------------------------------------------------------------|
| DHCP                                                | Režim pro zadání adresy                                                                                     |
| IP adresa                                           | Adresa rozhraní Ethernet. Účastníci v jedné síti nesmí používat stejnou IP adresu                           |
| Maska podsítě                                       | Maska po přepsání adresy                                                                                    |
| Brána                                               | Adresa aktivního síťového uzlu                                                                              |
| Server DNS                                          | Adresa serveru pro rozlišení názvů                                                                          |
| Název hostitele                                     | Přednastavení: [Sériové číslo]<br>Musí se zadat 8 znaků. Zadání se může provádět pouze<br>latinským písmeny |
| Komunikační port                                    | Port 2905                                                                                                   |

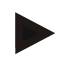

#### Upozornění

Na nastavení se zeptejte svého administrátora sítě.

Použití tohoto rozhraní v souvislosti s IPv6 není možné. Připojení kontroléru ke stávající síti bez znalostí o síti může vést k poruchám sítě.

MORE THAN HEAT 30-3000 °C

<u>Nabertherm</u>

| Nastavení datového rozhraní (US                   | <b>ADMINISTRÁTOR</b> |                                                                                                    |                                                                                                    |
|---------------------------------------------------|----------------------|----------------------------------------------------------------------------------------------------|----------------------------------------------------------------------------------------------------|
| Postup                                            | Obsluha              | Indikace                                                                                                    | Poznámky                                                                                                    |
| Zvolte nabídku [Nastavení]                        | ¢                    | Settings         Calibration           Settings of the process         Calibration           Settings of the process         Calibration           Control parameters         Control           Control parameters         Control           Control parameters         Control           Control parameters         Control           User administration         Extra functions           User configuration         Controls |                                                                                                    |
| Zvolte podbod [SYSTÉM] a pak<br>[DATOVÁ ROZHRANÍ] |                      |                                                                                                    |                                                                                                    |
| Zvolte [DHCP] a zvolte režim<br>pro zadání adresy |                      |                                                                                                    | DHCP = Ano: Adresa<br>kontroléru je poskytnuta<br>prostřednictvím serveru<br>DHCP zákazníka<br>DHCP = Ne: Adresa se<br>zadává ručně                                                                                                    |
| Zvolte [IP ADRESA] a zadejte<br>IP adresu         |                      |                                                                                                    | V případě pochybností se<br>na zapojení do sítě<br>zeptejte svého oddělení<br>IT.                                                                                                    |
| Zvolte možnost [PODMASKA<br>SÍTĚ] a zadejte       |                      |                                                                                                    | V případě pochybností se<br>na zapojení do sítě<br>zeptejte svého oddělení<br>IT.                                                                                                    |
| Zvolte možnost [BRÁNA]<br>a zadejte               |                      |                                                                                                    | V případě pochybností se<br>na zapojení do sítě<br>zeptejte svého oddělení<br>IT.                                                                                                    |
| Zvolte [SERVER DNS] a zadejte                     |                      |                                                                                                    | V případě pochybností se<br>na zapojení do sítě<br>zeptejte svého oddělení<br>IT.                                                                                                    |
| Zadejte [NÁZEV HOSTITELE]                         |                      |                                                                                                    | V případě pochybností se<br>na název hostitele<br>zeptejte svého oddělení<br>IT. Musí se zadat vždy<br>8 znaků. Tento název je<br>použit i pro složku s daty<br>na USB flash disku.<br>Pozor! Název lze zadat<br>pouze latinskými<br>písmeny. |
| Změny se nemusí ukládat.                          |                      |                                                                                                    |                                                                                                    |

Pro nastavení těchto parametrů je nutné provést tyto kroky:

#### Příklad konfigurace pomocí serveru DHCP (k dispozici pouze s routerem nebo ve větších sítí)

| DHCP            | Ano (s pevnou IP adresou)                                                                                    |
|-----------------|----------------------------------------------------------------------------------------------------|
| IP adresa       | -                                                                                                    |
| Maska podsítě   | -                                                                                                    |
| Brána           |                                                                                                    |
| Server DNS      | -                                                                                                    |
| Název hostitele | Přednastavení: [Sériové číslo]<br>Musí se zadat 8 znaků. Zadání se může provádět pouze<br>latinským písmeny. |

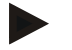

#### Upozornění

Nakonfigurujte server DHCP tak, aby kontrolérům přiřazoval vždy stejnou IP adresu. Pokud kontrolér změní svou IP adresu, může se stát, že software VCD ho již nebude moci najít.

#### Příklad konfigurace pomocí pevné IP adresy (například v malých sítích)

| DHCP            | Ne                                                                                                    |
|-----------------|----------------------------------------------------------------------------------------------------|
| IP adresa       | 192.168.4.1 (PC se softwarem VCD)<br>192.168.4.70 (Pec 1)<br>192.168.4.71 (Pec 2)<br>192.168.4.72 (Pec 3)                                                         |
| Maska podsítě   | 255.255.255.0                                                                                                    |
| Server DNS      | 0.0.0.0 (žádný server DNS) nebo 192.168.0.1 (příklad)                                                                                                    |
| Název hostitele | Přednastavení: [sériové číslo]<br>Název lze zadat libovolně (latinská písmena).<br>Musí se zadat 8 znaků. Zadání se smí provádět pouze<br>v latinských písmenkách |

### 10.13 Import a export dat procesů, programů a parametrů

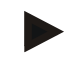

#### Upozornění

Pokud není k dispozici žádný funkční USB flash disk, můžete USB flash disk zakoupit u společnosti Nabertherm (číslo dílu 524500024) nebo si stáhnout seznam prověřených USB flash disků. Tento seznam je součástí souboru ke stažení pro funkci NTLog (viz upozornění v kapitole "Uložení dat na USB flash disk pomocí NTLog"). Příslušný soubor má název: "USB flash drives.pdf".

Veškerá data v tomto kontroléru lze uložit na USB flash disk (export) nebo je z něj nahrát (import).

MORE THAN HEAT 30-3000 °C

Nabertherm

#### Následující parametry se při importu parametrů nezohledňují:

- Typ kontroléru (uživatel: [Servis])
- Maximální možná teplota pece (uživatel: [Servis])
- Informace z informační nabídky
- Hesla uživatelů
- Výkon pece (uživatel: [Servis])
- Různé sledované parametry (nadměrná teplota)

| Uložená data na USB flash disku po kompletním exportu |                                                          |  |  |  |
|-------------------------------------------------------|----------------------------------------------------------|--|--|--|
| Programy                                              | Data: [HOSTNAME]\PROGRAMS\prog.01.xml                    |  |  |  |
| Regulační<br>parametry                                | Data: [HOSTNAME]\SETTINGS\parameter.pid.xml              |  |  |  |
| Nastavení                                             | Data: [HOSTNAME]\SETTINGS\parameter.config.xml           |  |  |  |
| Poruchová<br>hlášení                                  | Data: [HOSTNAME]\ERRORLOG\dump.error.xml                 |  |  |  |
| Procesní data                                         | Data: [HOST-<br>NAME]\ARCHIVE\20140705_14050102_0001.csv |  |  |  |
| Složka importu                                        | Ordner \IMPORT\                                          |  |  |  |

Regulační parametry, nastavení a programy lze exportovat a importovat i jednotlivě. Při kompletním exportu se na USB flash disk uloží všechny soubory.

Použití této funkce lze nejlépe vysvětlit s pomocí několika příkladů:

Příklad 1 – Import programů:

Tři stejné pece mají být provozovány vždy se stejným programem. Program se připraví na jednom kontroléru, exportuje se na USB flash disk a opět se importuje na další kontrolér. Všechny kontroléry dostanou tytéž programy. Před importem se exportovaná data musí vždy předem zkopírovat do složky IMPORT.

 Dávejte pozor na to, aby předpřipravené programy nezahrnovaly teploty vyšší než maximální teplota pece. Tyto teploty nebudou převzaty. Dále nesmí být překročen maximální počet segmentů a počet programů kontroléru. Informace o tom, jestli byl program úspěšně importován, bude poskytnuta pomocí hlášení.

#### • Příklad 2 – Import parametrů PID:

Regulační parametry pece se po měření rovnoměrnosti teploty optimalizují. Regulační parametry lze nyní přenést na jiné pece nebo jednoduše archivovat. Před importem se exportovaná data musí vždy předem zkopírovat do složky Import.

Příklad 3 – Předávání dat e-mailem servisu Nabertherm:
 V případě potřeby servisu vás servis společnosti Nabertherm vyzve k nahrání kompletních dat na USB flash disk. Data pak jednoduše pošlete e-mailem.

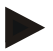

#### Upozornění

V případě závady kontroléru se ztratí všechna nastavení, která provedl pracovník obsluhy. Kompletní export dat na USB flash disk umožňuje zálohování těchto dat. Data pak lze jednoduše převzít do nového kontroléru stejné konstrukce.

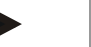

#### Upozornění

Soubory, které mají být importovány, se na USB flash disku musí uložit ve složce "\IMPORT\".

NEZAKLÁDEJTE tuto složku v exportované složce kontroléru. Složka "Import" se musí nacházet v nejvyšší úrovni.

Při importu budou importována všechny soubory, které se v této složce nacházejí. Nesmí se používat ŽÁDNÉ podsložky!

#### Upozornění

Pokud chcete importovat soubory do kontroléru, může import selhat, pokud tyto soubory byly předtím změněny. Importované soubory se nesmí měnit. Pokud by import nebyl úspěšný, proveďte požadované změny přímo v kontroléru a poté soubor opět exportujte.

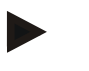

#### Upozornění

Při zapojení USB flash disku se na displeji vpravo dole zobrazí symbol. Dokud ovládací jednotka zapisuje nebo načítá data, symbol bliká. Tyto procesy mohou trvat až 45 vteřin. Počkejte s vytažením USB flash disku, dokud tento symbol nepřestane blikat!

Z technických důvodů se vždy synchronizují všechny archivační soubory, které se nacházejí v kontroléru. Proto se tato doba může lišit v závislosti na velikosti souborů.

DŮLEŽITÉ: Nepřipojujte zde žádný počítač, žádné externí pevné disky ani USB hostitele/kontrolér – za určitých okolností byste mohli poškodit obě zařízení.

Pro export nebo import dat na USB flash disk je nutné provést tyto kroky:

| Export nebo import dat na USB flash disk                                          |         |          | OPERÁTOR/<br>ADMINISTRÁTOR                                                                                                    |
|-----------------------------------------------------------------------------------|---------|----------|----------------------------------------------------------------------------------------------------|
| Postup                                                                            | Obsluha | Indikace | Poznámky                                                                                                    |
| Zapojte USB flash disk do přípojky/zdířky<br>na čelní straně kontroléru           |         |          | Bezpodmínečně počkejte, dokud<br>symbol pro USB flash disk<br>nepřestane blikat.                                                                                         |
| Zvolte nabídku [Nastavení]                                                        | Ö.      |          |                                                                                                    |
| Zvolte podbod [SYSTÉM] a pak<br>[IMPORT/EXPORT]                                   |         |          | IMPORT je povolen pouze<br>uživateli [ADMINISTRÁTOR]                                                                                                    |
| Zvolte, jaká data mají být importována<br>nebo exportována                        |         |          |                                                                                                    |
| Počkejte, dokud symbol pro USB flash<br>disk nepřestane blikat                    |         |          |                                                                                                    |
| Po importu parametrů vypněte kontrolér,<br>počkejte 10 sekund a znovu jej zapněte |         |          | <ul> <li>Viz kapitola:</li> <li>Vypnutí kontroléru/pece</li> <li>Zapnutí kontroléru/pece</li> <li>Po importu parametrů PID<br/>a programů není restart nutný.</li> </ul> |
| Změny se nemusí ukládat.                                                          |         |          |                                                                                                    |

## 10.14 Přihlášení modulů

Přihlášení modulů se musí provést při každém prvním uvedení do provozu nebo při výměně modulu u kontrolérů s více než jedním modulem regulátoru. Slouží k přiřazení adresy modulu k modulu regulátoru.

| Přihlášení modulu                                                                                                    | ADMINISTRÁTOR |                                                                                                    |                                              |
|----------------------------------------------------------------------------------------------------|---------------|----------------------------------------------------------------------------------------------------|----------------------------------------------|
| Postup                                                                                                    | Obsluha       | Indikace                                                                                                    | Poznámky                                     |
| Zvolte nabídku [Nastavení]                                                                                                    | ¢             | Settings       Process documentation<br>Saming at the proteat<br>Galibrate the measuring points       Control parameters<br>Control parameters<br>Control parameters       Control parameters<br>Control parameters       Control parameters<br>Control parameters       Control parameters<br>Control parameters       Control parameters<br>Control parameters       Control parameters<br>Control parameters       Control parameters       Control parameter |                                              |
| Zvolte podbod [SERVIS]                                                                                                    |               |                                                                                                    |                                              |
| Zvolte podbod<br>[KONFIGURACE MODULU]                                                                                                    |               |                                                                                                    |                                              |
| Vyberte požadovaný modul.                                                                                                    |               |                                                                                                    |                                              |
| Zvolte nabídku [PŘIDAT<br>ÚČASTNÍKA]                                                                                                    | +             |                                                                                                    | Symbol se nachází na<br>pravé straně         |
| Stiskněte nyní malý knoflík<br>v horní straně modulu<br>regulátoru. Lze na něj<br>dosáhnout skrz malý otvor pod<br>LED na modulu regulátoru<br>v rozvaděči. Použijte<br>kancelářskou sponku (příp.<br>uštípněte silný konec) |               |                                                                                                    |                                              |
| Po úspěšném přihlášení<br>modulu se modulu musí<br>přiřadit adresa                                                                                                    |               |                                                                                                    | Poté je nutné potvrdit<br>bezpečnostní dotaz |
| Změny se nemusí ukládat.                                                                                                    |               |                                                                                                    |                                              |

Pro přihlášení modulu postupujte následovně:

Nabídka [Reset sběrnice] slouží pouze k servisním účelům.

## 10.15 Řízení cirkulačního ventilátoru

Tento kontrolér je schopen řídit cirkulační ventilátor. Cirkulační ventilátor se v klidovém stavu může zničit horkem. Proto se cirkulační ventilátor řídí v závislosti na teplotě pece:

Jakmile se na kontroléru spustí nějaký program, rozběhne se motor pro cirkulaci vzduchu. Ten zůstane v provozu do té doby, dokud nebude ukončen nebo přerušen program a teplota pece opět neklesne pod přednastavenou hodnotu (např. 80 °C/176 °F).

Toto chování závislé na teplotě se vždy vztahuje na hlavní zónu a v případě aktivní regulace šarží na termočlánek regulace šarží.

Konfigurace této funkce se může provádět pouze ve výrobě nebo s uživatelskými právy uživatele [Servis].

Ve spojení s připojeným a z výroby nastaveným spínačem dveřního kontaktu se tato funkce cirkulačního ventilátoru ještě rozšíří:

Když se pec otevře, motor cirkulačního ventilátoru se vypne. Po 2 minutách se motor cirkulačního ventilátoru opět zapne, a to i v případě, že jsou dveře ještě otevřené, aby se zabránilo zničení cirkulačního ventilátoru.

Tato funkce se podobně může používat také pro aretaci dveří.

## 11 Informační nabídka

Informační nabídka slouží k rychlému zobrazení zvolených informací kontroléru.

| Informační nabídka                                             |         | <b>Operátor</b>                                      |          |
|----------------------------------------------------------------|---------|------------------------------------------------------|----------|
| Postup                                                         | Obsluha | Indikace                                             | Poznámky |
| Zvolte nabídku [Pec]                                           |         | V závislosti na stavu<br>programu se zobrazí přehled |          |
| V kontextové nabídce<br>zvolte možnost<br>[Informační nabídka] | :       | Zobrazí se informační<br>nabídka                     |          |

#### Postupně lze vyvolat následující informace:

| Vyvolání dat prostřednictvím informační nabídky                           |                                                                                                    |  |  |  |
|---------------------------------------------------------------------------|----------------------------------------------------------------------------------------------------|--|--|--|
| Kontrolér                                                                 | Typ a verze kontroléru                                                                                                    |  |  |  |
| Sériové číslo                                                             | Jednoznačné výrobní číslo ovládací jednotky                                                                                                    |  |  |  |
| Chyba                                                                     | Aktuálně aktivní chyba                                                                                                    |  |  |  |
| Poslední chyby                                                            | Poslední chyby, které se vyskytly. Kontrolér zobrazuje na<br>displeji chybová hlášení a varování, dokud nejsou odstraněna<br>nebo potvrzena. Uložení těchto hlášení do archivu může trvat<br>až minutu.                                                                              |  |  |  |
| <b>Statistika</b><br>Respektujte také<br>upozornění pod touto<br>tabulkou | Maximálně dosažená teplota prostoru pece [°C]<br>Poslední spotřeba v [kWh]<br>Celková spotřeba v [kWh]<br>Provozní hodiny, např. [1D 17 h 46min]<br>Počet spuštění [17]<br>Počet spuštění > 200 °C [17]<br>Počet spuštění > 1200 °C [17]<br>Maximální teplota posledního výpalu [°C] |  |  |  |
| Stav modulu                                                               | Indikace aktuálních stavů vstupů a výstupů modulu<br>regulátoru.[DA1/2]Digitální výstup 1 a 2[AA1/AA2]Analogový výstup 1 a 2                                                                                                    |  |  |  |
| Název souboru                                                             | Název souboru se souborem procesu, který je nebo byl<br>aktuálně zaznamenáván.<br>Příklad: [20140625_140400_0001].csv                                                                                                    |  |  |  |

\_Nabertherm

MORE THAN HEAT 30-3000 °C

#### Vyvolání dat prostřednictvím informační nabídky

| Export pro servis | <ul> <li>Když se tento zaznam naodký potvřdí ovladacím načíkem, uloží se všechny informace schopné exportu na připojený USB flash disk.</li> <li>Využijte tyto informace, například v rámci servisního dotazu ze strany servisu společnosti Nabertherm.</li> <li>Tato funkce je k dispozici rovněž prostřednictvím funkce "Import/Export" a zde je k dispozici pouze kvůli snazší dosažitelnosti.</li> </ul>            |  |  |
|-------------------|----------------------------------------------------------------------------------------------------|--|--|
|                   | dosazitelnosti.<br>Pokud není k dispozici žádný funkční USB flash disk,<br>můžete USB flash disk zakoupit u společnosti Nabertherm<br>(číslo dílu 524500024) nebo si stáhnout seznam prověřených<br>USB flash disků. Tento seznam je součástí souboru ke<br>stažení pro funkci NTLog (viz upozornění v kapitole<br>"Uložení dat na USB flash disk pomocí NTLog"). Příslušný<br>soubor má název: "USB flash drives.pdf". |  |  |

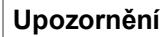

Abychom vám v případě chyby mohli rychle pomoci, jsou lokalizaci chyby velmi nápomocné hodnoty informační nabídky. V případě poruchy vyplňte kontrolní seznam uvedený v kapitole "**Kontrolní seznam pro reklamaci kontroléru**" a poskytněte nám jej.

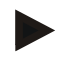

#### Upozornění

Počitadlo energie (počitadlo kWh) vypočítává svou hodnotu z výstupu výkonu a zadaného výkonu pece. Pokud by se k ovládání topení používal ovladač s nelineárním chováním (např. oddělením fáze), může to při zjišťování spotřeby energie vést k výrazným odchylkám od skutečné hodnoty.

#### 12 Dokumentace procesů

## 12.1 Uložení dat na USB flash disk pomocí NTLog

Tento kontrolér má integrované rozhraní USB pro použití s USB flash diskem (žádné externí pevné disky nebo síťové pohony).

Prostřednictvím tohoto rozhraní USB lze importovat a exportovat nastavení a programy. Další důležitou funkcí tohoto rozhraní je ukládání dat procesů probíhajícího programu na USB flash disk.

Přitom není důležité, jestli je USB flash disk během programu topení zapojen v ovládací jednotce nebo jestli se zapojí až později. Pokaždé, když se USB flash disk zapojí, po potvrzení se na něj zkopírují všechny soubory z ovládací jednotky (až 16 souborů).

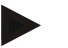

#### Upozornění

Pokud není k dispozici žádný funkční USB flash disk, můžete USB flash disk zakoupit u společnosti Nabertherm (číslo dílu 524500024) nebo si stáhnout seznam prověřených USB flash disků. Tento seznam je součástí souboru ke stažení pro funkci NTLog (viz upozornění v kapitole "Uložení dat na USB flash disk pomocí NTLog"). Příslušný soubor má název: "USB flash drives.pdf".

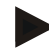

#### Upozornění

Data procesů se během probíhajícího programu topení cyklicky ukládají do jednoho souboru v interní paměti kontroléru. Na konci programu topení se pak soubor zkopíruje na USB flash disk (USB flash disk musí být zformátovaný (systém souboru FAT32), max. 2 TB).

Mějte na paměti, že v paměti kontroléru lze uložit pouze maximálně 16 programů topení. Když je paměť plná, je první soubor s procesními daty opět přepsán. Pokud tedy chcete vyhodnocovat všechna procesní data, zapojte USB flash disk trvale nebo ihned po programu topení do ovládací jednotky.

Oba soubory, které jsou vytvořeny pro program topení, mají následující názvy souboru: [NÁZEV HOSTITELE]\ARCHIVY\[DATUM]\_[SÉRIOVÉ ČÍSLO KONTROLÉRU]\_[POŘADOVÉ ČÍSLO].CSV

Příklad:

Soubor: "20140607\_15020030\_0005.csv" a "20140607\_15020030\_0005.csv"

Pořadové číslo názvu souboru začne po dosažení čísla 9999 opět od 0001.

Soubory s koncovkou "CSV" se používají pro vyhodnocení pomocí programů NTGraph (nástroj společnosti Nabertherm pro zobrazení souborů NTLog) a Excel™.

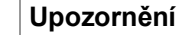

Upozornění k NTLog a NTGraph

Pro zobrazení souborů s procesními daty NTLog poskytuje společnost Nabertherm software

"NTGraph" pro Microsoft Excel<sup>TM</sup> (freeware).

Tento software a příslušnou dokumentaci pro NTLog a NTGraph můžete stáhnout na následující internetové adrese:

#### http://www.nabertherm.com/download/ Výrobek: NTLOG\_C4eP4 Heslo: 47201410

Stažený soubor se před použití musí rozbalit.

Před použitím NTGraph si přečtěte návod, který se rovněž nachází

ve složce.

Systémové předpoklady: Microsoft EXCEL<sup>™</sup> 2003, EXCEL<sup>™</sup> 2010, EXCEL<sup>™</sup> 2013 nebo Office 365 pro Microsoft Windows<sup>™</sup>.

#### Následující data jsou ukládána v souborech:

- Datum a čas
- Název vsázky
- Název souboru
- Číslo a název programu
- Sériové číslo kontroléru
- Program topení
- Komentáře k průběhu a výsledku programu topení
- Verze indikační jednotky
- Název kontroléru
- Skupina produktů kontroléru
- Procesní data

MORE THAN HEAT 30-3000 °C

**Nabertherm** 

| Tabulka dat procesŭ |                                                            |                                                                                                    |  |  |
|---------------------|------------------------------------------------------------|----------------------------------------------------------------------------------------------------|--|--|
| Proces              | Funkce                                                     | Popis                                                                                                    |  |  |
| Data 01             | Požadovaná hodnota programu                                | Požadovaná hodnota, která je určena zadaným programem topení                                                                                   |  |  |
| Data 02             | Požadovaná hodnota zóny 1                                  | Požadovaná hodnota pro zónu. Tato hodnota se skládá<br>z požadované hodnoty programu, offsetu požadované hodnoty<br>a offsetu regulace vsázky. |  |  |
| Data 03             | Teplota zóny 1                                             | Naměřená hodnota termočlánku zóny                                                                                                    |  |  |
| Data 04             | Výkon zóny 1 [%]                                           | Výstup kontroléru pro zónu v rozmezí [0-100 %]                                                                                                 |  |  |
| Data 05             | Požadovaná hodnota zóny 2                                  | Viz výše                                                                                                    |  |  |
| Data 06             | Teplota zóny 2                                             | Naměřená hodnota termočlánku zóny nebo dokumentačního<br>termočlánku                                                                           |  |  |
| Data 07             | Výkon zóny 2 [%]                                           | Viz výše                                                                                                    |  |  |
| Data 08             | Požadovaná hodnota zóny 3                                  | Viz výše                                                                                                    |  |  |
| Data 09             | Teplota zóny 3                                             | Naměřená hodnota termočlánku zóny nebo dokumentačního<br>termočlánku                                                                           |  |  |
| Data 10             | Výkon zóny 3 [%]                                           | Viz výše                                                                                                    |  |  |
| Data 13             | Teplota termočlánku vsázky /<br>dokumentačního termočlánku | Naměřená hodnota termočlánku vsázky / dokumentačního<br>termočlánku                                                                            |  |  |
| Data 14             | Výstup požadované hodnoty regulace<br>vsázky               | Požadovaná hodnota regulátoru vsázky. Tato hodnota se<br>skládá z požadované hodnoty programu a offsetu regulace<br>vsázky.                    |  |  |
| Data 15             | Teplota chladicího termočlánku                             | Naměřená hodnota chladicího termočlánku                                                                                                    |  |  |
| Data 16             | Otáčky chladicího ventilátoru [%]                          | Výstup regulátoru pro regulované chlazení [0–100 %]                                                                                            |  |  |

Jaká data jsou k dispozici pro vaši pec, to závisí na provedení pece. Data jsou ukládána bez desetinného místa.

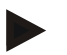

#### Upozornění

Při zapojení USB flash disku je uživatel vyzván, aby rozhodl, co chce uložit. Dokud ovládací jednotka zapisuje nebo načítá data, je zobrazeno hlášení. Tyto operace mohou trval až 45 sekund. Počkejte s vytažením USB flash disku, dokud hlášení nezmizí!

Z technických důvodů se vždy synchronizují všechny archivační soubory, které jsou uložené na kontroléru. Proto se tato doba může lišit v závislosti na velikostech souborů.

DŮLEŽITÉ: Nepřipojujte zde žádné PC, žádné externí pevné disky ani jiný USB hostitel / kontrolér – za určitých okolností byste mohli poškodit obě zařízení.

| USB flash disk                                            |                                                                                                    |         |                  |          |  |
|-----------------------------------------------------------|----------------------------------------------------------------------------------------------------|---------|------------------|----------|--|
| Postup                                                    |                                                                                                    | Obsluha | Indikace         | Poznámky |  |
| Zasuňte USB flash disk do čelní strany ovládací jednotky. |                                                                                                    |         | Symbol USB bliká |          |  |
|                                                           | <b>Upozornění</b><br>Dokud je při zapisování nebo načítání souborů zobrazeno hlášení, <b>nesmí</b> se USB flash<br>disk vytáhnout. Hrozí možnost ztráty dat. |         |                  |          |  |

Dokumentace procesů NTLog lze přizpůsobit osobní a procesně technickým potřebám.

| Parametry NTLog                                                  |         |                                                                                                    | SUPERVIZOR                                                                                                    |
|------------------------------------------------------------------|---------|----------------------------------------------------------------------------------------------------|----------------------------------------------------------------------------------------------------|
| Postup                                                           | Obsluha | Indikace                                                                                                    | Poznámky                                                                                                    |
| Zvolte nabídku<br>[Nastavení]                                    | ¢       | Settings           Process documentation<br>Betrings of the acress<br>control parameters<br>Control parameters<br>Control parame |                                                                                                    |
| Podbod<br>[DOKUMENTACE<br>PROCESŮ]                               |         |                                                                                                    |                                                                                                    |
| Zapnutí nebo vypnutí<br>dokumentace                              |         |                                                                                                    |                                                                                                    |
| Interval<br>Nastavení intervalu mezi<br>2 operacemi zapisování   |         | např. 60 sekund                                                                                                    | Minimální<br>nastavení:<br>10 sekund.<br>Společnost<br>Nabertherm<br>doporučuje<br>interval<br>60 sekund, aby<br>bylo množství dat<br>co nejmenší. |
| [Konec záznamu]<br>Volba režimu pro konec<br>dokumentace procesu |         | Parametr [Konec záznamu] rozhoduje o<br>ukončen záznam souboru procesních da<br>Jsou zde možná 2 nastavení:<br>[Konec programu]<br>Záznam bude automaticky ukončen s ko<br>topení. Toto je standardní nastavení<br>[PODKROČENÍ] [Teplota nedosaž<br>Záznam bude ukončen až tehdy, když to<br>stanovený práh [MEZNÍ TEPLOTA]. T<br>k tomu, aby byly zaznamenávány i proc<br>konci programu topení.                                                                                                    | o tom, kdy bude<br>at.<br>oncem programu<br>( <b>ena]</b><br>eplota klesne pod<br>oto nastavení slouží<br>eesy chlazení po                         |

|                                                                                                    |         |                                                                                                    | MORE THAN HEAT                                                                                                    | 30-3000 |
|----------------------------------------------------------------------------------------------------|---------|----------------------------------------------------------------------------------------------------|----------------------------------------------------------------------------------------------------|---------|
| Parametry NTLog                                                                                           |         |                                                                                                    | SUPERVIZOR                                                                                                    |         |
| Postup                                                                                                    | Obsluha | Indikace                                                                                                    | Poznámky                                                                                                    |         |
| Změňte mezní teplotu<br>[Koncová teplota] pro<br>konec záznamu procesu<br>(nastavení z výroby=<br>100 °C) |         |                                                                                                    | K dispozici pouze<br>tehdy, pokud byl<br>[KONEC<br>DOKUMENTAC<br>E] nastaven na<br>[Teplota<br>nedosažena].             |         |
| Nastavení 24h<br>dlouhodobého záznamu                                                                     |         | Dlouhodobý záznam by měl být zvolen<br>jednoho souboru zapsáno výrazně více<br>60 dní při intervalu 60 sekund). Toto m<br>např. u nekonečných dob setrvání nebo<br>programech. V tomto případě musí US<br>zapojený. Pro každý den bude založen p | , pokud má být do<br>než 80 000 dat (cca<br>ůže být ten případ<br>velmi dlouhých<br>B flash disk zůstat<br>nový soubor. |         |
| Aktivace rozhraní USB                                                                                     |         |                                                                                                    | Pro použití USB<br>flash disku musí<br>být tato funkce<br>aktivována.                                                   |         |

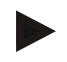

#### Upozornění

Při dlouhodobém zaznamenávání je nutné dbát na maximální délku záznamu. Maximálně lze zaznamenat cca 89 760 datových záznamů. Každý den je založen nový soubor.

**Nabertherm** 

Pokud není zvoleno dlouhodobé zaznamenávání, zapíše se do každého souboru až 5 610 datových záznamů. Pokud tepelný program trvá déle, bude bez přerušení tepelného programu založen nový soubor. Bez zapojeného USB flash disku je v kontroléru uloženo až 16 souborů. Poté se zaznamenávání přeruší.

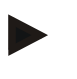

#### Upozornění

Před prvním záznamem dbejte na správné nastavení data a času (viz kapitola [Nastavení data a času])

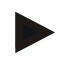

#### Upozornění

Při použití funkcí NTLog zkontrolujte po zapnutí kontroléru, jestli jsou správně nastaveny datum a čas. V opačném případě je nastavte. Pokud by se nastavení času po zapnutí v zásadě ztratilo, musíte vyměnit integrovanou záložní baterii kontroléru.

# 12.2 Ukládání procesních dat a správa programů pomocí softwaru VCD (volitelný doplněk)

V podobě softwaru VCD nabízí společnost Nabertherm volitelný software, pomocí kterého lze zaznamenávat a zobrazovat procesní data několika kontrolérů současně. Software lze nainstalovat na PC zákazníka. Kontroléry se rozšíří o rozhraní Ethernet. Software má následující funkce:

- Záznam a grafické i tabulkové znázornění požadovaných hodnot a skutečných hodnot jednoho nebo několika kontrolérů Nabertherm Vytváření a správa programů
- Rozšiřovací sady (přídavné termočlánky, váhy pouze skutečné hodnoty)
- Připojení vybraných kontrolérů Eurotherm (3504, 3508)
- Dostupný pro Windows 7 (64 Bit) / Windows 10

## 13 Spojení s aplikací MyNabertherm

Kontroléry série 500 lze spojit s aplikací pro systémy Android (od verze 9) a IOS (od verze 13). Prostřednictvím této aplikace lze propojit jednu nebo několik pecí.

Pro propojení s aplikací musí být zaručen přístup ke kontroléru.

Aplikace poskytuje následující informace:

- indikace procesních dat
- aktuální pokrok programu
- push zprávy z pece.

Pro propojení proveď te následující kroky:

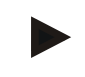

## Upozornění

S jednou pecí lze propojit až 9 účtů v aplikaci.

| Zapněte Wi-Fi na kontroléru a                                         | a navažte spoje                    | ní se sítí internet                        | SUPERVIZOR               |
|-----------------------------------------------------------------------|------------------------------------|--------------------------------------------|--------------------------|
| Postup                                                                | Obsluha                            | Indikace                                   | Poznámky                 |
| Alternativně k následujícímu po<br>seřízení). Tam lze seřídit také ro | stupu lze nově ta<br>zhraní Wi-Fi. | aké spustit asistenta pro seřízení (viz "Z | ákladní funkce" -> První |

Před zapnutím Wi-Fi se ujistěte, že v blízkosti kontroléru je k dispozici síť Wi-Fi s dostatečnou sílou signálu a přístupem na internet. Pokud je síla signálu příliš nízká, může to vést k přerušení spojení. Pro pomoc v této oblasti kontaktujte svého poskytovatele sítě nebo místního prodejce IT.

| Na kontroléru zvolte nabídku<br>[NASTAVENÍ]         | ¢ | Settings           Process documentation<br>Settings of the process<br>of the control parameters<br>Control parameters<br>Contro |                                                            |
|-----------------------------------------------------|---|----------------------------------------------------------------------------------------------------|------------------------------------------------------------|
| Zvolte podbod [SYSTÉM]<br>a pak<br>[ROZHRANÍ Wi-Fi] |   | Zde můžete zapnout připojení k Wi-<br>Fi. Zadejte heslo sítě.<br>Pokud nechcete povolit přístup<br>zvenku, opět připojení k Wi-Fi<br>vypněte.                                                                                                    | Rozhraní Wi-Fi podporuje<br>WPA2 jako šifrovací<br>metodu. |

Nabertherm

MORE THAN HEAT 30-3000 °C

| Registrace v aplikaci                                                                                                    |                                                                                              |                                                                                                    |                                                                                                    |
|----------------------------------------------------------------------------------------------------|----------------------------------------------------------------------------------------------|----------------------------------------------------------------------------------------------------|----------------------------------------------------------------------------------------------------|
| Postup                                                                                                    | Obsluha                                                                                      | Indikace                                                                                                    | Poznámky                                                                                                    |
| Stáhněte si aplikaci<br>"MyNabertherm" v Apple App<br>Store, resp. v Google Play Store<br>na váš mobilní telefon a<br>nainstalujte ji. |                                                                                              |                                                                                                    | Zobrazí se nová ikona.<br>Aplikace je dostupná pro<br>operační systémy IOS od<br>verze 13 a Android od verze<br>9.                                              |
| Spusťte aplikaci                                                                                                    |                                                                                              |                                                                                                    |                                                                                                    |
| Zaregistrujte se v aplikaci nebo<br>rovnou vstupte, pokud již jste<br>přihlášeni                                                       | Pokud chcete v<br>budoucnu zůstat<br>přihlášeni,<br>zvolte funkci<br>"Zůstat<br>přihlášený". | 1311 tr     2.4 6901       C     Welcome       Login     Register       Name     E-Mail       Password     Show       Create Account | Zaregistrujte se pomocí e-<br>mailové adresy a vašeho<br>jména. Tyto údaje budeme<br>používat pouze pro účely<br>autentifikace.                                 |
| Na použitou e-mailovou adresu<br>vám bude zaslán e-mail.                                                                               | Potvrďte<br>přihlášení<br>pomocí odkazu<br>v tomto e-mailu.                                  | Pokud po přihlášení nedostanete<br>musíte zkontrolovat také složku<br>jako bezpečného.                                               | zádný potvrzovací e-mail,<br>SPAM. Klasifikujte uživatele                                                                                                    |
| Příp. se znovu přihlaste do<br>aplikace.                                                                                               | E-Mail Password Login Login                                                                  | Zobrazí se prázdný přehled<br>pecí                                                                                                   |                                                                                                    |
| Pokud zapomenete heslo,<br>můžete je resetovat pomocí<br>odkazu "Zapomenuté heslo".                                                    | E-Mail Password Login Login                                                                  |                                                                                                    | Na použitou e-mailovou<br>adresu uživatele bude zaslán<br>nový e-mail. Tento e-mail<br>obsahuje jednorázové heslo,<br>po jehož zadání lze zvolit<br>nové heslo. |

Nyní se zaregistrujte v aplikaci:

| Přidání pece v aplikaci                                                                                   |                                                                                                    |                                                                                      |                                                                                                  |
|----------------------------------------------------------------------------------------------------|----------------------------------------------------------------------------------------------------|--------------------------------------------------------------------------------------|--------------------------------------------------------------------------------------------------|
| Postup                                                                                                    | Obsluha                                                                                                    | Indikace                                                                             | Poznámky                                                                                         |
| Přidejte pec v aplikaci<br>stisknutím symbolu "+" v<br>přehledu pecí "Moje pece".                         | Ð                                                                                                    |                                                                                      |                                                                                                  |
| Budete vyzváni k zadání kódu<br>TAN.<br>Tento kód TAN musíte zjistit<br>v kontroléru.                     | Přejděte ke<br>kontroléru pece.                                                                                                    |                                                                                      |                                                                                                  |
| Zvolte na kontroléru nabídku<br>[Přehled pecí]                                                            |                                                                                                    |                                                                                      |                                                                                                  |
| V kontextové nabídce<br>kontroléru zvolte [VYVOLAT<br>TAN PRO APLIKACI]                                   | :                                                                                                    | Zobrazí se 5místný TAN pro<br>aplikaci. Tato stránka se po<br>nějaké době zavře.     | TAN pro aplikaci platí<br>pouze několik minut. Pokud<br>platnost TAN vyprší,<br>opakujte postup. |
| Zadejte TAN pro aplikaci do<br>aplikace                                                                   | Po zadání TAN<br>stiskněte<br>[Přidat].                                                                                                    |                                                                                      |                                                                                                  |
| Přejděte v aplikaci opět na<br>přehled pecí.                                                              | $\leftarrow$                                                                                                    |                                                                                      |                                                                                                  |
| Pec je nyní zobrazena jako<br>kachel. Stisknutím kachle se<br>dostanete do "Samostatného<br>náhledu pece" | Erenner 20 (Arbeit)<br>21 °<br>Erenner 20 (Arbeit)<br>291°<br>Erenner 23 (Arbeit)<br>Erenner 23 (Arbeit)<br>Erenner 24 (Arbeit)<br>Erenner 24 (Arbeit)<br>Erenner 25 (Arbeit)<br>Erenner 25 (Arbeit)<br>Erenner 26 (Arbeit)<br>Erenner 26 (Arbe | Kachel zobrazuje základní<br>informace jako teplotu, postup<br>programu a stav pece. |                                                                                                  |

## Po úspěšném přihlášení lze nyní v aplikaci přidat první pec.

<u>Nabertherm</u>

MORE THAN HEAT 30-3000 °C

| Samostatný náhled pece                                                                                                    |                                                                                                    |                                                                                                    |                                                                                                    |
|----------------------------------------------------------------------------------------------------|----------------------------------------------------------------------------------------------------|----------------------------------------------------------------------------------------------------|----------------------------------------------------------------------------------------------------|
| Postup                                                                                                    | Obsluha                                                                                                    | Indikace                                                                                                    | Poznámky                                                                                                    |
| Stiskněte kachel pece                                                                                                    | Erenner 20 (Arbeit)                                                                                                    | Pokud pec není<br>dostupná, je to<br>znázorněno světle<br>šedým písmem.                                                                                                    |                                                                                                    |
| Zobrazí se přehled, který<br>přehledně zobrazuje data vaší<br>pece.<br>Některá data jsou zobrazována<br>pouze při aktivním programu. | Example 20 (Abel)<br>2 Terme 20 (Abel)<br>P24 - Crackle Glaze 3000<br>22:58 ◎ 2:24h<br>heur 27:6 /3:06<br>00,0 °C<br>29997<br>2997<br>274%<br>ExterNationer Betriebeart<br>16 / 36 ◎ ▷ 査 常 ₫<br>ⓒ ▷ ₩ | Data:<br>- Název pece<br>- Název programu<br>- Čas spuštění<br>- Doby chodu program<br>- Teploty/výkon pece<br>- Informace o segment<br>- Speciální funkce a re             | nů a segmentů<br>tu<br>zžim programu                                                                                |
| V kontextové nabídce se<br>nacházejí doplňkové funkce pro<br>správu pece nebo zobrazení<br>detailů                                   | :                                                                                                    | <ul> <li>Funkce kontextové nabíd</li> <li>Přejmenování pece</li> <li>Odstranění pece</li> <li>Zobrazení procesních</li> <li>O této peci</li> <li>Symbol nápovědy</li> </ul> | ky<br>h dat                                                                                                    |
| Záznamy v kontextové nabídce                                                                                                    | [Přejmenovat pec]                                                                                                    | Nabízí možnost úpravy n<br>aplikaci byl použit název<br>název lze pomocí této fur<br>V kontroléru zůstane zac                                                               | ázvu pece. Při přidání pece v<br>pece z kontroléru. Tento<br>nkce v aplikaci trvale změnit.<br>hován původní název. |
|                                                                                                    | [Odstranit pec]                                                                                                    | Smaže pec z aplikací s tír                                                                                                    | nto účtem.                                                                                                    |
|                                                                                                    | [Zobrazit procesní<br>data]                                                                                                    | Zobrazí seznam aktuálníc                                                                                                    | ch procesních dat pece.                                                                                             |
|                                                                                                    | [O této peci]                                                                                                    | Zobrazí mj. sériové číslo                                                                                                    | pece                                                                                                    |
|                                                                                                    | [Symbol nápovědy]                                                                                                    | Otevře text nápovědy, na<br>vysvětlivky k zobrazenýr                                                                                                    | kterém se nacházejí krátké<br>n funkcím.                                                                            |

Samostatný náhled pece poskytuje podrobný přehled o vašich pecích:

Má-li být pec odstraněna z aplikace, je nutné provést následující kroky. Pec přitom bude smazána ze všech aplikací s touto e-mailovou adresou:

| Odstranění pece z aplikace                                                                           |                                              |                                                                                                    |          |
|----------------------------------------------------------------------------------------------------|----------------------------------------------|----------------------------------------------------------------------------------------------------|----------|
| Postup                                                                                               | Obsluha                                      | Indikace                                                                                                    | Poznámky |
| Vyberte pec, která má být<br>smazána, v nabídce "Moje<br>pece". Zobrazí se samostatný<br>náhled pece | E Meine Öfen<br>Brenner 20 (Arbeit)<br>21 °C | 1211 E /m     0 µ m       Perf     Perf       P24 - Crackle Glaze 3000       22:58     2:24h       7.06 /3:06       9       9       9       9       9       9       9       9       9       9       9       9       9       9       9       9       9       9       9       9       9       9       9       9       9       9       9       9       9       9       9       9       9       9       9       9       9       9       9       9       9       9       9       9       9       9       9       9       9       9       9       9       9       9       9       9       9       9       9       9 <td></td> |          |

| Odstranění pece z aplikace                                 |         |                                                 |                                                            |
|------------------------------------------------------------|---------|-------------------------------------------------|------------------------------------------------------------|
| Postup                                                     | Obsluha | Indikace                                        | Poznámky                                                   |
| V kontextové nabídce zvolte<br>bod nabídky [Odstranit pec] | :       | Zobrazí se bezpečnostní dotaz.<br>Potvrďte jej. | Pec bude v aplikaci v<br>nabídce "Moje pece"<br>odstraněna |

Alternativně lze pec z aplikace odstranit také prostřednictvím kontroléru

| Odstranění pece v aplikaci prostřednictvím kontroléru                  |                          |                                                                                                    | <b>ADMINISTRÁTOR</b>                        |
|------------------------------------------------------------------------|--------------------------|----------------------------------------------------------------------------------------------------|---------------------------------------------|
| Postup                                                                 | Obsluha                  | Indikace                                                                                                    | Poznámky                                    |
| Zvolte v kontroléru nabídku<br>[Nastavení]                             | ¢                        | Settings           Process documentation         Calibration           Settings of the press         Calibration           Control parameters         Control parameters           Control parameters         Control parameters           Other administration         Cations de control parameters           User administration         Centrol parameters           User configuration         Centrol parameters |                                             |
| Zvolte podbod [SYSTÉM] a<br>pak [Rozhraní Wi-Fi]                       |                          |                                                                                                    |                                             |
| Zvolte [Propojení s aplikací]                                          |                          | Zobrazí se seznam propojených<br>účtů (e-mailových adres)                                                                                                    |                                             |
| Zvolte účet (e-mailovou<br>adresu), jehož propojení má být<br>smazáno. | Stiskněte<br>[ODSTRANIT] | Účet bude smazán ze seznamu.                                                                                                    | Pec se již nebude v<br>aplikaci zobrazovat. |

# 13.1 Aplikace: Odstraňování chyb

| FAQ                                                                                                    |                                                                                  |                                                                                                    |  |
|----------------------------------------------------------------------------------------------------|----------------------------------------------------------------------------------|----------------------------------------------------------------------------------------------------|--|
| Popis chyby                                                                                                    | Příčina                                                                          | Odstraňování chyb                                                                                                    |  |
| <ul> <li>Před zapnutím Wi-Fi se ujistěte, že v blízkosti kontroléru je k dispozici síť Wi-Fi s dostatečnou sílou<br/>signálu a přístupem na internet. Pokud je síla signálu příliš nízká, může to vést k přerušení spojení. Pro<br/>pomoc v této oblasti kontaktujte svého poskytovatele sítě nebo místního prodejce IT.</li> </ul> |                                                                                  |                                                                                                    |  |
| Symbol Wi-Fi ve stavové liště<br>je přeškrtnutý                                                                                                    | Wi-Fi není v routeru<br>aktivována nebo má<br>poskytovatel internetu<br>poruchu. | <ul> <li>Vyzkoušejte síť Wi-Fi pomocí mobilního<br/>telefonu.</li> <li>Pokud se jedná o poruchu poskytovatele,<br/>kontaktujte podporu svého poskytovatele</li> </ul>                                        |  |
| Spojení mezi aplikací a<br>kontrolérem je zcela nebo<br>částečně přerušeno.                                                                                                    | Síla signálu není<br>dostatečně silná                                            | <ul> <li>Vyzkoušejte sílu signálu Wi-Fi pomocí<br/>mobilního telefonu. Dávejte pozor, abyste<br/>byli ve stejné síti Wi-Fi jako kontrolér</li> <li>Pro zesílení signálu routeru použijte repeater</li> </ul> |  |
| Po přihlášení nebyl doručen<br>žádný potvrzovací e-mail                                                                                                    | Potvrzovací e-mail se<br>nachází ve složce<br>SPAM                               | <ul> <li>Zkontrolujte složku SPAM a klasifikujte<br/>odesílatele jako bezpečného</li> </ul>                                                                                                    |  |

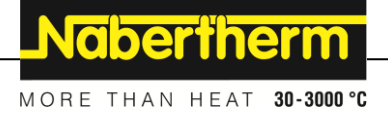

## 14 Komunikace s kontrolérem

Kontrolér série 500 nabízí různé možnosti pro komunikaci s externími partnery.

- 1. Software VCD (kapitola [12.2])
- 2. Komunikace s nadřazenými systémy prostřednictvím Modbus TCP
- 3. Webový server (na modulu Ethernet) (kapitola [14.2])
- 4. Aplikace (kapitola [13])

### 14.1 Komunikace s nadřazenými systémy prostřednictvím Modbus TCP

Pro připojení kontroléru série 500 je na kontroléru nutný komunikační modul od verze 1.8. Tento komunikační modul je stejný modul, který je zapotřebí také pro připojení softwaru VCD. Komunikace s nadřazeným systémem může probíhat současně s komunikací se softwarem VCD.

Pro připojení komunikačního modulu prostřednictvím Modbus TCP doporučujeme návod M02.00021. Kontaktujte za tímto účelem servis společnosti Nabertherm.

## 14.2 Webový server

Komunikační modul nabízí od verze firmwaru V1.8 možnost vizualizace procesních dat v internetovém prohlížeči podporujícím prostředí Java (např. Google Chrome). Používá se k tomu integrovaný webový prohlížeč na komunikačním modulu.

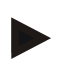

#### Upozornění

Vizualizace procesních dat ve webovém prohlížeči vyžaduje, aby v prohlížeči nesměl být deaktivován JavaScript.

Po spuštění webového prohlížeče se do řádku adresy musí zadat IP adresa pece, resp. kontroléru (přednastavení 192.168.4.70, viz také oddíl 10.11.5).

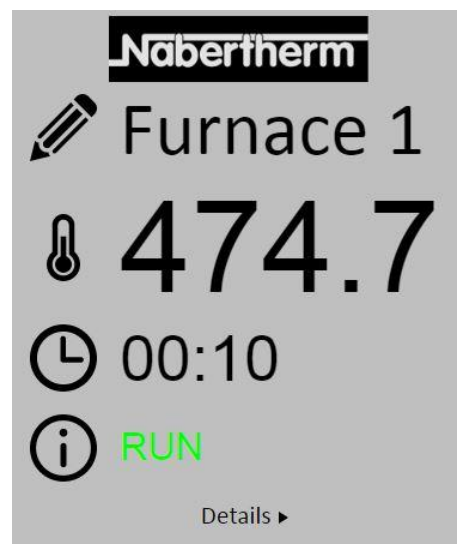

Obr. 4: Stránka přehledu webového serveru

| Č.        | Popis                                                                                                    |
|-----------|----------------------------------------------------------------------------------------------------|
|           | Kliknutím levým tlačítkem myši na symbol tužky lze změnit název pece.<br>Délka je omezena v závislosti na jazyku. |
|           | Vedle tohoto symbolu je zobrazena aktuální skutečná teplota (řídicí teplota) pece.                                |
| G         | Vedle tohoto znaku je zobrazena zbývající doba chodu programu.                                                    |
| <b>()</b> | Zde je zobrazen stav pece.                                                                                        |
| Details ► | Po kliknutí levým tlačítkem myši na Detaily se zobrazí detailní náhled.                                           |

|                           | <b>-</b>     |
|---------------------------|--------------|
|                           | Furnace .    |
| Status                    |              |
| Status                    | RUN          |
| Fehler                    | 0            |
| Warnung                   | 0            |
| Controller-ID             | 1900000      |
| Programm                  | 201          |
| Programmname              | P01          |
| Programmnummer            | 1            |
| Segmentnummer             | 2            |
| Restlaufzeit Programm     | 00.10        |
| lemperaturen              | 170.4        |
| Masterzone                | 4/6.1        |
| Charge                    | 25.8         |
| Kunlung                   | 0.0          |
| Zone 1                    | 476.1        |
| Zone 2                    | 0.0          |
| Zone 3                    | 0.0          |
| Doku Zone 1               | 0.0          |
| Doku Zone Z               | 0.0          |
| DOKU ZONE 3               | 0.0          |
| sonwerte                  | 500.0        |
| Programm                  | 500.0        |
| Charge Ausgang            | 0.0<br>500.0 |
| Zone I                    | 0.0          |
| Zone Z                    | 0.0          |
| Zone 3<br>Extrafunktionen | 0.0          |
| Extra 1                   | 0            |
| Extra 2                   | 0            |
| Extra 3                   | 0            |
| Extra 4                   | 0            |
| Extra 5                   | 0            |
| Extra 6                   | 0            |
| Leistung                  |              |
| Heizung                   | 100.0        |
| Kühlung                   | 0.0          |
| Zone 1                    | 100.0        |
| Zone 2                    | 0.0          |
| Zone 3                    | 0.0          |

Obr. 5: Detailní zobrazení webového serveru

Nabertherm

MORE THAN HEAT 30-3000 °C

Na této stránce jsou zobrazeny všechny relevantní procesní parametry, resp. data.

Ve spodním levém rohu lze přepínat mezi německým a anglickým jazykem.

Webový server lze používat pro všechny verze kontroléru.

## 14.3 Dodatečné vybavení komunikačním modulem

## 14.3.1 Rozsah dodávky

#### Sada pro dodatečné vybavení:

| Název                                                              | Počet ks | Číslo dílu                                                                        | Obrázek |
|--------------------------------------------------------------------|----------|-----------------------------------------------------------------------------------|---------|
| Komunikační modul pro rozvaděč<br>(od verze 0.16)                  | 1        | 520100283<br>(520100279 pro<br>dodání náhradního<br>dílu výměnou za<br>vadný díl) |         |
| Zásuvka na zadní stěnu pro<br>komunikační modul                    | 1        | 520900507                                                                         | 4       |
| Ethernetové vedení v peci: 1 m, zalomené v úhlu 90°                | 1        | 544300197                                                                         |         |
| Zdířka pro Ethernet pro protažení síťového vedení stěnou rozvaděče | 1        | 520900453                                                                         |         |

### 14.3.2 Montáž komunikačního modulu

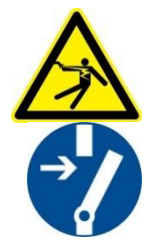

#### Varování - nebezpečí zasažení elektrickým proudem!

Práce na elektrickém vybavení smí provádět jen kvalifikovaní a povolaní odborní elektrikáři. Rozvaděč a pec je nutno během provádění údržby odpojit od napětí a zabezpečit proti neúmyslnému uvedení do provozu a všechny pohyblivé díly pece zajistit. Dodržujte DGUV V3 nebo příslušné národní předpisy příslušné země použití. Počkejte, dokud se prostor pece a nástavbové komponenty neochladí na teplotu místnosti.

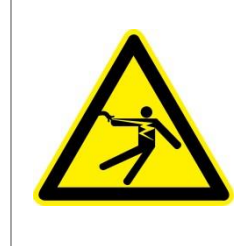

# **A** NEBEZPEČÍ

Řídicí obvody pro osvětlení a servisní zásuvky, které jsou nutné pro provádění údržby, nebudou síťovým odpojovacím zařízením (hlavním vypínačem) odpojeny a zůstanou pod napětím.

Vodiče pro zapojení jsou barevně označeny (oranžová barva)

## Nářadí, které je třeba si připravit

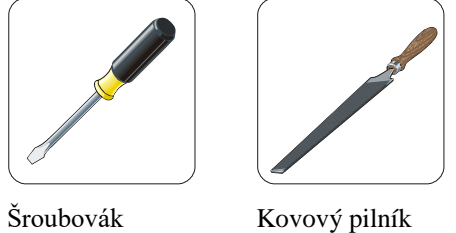

Obr. 6: Nářadí

Kovový pilník

Pokud byste chtěli připojit pec/kontrolér, které ještě nejsou vybaveny komunikačním modulem, postupujte následovně:

| Obrázek | Popis                                                                                                    |
|---------|----------------------------------------------------------------------------------------------------|
|         | <ol> <li>Otevřete kryt rozvaděče, který se nachází na peci<br/>nebo v peci.</li> <li>Vylomte naznačený otvor pro průchodku pomocí<br/>šroubováku. Dbejte přitom na malý zářez. Označuje<br/>správný otvor.</li> </ol>                                |
|         | <ol> <li>Po vylomení otvoru prostrčte zvenku zdířku pro<br/>Ethernet, která je součástí dodávky, a ze zadní strany<br/>ji přišroubujte pomocí matice.</li> </ol>                                                                                     |
|         | <ol> <li>Vytáhněte konektor vpravo na modulu.</li> <li>Zastrčte zde dodaný konektor.</li> <li>Zastrčte vytažený konektor vpravo do nového<br/>konektoru.</li> <li>Upozornění: Dbejte na odborné propojení.</li> </ol>                                |
|         | <ol> <li>Nyní natlačte komunikační modul na lištu, aby i<br/>červený třmen na druhé straně modulu sahal přes<br/>lištu. Následně modul upevněte tak, že zatlačíte<br/>červený třmen k modulu. Modul se nyní již nesmí<br/>zvedat z lišty.</li> </ol> |
|         | <ol> <li>Poté propojte modul a zdířku pro Ethernet pomocí<br/>krátkého ethernetového kabelu (1 m).</li> </ol>                                                                                                    |
Obrázek
Popis

Image: Strain Strain

Nabertherm

MORE THAN HEAT 30-3000 °C

15 Nastavitelný omezovač teploty s nastavitelnou teplotou vypínání (doplňkové vybavení)

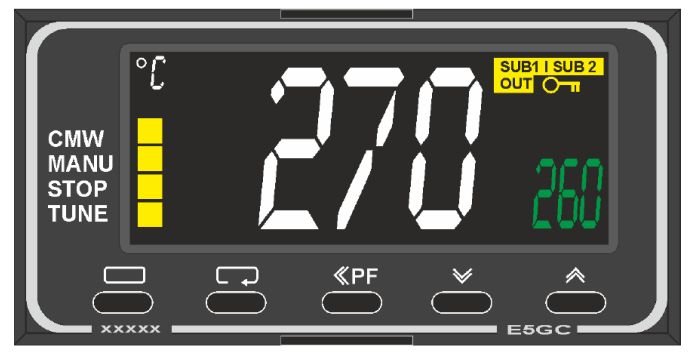

Omezovač teploty (přibližný obrázek)

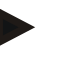

#### Upozornění

U omezovačem teploty a hlídače teploty (volitelné doplňky) se musí v pravidelných intervalech kontrolovat jejich funkce.

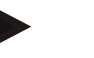

#### Upozornění

Popis a funkce viz samostatný návod k obsluze

### 16 Beznapěťový kontakt pro zapnutí externího zařízení a příjem kontrolních signálů (volitelný doplněk)

Tato funkce slouží k ovládání a kontrole externího zařízení, aniž by bylo nutné toto zařízení ovládat pomocí speciální funkce. Ovládání probíhá automaticky a vypne se až po poklesu teploty pod pevně nastavenou teplotou pece.

Prostřednictvím beznapěťového kontaktu na straně zákazníka lze externí zařízení kontrolovat.

Funkci lze vysvětlit například pomocí externího systému odpadního vzduchu:

- Systém odpadního vzduchu se spustí spolu se spuštěním programu vypalování
- Vypnutí systému odpadního vzduchu po ukončení programu a následnému zchladnutí pece na teplotu pod 80 °C
- Kontrola kontaktu alarmu zákazníka, který přeruší probíhající program a vypne topení poté, co byl přijat externí signál (např. výpadek systému odpadního

vzduchu zákazníka nebo obecný externí alarm). Lze kombinovat několik kontaktů. Konfigurace je možná buď v řadě (jako "normally closed contact") nebo paralelně (jako "normally open contact"). Po potvrzení alarmu bude pokračovat program pece.

 Bez záruky na funkci systému odpadního vzduchu, bez technického vyhodnocení podle EN ISO 13849

### 17 Chybová hlášení a varování

Kontrolér zobrazuje na displeji chybová hlášení a varování, dokud nejsou odstraněna nebo potvrzena. Převzetí těchto hlášení do archivu může trvat až minutu.

| 17.1 | Chybová | hlášení | kontroléru |
|------|---------|---------|------------|
|------|---------|---------|------------|

| ID+<br>Sub-ID | Text                                | Logika                                                                    | Náprava                                                                                                    |  |
|---------------|-------------------------------------|---------------------------------------------------------------------------|----------------------------------------------------------------------------------------------------|--|
| Chyba ko      | munikace                            |                                                                           |                                                                                                    |  |
| 01-01         | Zóna sběrnice                       | Porucha komunikačního spojení<br>s modulem regulátoru                     | Zkontrolujte řádné upevnění modulů regulátoru<br>Svítí LED na modulech regulátoru červeně?<br>Zkontrolujte vedení mezi ovládací jednotkou a<br>modulem regulátoru<br>Konektor propojovacího kabelu není správně<br>zastrčen v ovládací jednotce |  |
| 01-02         | Komunikační<br>modul sběrnice       | Porucha komunikačního spojení<br>s komunikačním modulem<br>(Ethernet/USB) | Zkontrolujte řádné upevnění komunikačního<br>modulu<br>Zkontrolujte vedení mezi ovládací jednotkou a<br>komunikačním modulem                                                                                                    |  |
| Chyby sn      | Chyby snímačů                       |                                                                           |                                                                                                    |  |
| 02-01         | Otevřený<br>termočlánek             |                                                                           | Zkontrolujte termočlánek, svorky a vedení<br>termočlánku<br>Zkontrolujte vedení termočlánku do konektoru<br>X1 na modulu regulátoru (kontakt 1+2)                                                                                               |  |
| 02-02         | Spojení<br>termočlánku              |                                                                           | Zkontrolujte nastavený typ termočlánku<br>Zkontrolujte přípojku termočlánku z hlediska<br>přepólování                                                                                                    |  |
| 02-03         | Chyba<br>referenčního bodu          |                                                                           | Vadný modul regulátoru                                                                                                    |  |
| 02-04         | Referenční bod je<br>příliš horký   |                                                                           | Příliš vysoká teplota v rozvaděči (cca 70 °C)<br>Vadný modul regulátoru                                                                                                    |  |
| 02-05         | Referenční bod je<br>příliš studený |                                                                           | Příliš nízká teplota v rozvaděči (cca -10 °C)                                                                                                    |  |
| 02-06         | Odpojený spínač                     | Chyba na vstupu 4-20 mA<br>kontroléru (< 2 mA)                            | Zkontrolujte snímač 4-20 mA<br>Zkontrolujte propojovací kabel ke snímači                                                                                                    |  |
| 02-07         | Vadný článek<br>snímače             | Vadný snímač PT100 nebo<br>PT1000                                         | Zkontrolujte snímač PT<br>Zkontrolujte propojovací kabel ke snímači<br>(přetržení kabelu/zkrat)                                                                                                    |  |

MORE THAN HEAT 30-3000 °C

<u>Nabertherm</u>

| ID+<br>Sub-ID | Text                            | Logika                                                                                                    | Náprava                                                                                                    |
|---------------|---------------------------------|----------------------------------------------------------------------------------------------------|----------------------------------------------------------------------------------------------------|
| Systémov      | vé chyby                        |                                                                                                    |                                                                                                    |
| 03-01         | Systémová paměť                 |                                                                                                    | Chyba po aktualizaci firmwaru <sup>1)</sup><br>Závada na ovládací jednotce <sup>1)</sup>                                                                                                    |
| 03-02         | Chyba ADC                       | Porucha komunikace mezi<br>měničem AD a regulátorem                                                                                                    | Vyměňte modul regulátoru <sup>1)</sup>                                                                                                    |
| 03-03         | Vadný soubor<br>systému         | Porucha komunikace mezi<br>displejem a paměťovým<br>modulem                                                                                                    | Vyměňte ovládací jednotku                                                                                                    |
| 03-04         | Kontrola systému                | Nesprávné provedení programu<br>na ovládací jednotce (watchdog)                                                                                                    | Vyměňte ovládací jednotku<br>USB flash disk byl příliš brzy vytažen nebo je<br>vadný<br>Vypněte a zapněte kontrolér                                                                                                    |
| 03-05         | Kontrola systému<br>zón         | Nesprávné provedení programu<br>na modulu regulátoru<br>(watchdog)                                                                                                    | Vyměňte modul regulátoru <sup>1)</sup><br>Vypněte a zapněte kontrolér <sup>1)</sup>                                                                                                    |
| 03-06         | Chyba<br>automatického<br>testu |                                                                                                    | Kontaktujte servis společnosti Nabertherm <sup>1)</sup>                                                                                                    |
| Kontroly      |                                 |                                                                                                    |                                                                                                    |
| 04-01         | Žádná tepelná<br>účinnost       | Žádné zvýšení teploty<br>v rampách, pokud je výstup<br>topení <> 100 % po dobu<br>12 minut a pokud je požadovaná<br>hodnota teploty vyšší než<br>aktuální teplota pece                                                                                                    | Potvrďte chybu (popř. ji uveďte do<br>beznapěťového stavu) a zkontrolujte ochranný<br>stykač, dveřní spínač, ovládání topení a kontrolér.<br>Zkontrolujte topné články a přípojky topných<br>článků.<br>Snižte hodnotu D regulačních parametrů. |
| 04-02         | Nadměrná teplota                | Teplota hlavní zóny překračuje<br>max. požadovanou hodnotu<br>programu nebo maximální<br>teplotu pece o 50 kelvinů (od<br>200 °C)<br>Rovnice pro práh vypnutí zní:<br>Maximální požadovaná hodnota<br>programu + offset zóny<br>MasterZone + offset regulace<br>šarže [Max] (pokud je regulace<br>šarže aktivní) + nadměrná<br>teplota prahu vypnutí (P0268,<br>např. 50 K) | Zkontrolujte relé solid state<br>Zkontrolujte termočlánek<br>Zkontrolujte kontrolér<br>(od V1.51 se zpožděním 3 minuty)                                                                                                    |

| ID+<br>Sub-ID | Text                                   | Logika                                                                                                    | Náprava                                                                                                    |
|---------------|----------------------------------------|----------------------------------------------------------------------------------------------------|----------------------------------------------------------------------------------------------------|
|               |                                        | Byl spuštěn program při teplotě<br>pece, která je vyšší než<br>maximální požadovaná hodnota<br>uvedená v programu | Počkejte se spuštěním programu, dokud teplota<br>pece neklesne. Pokud to není možné, vložte dobu<br>setrvání jako spouštěcí segment a poté rampu<br>s požadovanou teplotou (STEP=0 minut pro oba<br>segmenty)<br>Příklad:<br>700 °C -> 700 °C, Time: 0:00<br>700 °C -> 300 °C, Time: 0:00<br>Od tohoto místa začne běžet normální program<br>Od verze 1.14 se sleduje také skutečná teplota při<br>spuštění. |
| 04-03         | Výpadek sítě                           | Byl překročen nastavený limit<br>pro opětovný rozběh pece                                                         | Použijte případně nepřetržité elektrické napájení                                                                                                    |
|               |                                        | Pec byla během programu<br>vypnuta síťovým spínačem                                                               | Před vypnutím síťového spínače zastavte program na kontroléru                                                                                                    |
| 04-04         | Alarm                                  | Byl vyvolán konfigurovaný<br>alarm                                                                                |                                                                                                    |
| 04-05         | Automatická<br>optimalizace<br>selhala | Zjištěné hodnoty jsou<br>nevěrohodné                                                                              | Neprovádějte automatickou optimalizaci ve<br>spodním teplotním rozsahu pracovního rozsahu<br>pece                                                                                                    |
|               | Slabá baterie                          | Čas se již nezobrazuje správně.<br>Výpadek sítě případně již<br>nebude správně zpracován.                         | Proveďte kompletní export parametrů na USB<br>flash disk<br>Vyměňte baterii (viz kapitola "Technické údaje")                                                                                                    |
| Ostatní ch    | yby                                    |                                                                                                    |                                                                                                    |
| 05-00         | Obecná chyba                           | Chyba v modulu regulátoru<br>nebo modulu Ethernetu                                                                | Kontaktujte servis společnosti Nabertherm<br>Poskytněte export pro servis                                                                                                    |

<sup>1)</sup> Chybu lze potvrdit pouze vypnutím kontroléru.

### 17.2 Varování kontroléru

Varování se nezobrazují v archivu chyb. Zobrazují se pouze na indikaci a v souboru exportu parametrů. Varování obecně nevedou k přerušení programu.

| Č. | Text                                    | Logika                                                                                      | Náprava                                                                                                    |
|----|-----------------------------------------|---------------------------------------------------------------------------------------------|----------------------------------------------------------------------------------------------------|
| 00 | Monitorování<br>teplotního<br>gradientu | Byla překročena mezní hodnota<br>nakonfigurovaného<br>monitorování teplotního<br>gradientu  | Příčiny chyby viz kapitola "Monitorování<br>teplotního gradientu"<br>Je nastaven příliš nízký teplotní gradient                                                                                                    |
| 01 | Žádné regulační parametry               | Nebyla zadána žádná hodnota<br>"P" pro parametry PID                                        | Zadejte v regulačních parametrech minimálně<br>jednu hodnotu "P". Tato hodnota nesmí být "0"                                                                                                    |
| 02 | Vadný prvek<br>šarže                    | Při probíhajícím programu a<br>aktivované regulaci šarže nebyl<br>zjištěn žádný prvek šarže | Zapojte prvek šarže<br>Deaktivujte regulaci šarže v programu<br>Zkontrolujte termočlánek pro šarži a jeho vedení<br>z hlediska poškození                                                                                                    |
| 03 | Vadný chladicí<br>prvek                 | Chladicí termočlánek není<br>zapojen nebo je vadný                                          | Zapojte chladicí termočlánek<br>Zkontrolujte chladicí termočlánek a jeho vedení<br>z hlediska poškození<br>Pokud se během aktivního regulovaného chlazení<br>vyskytne závada chladicího termočlánku, dojde<br>k přepnutí na termočlánek hlavní zóny. |
| 04 | Vadný<br>dokumentační<br>prvek          | Nebyl zjištěn žádný nebo byl<br>zjištěn jeden vadný<br>dokumentační termočlánek.            | Zapojte dokumentační termočlánek<br>Zkontrolujte dokumentační termočlánek a jeho<br>vedení z hlediska poškození                                                                                                    |
| 05 | Výpadek sítě                            | Byl zjištěn výpadek sítě.<br>Nedošlo k přerušení programu                                   | Žádná                                                                                                    |
| 06 | Alarm 1 – pásmo                         | Aktivoval se nakonfigurovaný<br>pásmový alarm 1                                             | Optimalizace regulačních parametrů<br>Alarm je nastaven příliš těsně                                                                                                    |
| 07 | Alarm 1 – Min.                          | Aktivoval se nakonfigurovaný alarm Min. 1                                                   | Optimalizace regulačních parametrů<br>Alarm je nastaven příliš těsně                                                                                                    |
| 08 | Alarm 1 – Max.                          | Aktivoval se nakonfigurovaný alarm Max. 1                                                   | Optimalizace regulačních parametrů<br>Alarm je nastaven příliš těsně                                                                                                    |
| 09 | Alarm 2 – pásmo                         | Aktivoval se nakonfigurovaný<br>pásmový alarm 2                                             | Optimalizace regulačních parametrů<br>Alarm je nastaven příliš těsně                                                                                                    |
| 10 | Alarm 2 – Min.                          | Aktivoval se nakonfigurovaný alarm Min. 2                                                   | Optimalizace regulačních parametrů<br>Alarm je nastaven příliš těsně                                                                                                    |
| 11 | Alarm 2 – Max.                          | Aktivoval se nakonfigurovaný alarm Max. 2                                                   | Optimalizace regulačních parametrů<br>Alarm je nastaven příliš těsně                                                                                                    |
| 12 | Alarm – externí                         | Aktivoval se nakonfigurovaný alarm 1 na vstupu 1                                            | Prověřte zdroj externího alarmu                                                                                                    |
| 13 | Alarm – externí                         | Aktivoval se nakonfigurovaný alarm 1 na vstupu 2                                            | Prověřte zdroj externího alarmu                                                                                                    |

| Č. | Text                                                             | Logika                                                                                                    | Náprava                                                                                                    |
|----|------------------------------------------------------------------|----------------------------------------------------------------------------------------------------|----------------------------------------------------------------------------------------------------|
| 14 | Alarm – externí                                                  | Aktivoval se nakonfigurovaný alarm 2 na vstupu 1                                                                                                    | Prověřte zdroj externího alarmu                                                                                                    |
| 15 | Alarm – externí                                                  | Aktivoval se nakonfigurovaný alarm 2 na vstupu 2                                                                                                    | Prověřte zdroj externího alarmu                                                                                                    |
| 16 | Není zapojen<br>žádný USB flash<br>disk                          |                                                                                                    | Při exportování dat zapojte do kontroléru USB<br>flash disk                                                                                                    |
| 17 | Neúspěšný<br>import/export dat<br>přes USB flash<br>disk         | Soubor byl zpracován na<br>počítači (v textovém editoru) a<br>byl uložen v nesprávném<br>formátu nebo nebyl rozpoznán<br>USB flash disk.<br>Chcete importovat data, která se<br>nenacházejí ve složce Import na<br>USB flash disku | Nezpracovávejte soubory XML v textovém<br>editoru, ale vždy v samotném kontroléru.<br>Zformátujte USB flash disk (formát: FAT32).<br>Žádné rychlé formátování<br>Použijte jiný USB flash disk<br>(do 2 TB/FAT32)<br>V případě importu musí být všechna data uložena<br>ve složce Import na USB flash disku.<br>Maximální kapacita paměti pro USB flash disk<br>činí 2 TB/ FAT32. Pokud se vyskytnou problémy<br>s vaším USB flash diskem, použijte jiný USB<br>flash disk s maximální velikostí 32 GB |
|    | V případě importu<br>programů jsou<br>programy<br>odmítnuty      | Teplota, čas nebo rychlost se<br>pohybují mimo mezní hodnoty                                                                                                    | Importujte pouze programy, které jsou pro pec<br>vhodné. Kontroléry se liší v počtu programů a<br>segmentů a rovněž v maximální teplotě pece.                                                                                                    |
|    | Při importu<br>programů se<br>zobrazí hlášení<br>"Nastala chyba" | Ve složce "Import" na USB<br>flash disku nebyl uložen<br>kompletní soubor parametrů<br>(minimálně konfigurační<br>soubory)                                                                                                    | Pokud jste soubory při importu vědomě<br>vynechali, můžete hlášení ignorovat. Jinak<br>zkontrolujte úplnost importovaných souborů.                                                                                                    |
| 18 | "Topení<br>blokováno"                                            | Pokud je ke kontroléru připojen<br>dveřní spínač a jsou otevřené<br>dveře, zobrazí se toto hlášení                                                                                                    | Zavřete dveře<br>Zkontrolujte dveřní spínač                                                                                                    |
| 19 | Otevřené dveře                                                   | Dveře pece byly otevřeny při<br>probíhajícím programu                                                                                                    | Zavřete dveře pece při probíhajícím programu.                                                                                                    |
| 20 | Alarm 3                                                          | Obecné hlášení pro toto číslo<br>alarmu                                                                                                    | Prověřte příčinu tohoto alarmového hlášení                                                                                                    |
| 21 | Alarm 4                                                          | Obecné hlášení pro toto číslo<br>alarmu                                                                                                    | Prověřte příčinu tohoto alarmového hlášení                                                                                                    |
| 22 | Alarm 5                                                          | Obecné hlášení pro toto číslo<br>alarmu                                                                                                    | Prověřte příčinu tohoto alarmového hlášení                                                                                                    |
| 23 | Alarm 6                                                          | Obecné hlášení pro toto číslo<br>alarmu                                                                                                    | Prověřte příčinu tohoto alarmového hlášení                                                                                                    |
| 24 | Alarm 1                                                          | Obecné hlášení pro toto číslo<br>alarmu                                                                                                    | Prověřte příčinu tohoto alarmového hlášení                                                                                                    |
| 25 | Alarm 2                                                          | Obecné hlášení pro toto číslo<br>alarmu                                                                                                    | Prověřte příčinu tohoto alarmového hlášení                                                                                                    |

Naberiherm

| Č. | Text                                                   | Logika                                                                                                    | Náprava                                                                                                    |
|----|--------------------------------------------------------|----------------------------------------------------------------------------------------------------|----------------------------------------------------------------------------------------------------|
| 26 | Překročena<br>teplota pro<br>vícezónové<br>pozastavení | Termočlánek, který byl<br>konfigurován pro vícezónové<br>pozastavení, opustil pásmo<br>teploty směrem dolů   | Zkontrolujte, jestli je termočlánek nutný pro<br>monitorování.<br>Zkontrolujte topné články a jejich ovládání |
| 27 | Nedosažena<br>teplota pro<br>vícezónové<br>pozastavení | Termočlánek, který byl<br>konfigurován pro vícezónové<br>pozastavení, opustil pásmo<br>teploty směrem nahoru | Zkontrolujte, jestli je termočlánek nutný pro<br>monitorování.<br>Zkontrolujte topné články a jejich ovládání |
| 28 | Spojení sběrnice<br>Modbus<br>přerušeno                | Bylo přerušeno spojení<br>s nadřazeným systémem.                                                             | Zkontrolujte ethernetová vedení, zda nejsou<br>poškozená.<br>Zkontrolujte konfiguraci komunikačního spojení   |

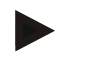

#### Upozornění

Pokud není k dispozici žádný funkční USB flash disk, můžete USB flash disk zakoupit u společnosti Nabertherm (číslo dílu 524500024) nebo si stáhnout seznam prověřených USB flash disků. Tento seznam je součástí souboru ke stažení pro funkci NTLog (viz upozornění v kapitole "Uložení dat na USB flash disk pomocí NTLog"). Příslušný soubor má název: "USB flash drives.pdf".

### 17.3 Poruchy rozvaděče

| Chyba                        | Příčina                                                                    | Opatření                                                                                                    |
|------------------------------|----------------------------------------------------------------------------|----------------------------------------------------------------------------------------------------|
| Kontrolér nesvítí            | Kontrolér je vypnutý                                                       | Síťový spínač do polohy "I"                                                                                                    |
|                              | Není k dispozici napětí                                                    | Je síťový konektor zapojený v zásuvce?<br>Kontrola domovní pojistky<br>Zkontrolujte pojistku kontroléru (je-li<br>k dispozici), popř. vyměňte. |
|                              | Zkontrolujte pojistku kontroléru (je-li<br>k dispozici), popř.<br>vyměňte. | Zapněte síťový spínač. Při opětovné<br>aktivaci informujte servis společnosti<br>Nabertherm                                                    |
| Kontrolér zobrazuje<br>chybu | Viz samostatný návod kontroléru                                            | Viz samostatný návod kontroléru                                                                                                    |
| Pec nehřeje                  | Otevřené dveře/víko                                                        | Zavřete dveře/víko                                                                                                    |
|                              | Vadný spínač dveřního kontaktu (je-li<br>k dispozici)                      | Zkontrolujte spínač dveřního kontaktu                                                                                                    |
|                              | Svítí symbol "wait" nebo symbol hodin                                      | Program čeká na naprogramovaný čas<br>spuštění.<br>Nastavte dobu čekání na "00:00" nebo ji<br>deaktivujte                                      |
|                              | Chyba v zadání programu                                                    | Zkontrolujte program topení (viz samostatný návod kontroléru)                                                                                  |

| Chyba                                                      | Příčina                                                                                                    | Opatření                                                                                                    |
|------------------------------------------------------------|----------------------------------------------------------------------------------------------------|----------------------------------------------------------------------------------------------------|
|                                                            | Topný článek je vadný                                                                                                    | Nechte zkontrolovat servisem<br>společnosti Nabertherm nebo<br>kvalifikovaným elektrikářem.                                                               |
| Velmi pomalé ohřívání<br>prostoru pece                     | Vadná pojistka (vadné pojistky) přípojky.                                                                                                    | Zkontrolujte pojistku (pojistky) přípojky<br>a popř. vyměňte.<br>Informujte servis společnosti<br>Nabertherm, pokud nová pojistka ihned<br>znovu vypadne, |
| Program nepřeskočí do<br>dalšího segmentu                  | V "segmentu času" [TIME] v zadání<br>programu je doba setrvání nastavena na<br>nekonečno ([INFINITE])<br>Při aktivované regulaci šarže je teplota na<br>šarži vyšší než zónové teploty.                                                                                                    | Nenastavujte dobu setrvání na<br>[INFINITE]                                                                                                    |
|                                                            | Při aktivované regulaci šarže je teplota na<br>šarži vyšší než zónové teploty.                                                                                                    | Parametr [ZABLOKOVAT SPUŠTĚNÍ]<br>musí být nastaven na [NE].                                                                                              |
| Modul regulátoru nelze<br>přihlásit k ovládací<br>jednotce | Chyba adresování                                                                                                    | Proved'te reset sběrnice                                                                                                    |
| Kontrolér neprovádí<br>v optimalizaci ohřev                | Nebyla nastavena teplota optimalizace                                                                                                    | Musí se zadat optimalizační teplota (viz samostatný návod kontroléru)                                                                                     |
| Teplota stoupá rychleji,<br>než udává kontrolér            | Spínací prvek (polovodičové relé, tyristor<br>nebo stykač) je vadný<br>Závadu jednotlivých komponentů v peci<br>nelze dopředu zcela vyloučit. Proto jsou<br>kontroléry a spínací zařízení navíc vybaveny<br>bezpečnostním zařízením. Pec tak při<br>chybovém hlášení 04 - 02 vypne topení<br>pomocí nezávislého spínacího členu. | Nechte spínací prvek zkontrolovat a<br>vyměnit kvalifikovaným elektrikářem.                                                                               |

# 17.4 Kontrolní seznam kontroléru

| Zákazník:                                                    |                                                                                                    |
|--------------------------------------------------------------|----------------------------------------------------------------------------------------------------|
| Model pece:                                                  |                                                                                                    |
| Model kontroléru:                                            |                                                                                                    |
| Verze kontroléru (viz informační nabídka <sup>(j</sup><br>): |                                                                                                    |
| Sériové číslo kontroléru:                                    |                                                                                                    |
| Sériové číslo pece:                                          |                                                                                                    |
| Kód chyby na displeji:                                       |                                                                                                    |
| Následující chyby závisí na vnějších vlivech:                | 02-05 Příliš nízká teplota okolí: < -10 °C (14 °F)<br>02-04 Příliš vysoká teplota okolí: > 70 °C (158 °F) |

MORE THAN HEAT 30-3000 °C Přesný popis chyby: Exportujte všechna data na USB flash disk prostřednictvím Export informací pro servis: funkce [Export kompletní]. Vytvořte z exportované složky pomocí funkce ZIP integrované ve Windows (komprimace) soubor ZIP (viz kapitola "Import a export dat a parametrů") a zašlete jej své kontaktní osobě v servisním oddělení společnosti Nabertherm. Kdy se chyba vyskytuje? Na určitých místech v programu nebo v určitých denních dobách: Při určitých teplotách: Od kdy se chyba vyskytuje? 🗆 Chyba se vyskytla nově □ Chyba se vyskytuje již delší dobu 🗆 Není známo Četnost chyby: 🗆 Chyba se vyskytuje často □ Chyba se vyskytuje pravidelně Chyba se vyskytuje zřídka 🗆 Není známo Náhradní kontrolér:  $\Box$  ano □ ne Byl již použit náhradní kontrolér?  $\Box$  ano 🗆 ne Vyskytovala se chyba i při použití náhradního kontroléru? Provedena kontrola podle seznamu pro  $\Box$  ano 🗆 ne hledání chyb (viz návod k použití pece)

Zadejte následující zkušební program, aby se pec zahřívala s plným výkonem:

| Bod programu                   | Hodnota |
|--------------------------------|---------|
| Segment 01 – Spouštěcí teplota | 0 °C    |
| Segment 01 – Cílová teplota    | 500 °C  |
| Segment 01 – Čas               | 5 minut |
| Segment 01 – Cílová teplota    | 500 °C  |

Zavřete dveře/víko a spusť te příkladový program Zkontrolujte následující body:

- Zahřívá se pec (vzestup teploty)?
- Zobrazuje se na displeji symbol "topení"?

Ve fázi zahřívání vyvolejte informační nabídku pro další podrobné informace.

**Nabertherm** 

| Datum: | Jméno: Podpis:                                                                                                    |
|--------|----------------------------------------------------------------------------------------------------|
|        | . Upozornění                                                                                                    |
|        | Pokud není k dispozici žádný funkční USB flash disk, můžete USB flash disk zakoupit<br>u společnosti Nabertherm (číslo dílu 524500024) nebo si stáhnout seznam prověřených<br>USB flash disků. Tento seznam je součástí souboru ke stažení pro funkci NTLog (viz<br>upozornění v kapitole "Uložení dat na USB flash disk pomocí NTLog"). Příslušný soubor<br>má název: "USB flash drives.pdf". |

# 18 Technické parametry

 Elektrické údaje pece jsou uvedeny na typovém štítku, který se nachází na boku pece. Typový štítek kontroléru se nachází vždy na modulech regulátoru v rozvaděči.

| Kontroléry série 500-1 (B500/B510, C540/C550, P570/P580) |                                                                                                    |                                                                                                    |  |
|----------------------------------------------------------|----------------------------------------------------------------------------------------------------|----------------------------------------------------------------------------------------------------|--|
| Připojovací napětí:                                      | Napájecí díl kontroléru:<br>~100 V – 240 V 50/60 Hz<br>Kontrolér: 12 V DC                                                                                                    | Použití napájecího dílu pro jiné spotřebiče je nepřípustné                                                               |  |
| Příkon (proudový okruh 12 V):                            | Maximálně 300 mA pro ovládací<br>jednotku<br>Maximálně 235 mA na výkonový díl<br>Maximálně 50 mA pro komunikační<br>modul<br>Maximálně 50 mA na výkonový díl jako<br>regulace šarže                                          | Příkon při 3 zónových modulech,<br>1 modulu šarže, 1 chladicím<br>modulu a 1 komunikačním<br>modulu:<br>cca max. 1110 mA |  |
| Vstup snímačů:                                           | TC termočlánku<br>TC 0-10 V<br>TC 4-20 mA<br>PT1000<br>PT100                                                                                                    | Parametrizace pouze<br>prostřednictvím firmy<br>Nabertherm                                                               |  |
| Typy termočlánků:                                        | Typ B/C/E/J/K/L/N/R/S/T                                                                                                    | Parametrizace pouze<br>prostřednictvím firmy<br>Nabertherm                                                               |  |
| Digitální vstup 1 a 2:                                   | 12 V, max. 20 mA                                                                                                    | Používejte beznapěťový kontakt                                                                                           |  |
| Analogový výstup 1 a 2:                                  | Stále 0 – 5 V, 0 – 10 V, maximálně<br>100 mA<br>Výstup skutečné hodnoty, požadované<br>hodnoty a max. požadované hodnoty<br>segmentu s 1–9 V (0-Tmax). Oblast<br>mimo tyto meze je nutné vyhodnotit<br>jako neplatný signál. | Analogový výstup, digitálně<br>zapojený. I <sub>max</sub> cca 100 mA)                                                    |  |
| Bezpečnostní relé:                                       | 240 V AC / 3 A při ohmickém zatížení,<br>vstupní ochrana max. 6,3 A<br>(charakteristika C)                                                                                                    |                                                                                                    |  |

Nabertherm

| Kontroléry série 500-1 (B500/B510, C540/C550, P570/P580) |                                                                                            |                                                                                                    |
|----------------------------------------------------------|--------------------------------------------------------------------------------------------|----------------------------------------------------------------------------------------------------|
| Speciální relé:                                          | 240 V AC / 3 A při ohmickém zatížení,<br>vstupní ochrana max. 6,3 A<br>(charakteristika C) | Obě speciální relé jednoho<br>modulu smí být napájena pouze<br>jedním napětím. Směšování<br>napětí není přípustné. V tom<br>případě se musí použít další<br>modul. |
| Hodiny reálného času:                                    | Ano                                                                                        |                                                                                                    |
| Bzučák:                                                  | K externímu připojení přes výstup                                                          |                                                                                                    |
|                                                          | 3 V/285 mA lithiová, model: CR2430                                                         | Při výměně tyto baterie odborně<br>zlikvidujte. Baterie se nesmí<br>likvidovat spolu s domovním<br>odpadem.                                                        |
| Stupeň krytí:                                            | Namontovaný kryt: IP40 při zavřeném krytu rozhraní USB.                                    |                                                                                                    |
|                                                          | Modul regulátoru / napájecí díl: IP20                                                      |                                                                                                    |
|                                                          | Pec/rozvaděč                                                                               | (viz návod k peci/rozvaděči)                                                                                                    |
| Rozhraní:                                                | Integrované rozhraní USB-Host (pro<br>USB flash disk)                                      | Připojení jiných přístrojů, jako<br>např. pevných disků nebo<br>tiskáren, není přípustné.<br>Maximální velikost: do 2 TB,<br>formátování: FAT32                    |
|                                                          | Rozhraní Ethernet/USB                                                                      | Volitelně k dostání jako modul<br>10/100 Mbit/s (Auto-sensing)<br>Automatická korekce zkřížených<br>vedení (Cross-Over-Detection)<br>Operační systém: Keil RTX     |
|                                                          | Wi-Fi                                                                                      | Šifrování: WPA 2<br>Kmitočtové pásmo: 2,4 GHz                                                                                                    |
| Přesnost měření:                                         | +/- 1 °C, vstupní karta 16 Bit                                                             |                                                                                                    |
| Minimální možný výkon:                                   | 1 °C/h při zadání výkonu v programu                                                        |                                                                                                    |
| Okolní podmínky (podle DIN EN 6                          | 1010-1):                                                                                   |                                                                                                    |
| Teplota skladování:                                      | -20 °C až +75 °C                                                                           |                                                                                                    |
| Pracovní teplota:                                        | +5 °C až +55 °C                                                                            | Zajistěte dostatečnou cirkulaci vzduchu                                                                                                    |
| Relativní vlhkost:                                       | 5 – 80 % (do 31 °C, 50 % při 40 °C)                                                        | nekondenzující                                                                                                    |
| Výška                                                    | < 2000 m                                                                                   |                                                                                                    |

### 18.1 Typový štítek

Typový štítek kontroléru se u kontrolérů B500/C540/P570 nachází na zadní straně ovládacího tělesa.

U kontrolérů B510/C550/P580 se typový štítek nachází v blízkosti ovládací jednotky, popřípadě v rozvaděči.

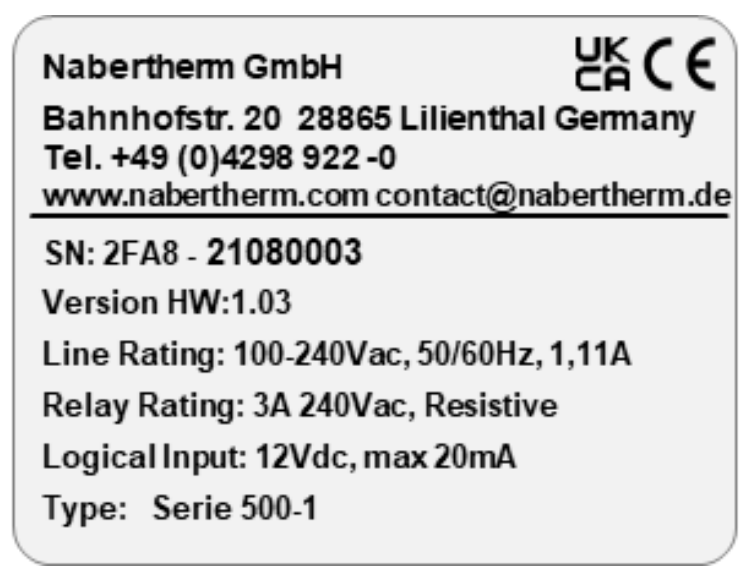

Obr. 7: Příklad (typový štítek ovládací jednotky)

### 19 Čištění

Povrch zařízení lze čistit pomocí jemného mýdlového roztoku.

Rozhraní USB se smí čistit pouze suchým hadříkem.

Nálepky/štítky se nesmí ošetřovat agresivními čisticími prostředky, resp. čisticími prostředky s obsahem alkoholu. Po vyčištění displej pečlivě osušte bezprašným hadříkem.

### 20 Údržba a náhradní díly

Jak je uvedeno v kapitole "Struktura kontroléru", skládá se kontrolér z několika komponent. Moduly regulátoru jsou vždy namontovány uvnitř rozvaděče, resp. krytu pece. Ovládací jednotka se může namontovat do rozvaděče nebo do krytu pece. Kromě toho existují modely pecí, u nichž je ovládací jednotka připevněna na krytu pece tak, aby se dala odnímat. Okolní podmínky jsou popsány v kapitole "Technické údaje".

Musí se zabránit tomu, aby do rozvaděče, resp. do krytu pece mohly vniknout vodivé nečistoty.

Aby se minimalizovaly vazby poruch do řídicích a měřicích vedení, musí se dbát na to, aby tato vedení byla položena samostatně a pokud možno co nejdále od vedení síťového napětí. Pokud to není možné, musí se použít stíněné kabely.

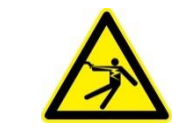

#### Varování – nebezpečí vlivem elektrického proudu!

Práce na elektrickém vybavení smí provádět pouze kvalifikovaný a kompetentní personál s odborností v oblasti elektrických zařízení!

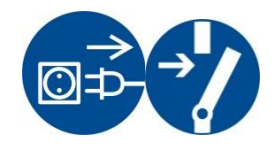

Ujistěte se, že se síťový spínač nachází v poloze "0"! Před otevřením krytu vytáhněte síťový konektor ze zásuvky. Pokud pec nemá síťový konektor, uveďte pevné připojení do beznapěťového stavu.

**Nabertherm** 

MORE THAN HEAT 30-3000 °C

# 20.1 Výměna kontroléru

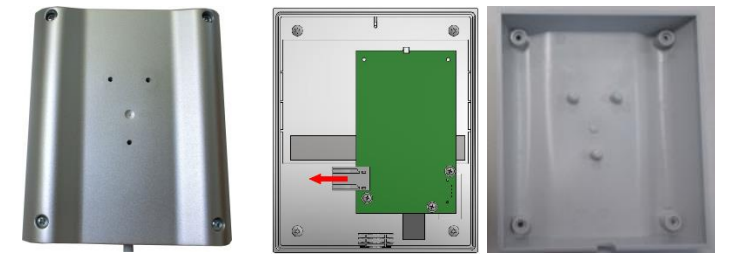

Obr. 8: Výměna kontroléru (přibližný obrázek)

- Povolte pomocí šroubováku (křížový šroubovák) 4 šrouby na zadní straně krytu. Tyto šrouby mohou být v závislosti na variantě provedeny jako šrouby s křížovou hlavou nebo hlavou torx.
- Odpojte od sebe lehkým zatažením obě části krytu. •
- Uvolněte přívodní vedení ze základní desky tak, že stisknete obě oranžové zarážky na konektoru a opatrně jej vytáhnete.
- Nyní můžete konektor zapojit na základní desku nového kontroléru.
- Opět našroubujte zadní stranu krytu.
- Pokud byl navíc dodán také modul regulátoru, vyměňte je také. Postupujte přitom podle popisu v kapitole "Demontáž modulů regulátoru".

### 20.2 Demontáž modulů regulátoru

- Povolte šroubové spoje na modulu opatrným zatažením za konektor.
- Abyste modul uvolnili z upevňovací lišty, posuňte šroubovákem (drážka) červený odblokovací prvek směrem dolů.

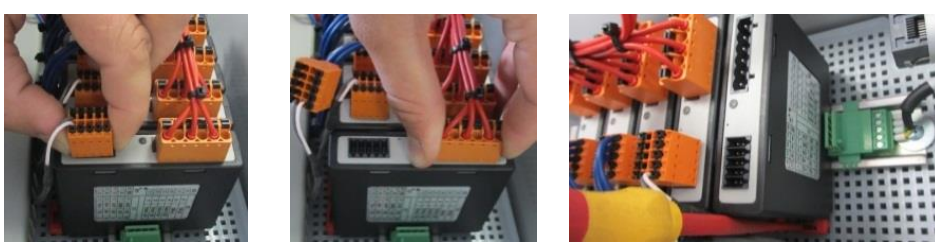

Obr. 9: Demontáž modulů regulátoru – část 1 (přibližný obrázek)

Během toho modul opatrně vyklopte nahoru. Nyní jej můžete vyjmout z rozvaděče.

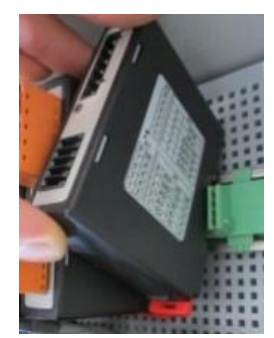

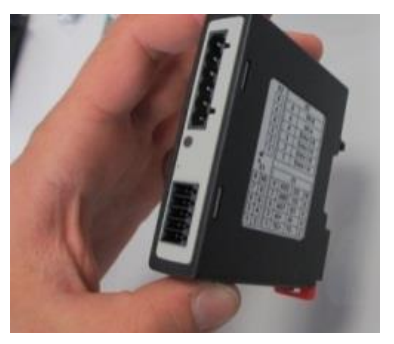

Obr. 10: Demontáž modulů regulátoru – část 2 (přibližný obrázek)

### 20.3 Montáž modulů regulátoru

- Zavěste modul nejprve horní stranou do upevňovací lišty.
- Poté modul sklopte dolů a nechte jej zacvaknout.
- Nyní s lehkým tlakem zastrčte konektory do modulu. Přitom je nutné dbát na to, aby konektory byly zastrčené v modulu až na doraz. Konektor slyšitelně zacvakne. Pokud tomu tak není, zvyšte tlak.

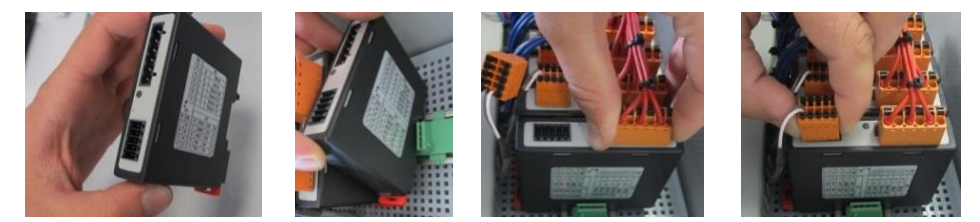

Obr. 11: Montáž modulů regulátoru (přibližný obrázek)

### 21 Elektrické připojení

Následující příklady zapojení slouží ke znázornění různých variant zapojení. Konečné zapojení komponent je přípustné pouze po kontrole odborníkem.

### 21.1 Modul regulátoru

Každý kontrolér má v rozvaděči minimálně jeden modul regulátoru. Tento modul regulátoru tvoří spolu s ovládací a indikační jednotkou a napájecím dílem kontrolér. Přehled ukazuje jednotlivé komponenty:

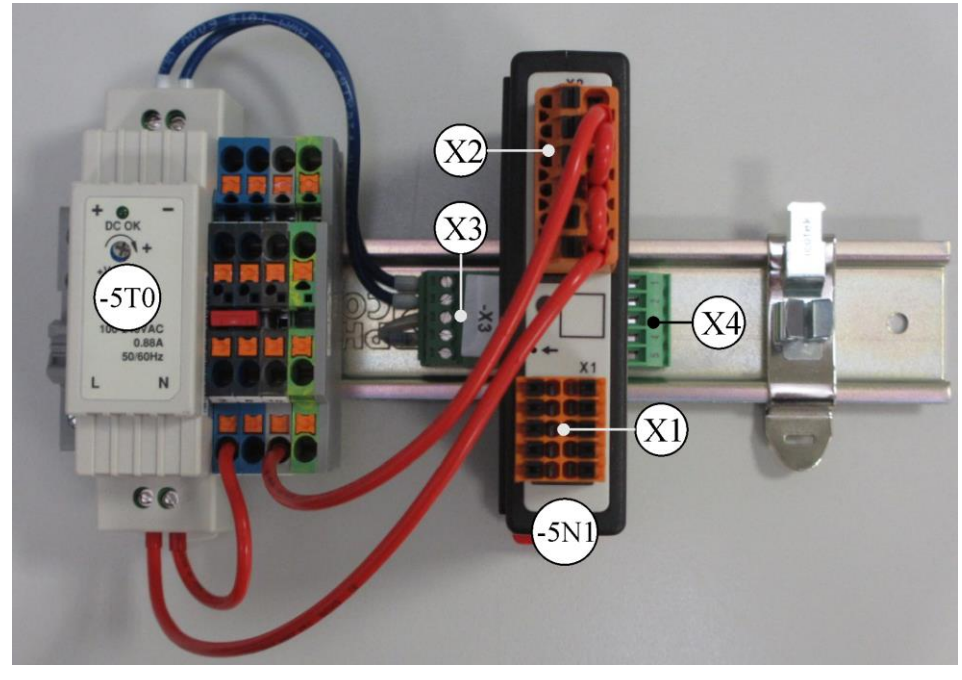

-5T0 = napájecí díl -5N1 = modul regulátoru Obr. 12: Napájecí díl a moduly regulátoru (přibližný obrázek)

### 21.2 Požadavky na vedení

Pro vedení, která vedou síťové napětí: Používejte vedení 18 AWG, resp. 1 mm<sup>2</sup> (vedení Multinorm, 600 V, max. 105 °C, izolace z PVC) a dutinky s izolací podle DIN 46228.

MORE THAN HEAT 30-3000 °C

**Naberfherm** 

Pro vedení, která vedou stejnosměrné napětí 12 V: Používejte vedení 20 AWG, resp. 0,5 mm<sup>2</sup> (vedení Multinorm, 600 V, max. 90 °C, krátkodobě 105 °C, izolace z PVC) a dutinky s izolací podle DIN 46228.

### 21.3 Obecné připojení

Následující schéma zapojení zahrnuje všechna možná zapojení modulů regulátoru pro jednozónové pece.

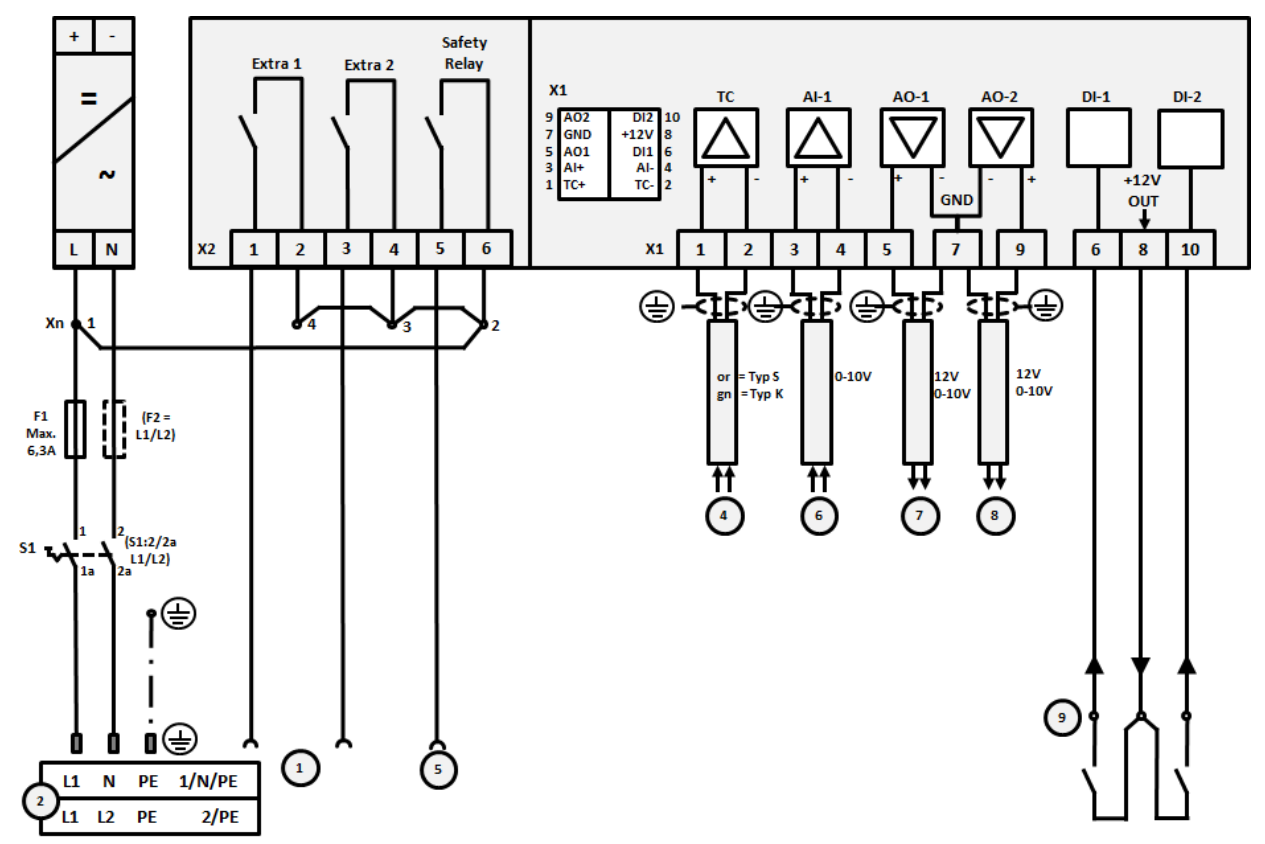

Obr. 13: Obecná přípojka

| Č. | Vysvětlení                                                                                                    |
|----|----------------------------------------------------------------------------------------------------|
| 1  | Výstupy pro speciální funkce                                                                                                    |
| 2  | Zdroj napětí                                                                                                    |
| 3  | -                                                                                                    |
| 4  | Přípojka pro termočlánek nebo 4–20 mA s břemenem 47 ohmů                                                                                                    |
| 5  | Výstup pro bezpečnostní relé                                                                                                    |
| 6  | Analogový vstup (0–10 V)                                                                                                    |
| 7  | Analogový výstup 1(ovládání topení 12 V nebo 0–10 V; výstup skutečné hodnoty, požadované hodnoty<br>a max. požadované hodnoty segmentu s 1–9 V (0-Tmax). Oblast mimo tyto meze je nutné vyhodnotit jako<br>neplatný signál.)<br>Ovládání stykače přes relé měniče |
| 8  | Analogový výstup 2                                                                                                    |
| 9  | Přípojky beznapěťových kontaktů na vstupu 1 a 2                                                                                                    |

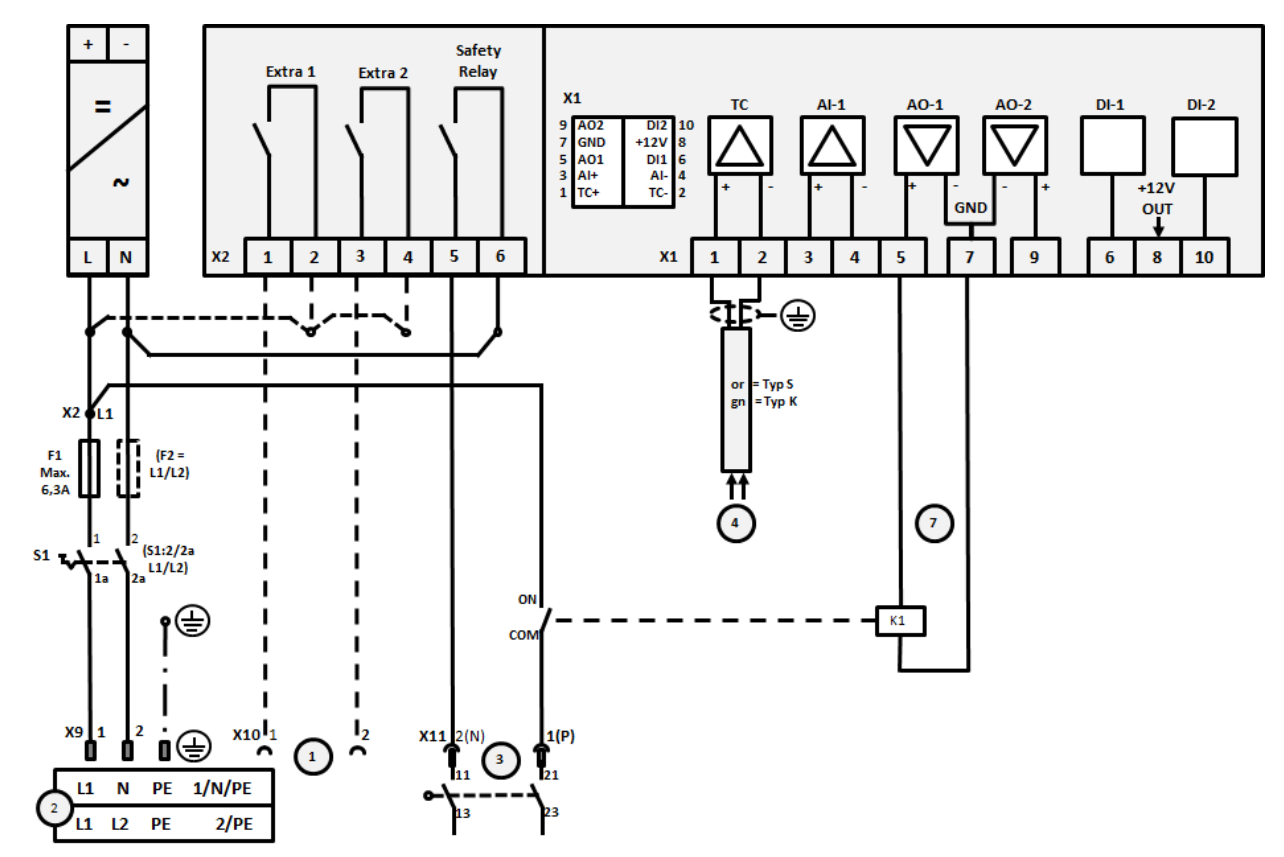

21.4 Pece do 3,6 kW - náhrada za B130, B150, B180, C280, P330 do 12.2008

Obr. 14: Připojení pecí do 3,6 kW (do 12.2008)

| Č. V          | Vysvětlení                                                                                                    |
|---------------|----------------------------------------------------------------------------------------------------|
| 1 \           | Výstupy pro speciální funkce (volitelný doplněk)                                                                                                    |
| 2 Z           | Zdroj napětí                                                                                                    |
| <b>3</b> P    | Připojení topení, viz návod k peci                                                                                                    |
| <b>4</b> P    | Připojení termočlánku                                                                                                    |
| 5 -           | -                                                                                                    |
| 6 -           | -                                                                                                    |
| 7 C<br>h<br>C | Ovládání topení 12 V nebo 0–10 V; výstup skutečné hodnoty, požadované hodnoty a max. požadované<br>hodnoty segmentu s 1–9 V (0-Tmax). Oblast mimo tyto meze je nutné vyhodnotit jako neplatný signál.<br>Ovládání stykače přes relé měniče |
| 8 -           | -                                                                                                    |
| 9 -           | -                                                                                                    |

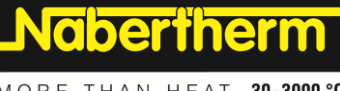

MORE THAN HEAT 30-3000 °C

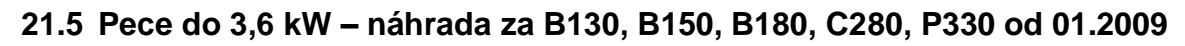

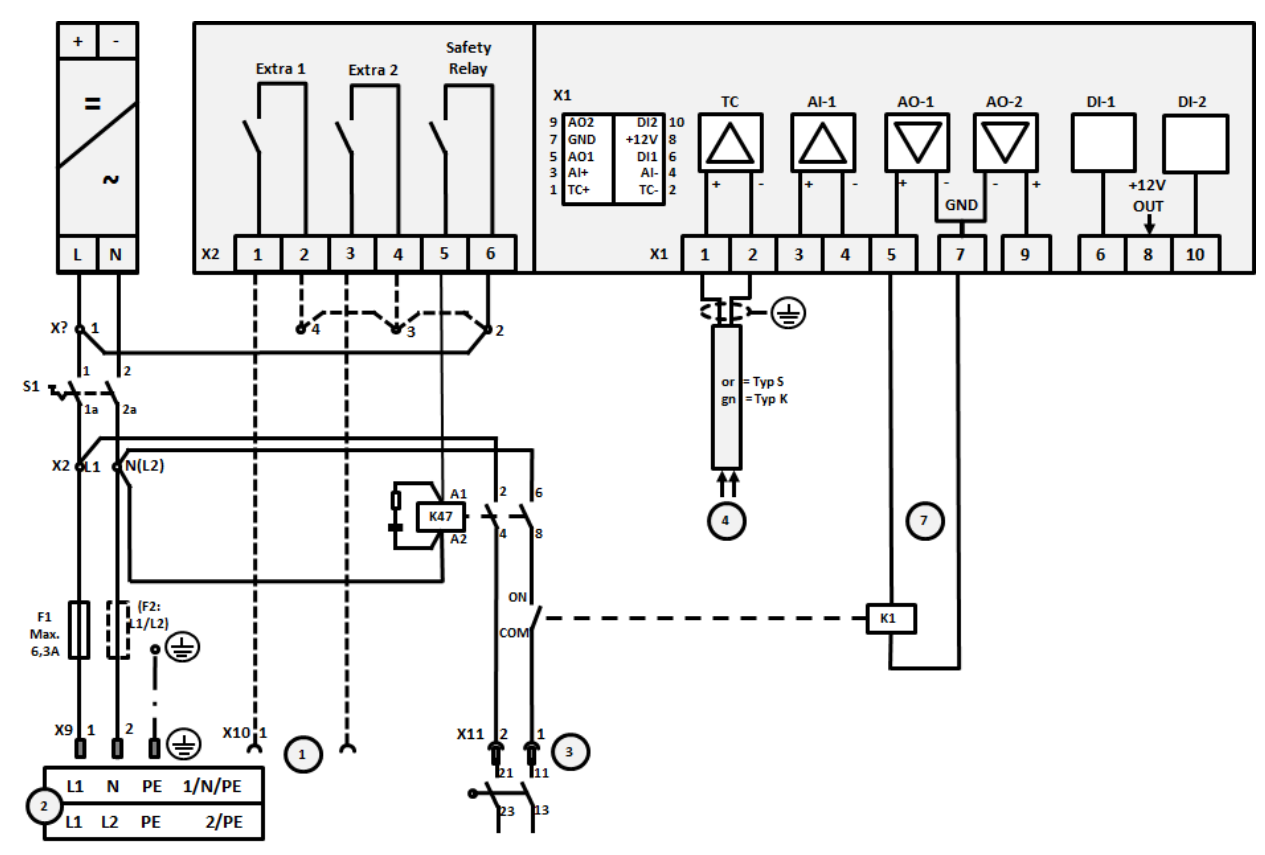

Obr. 15: Připojení pecí do 3,6 kW (do 01.2009)

| C. Vy             | ysvetleni                                                                                                    |
|-------------------|----------------------------------------------------------------------------------------------------|
| 1 Vý              | ýstupy pro speciální funkce (volitelný doplněk)                                                                                                    |
| <b>2</b> Zd       | droj napětí                                                                                                    |
| 3 Při             | ipojení topení, viz návod k peci                                                                                                    |
| 4 Při             | ipojení termočlánku                                                                                                    |
| 5 -               |                                                                                                    |
| 6 -               |                                                                                                    |
| 7 Ov<br>hoo<br>Ov | vládání topení 12 V nebo 0–10 V; výstup skutečné hodnoty, požadované hodnoty a max. požadované<br>odnoty segmentu s 1–9 V (0-Tmax). Oblast mimo tyto meze je nutné vyhodnotit jako neplatný signál.<br>vládání stykače přes relé měniče |
| 8 -               |                                                                                                    |
| 9 -               |                                                                                                    |

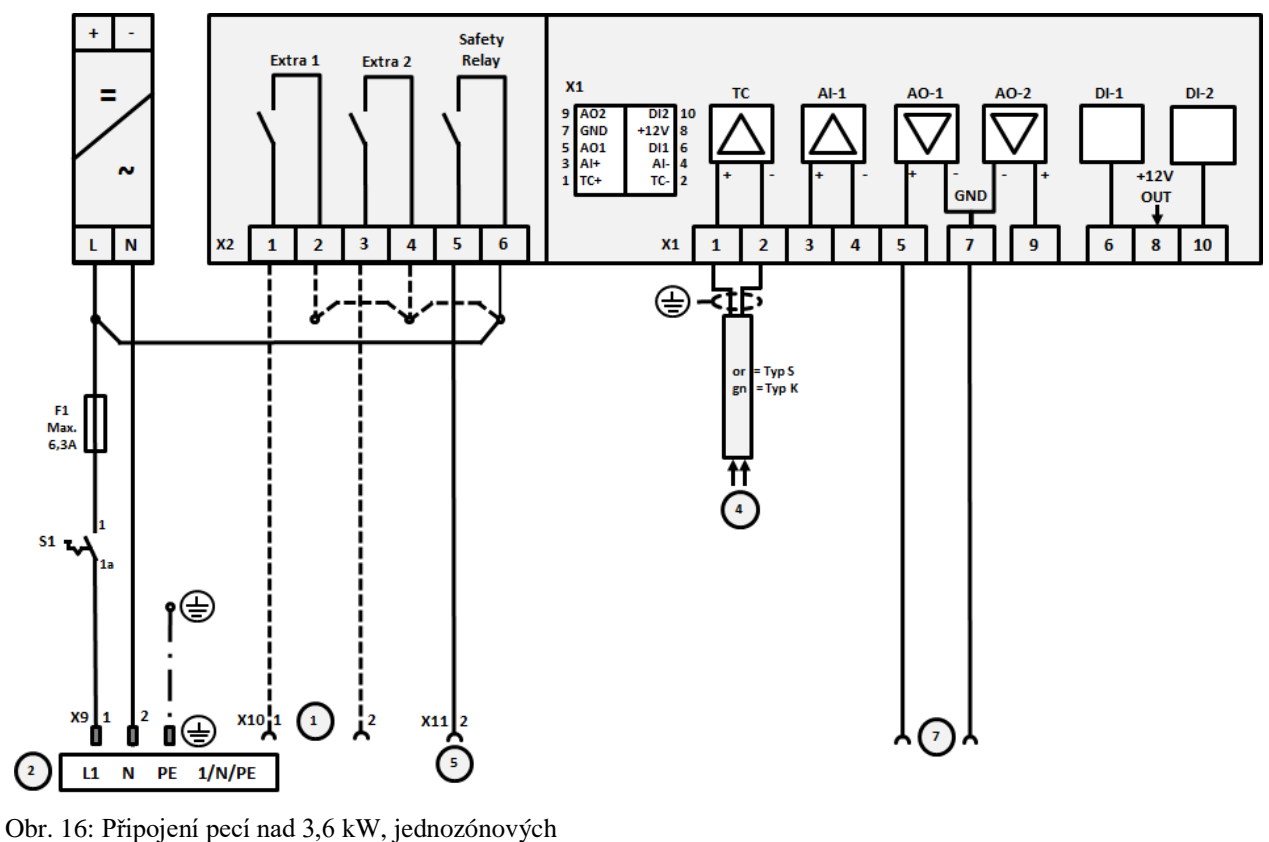

### 21.6 Pece, jednozónové > 3,6 kW s polovodičovým relé nebo stykačem

Č. Vysvětlení 1 Výstupy pro speciální funkce (volitelný doplněk) 2 Zdroj napětí 3 \_ 4 Připojení termočlánku 5 Výstup pro bezpečnostní relé 6 \_ 7 Ovládání topení 12 V nebo 0-10 V; výstup skutečné hodnoty, požadované hodnoty a max. požadované hodnoty segmentu s 1–9 V (0-Tmax). Oblast mimo tyto meze je nutné vyhodnotit jako neplatný signál. Ovládání stykače přes relé měniče 8 9

MORE THAN HEAT 30-3000 °C

Naberfherm

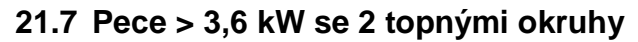

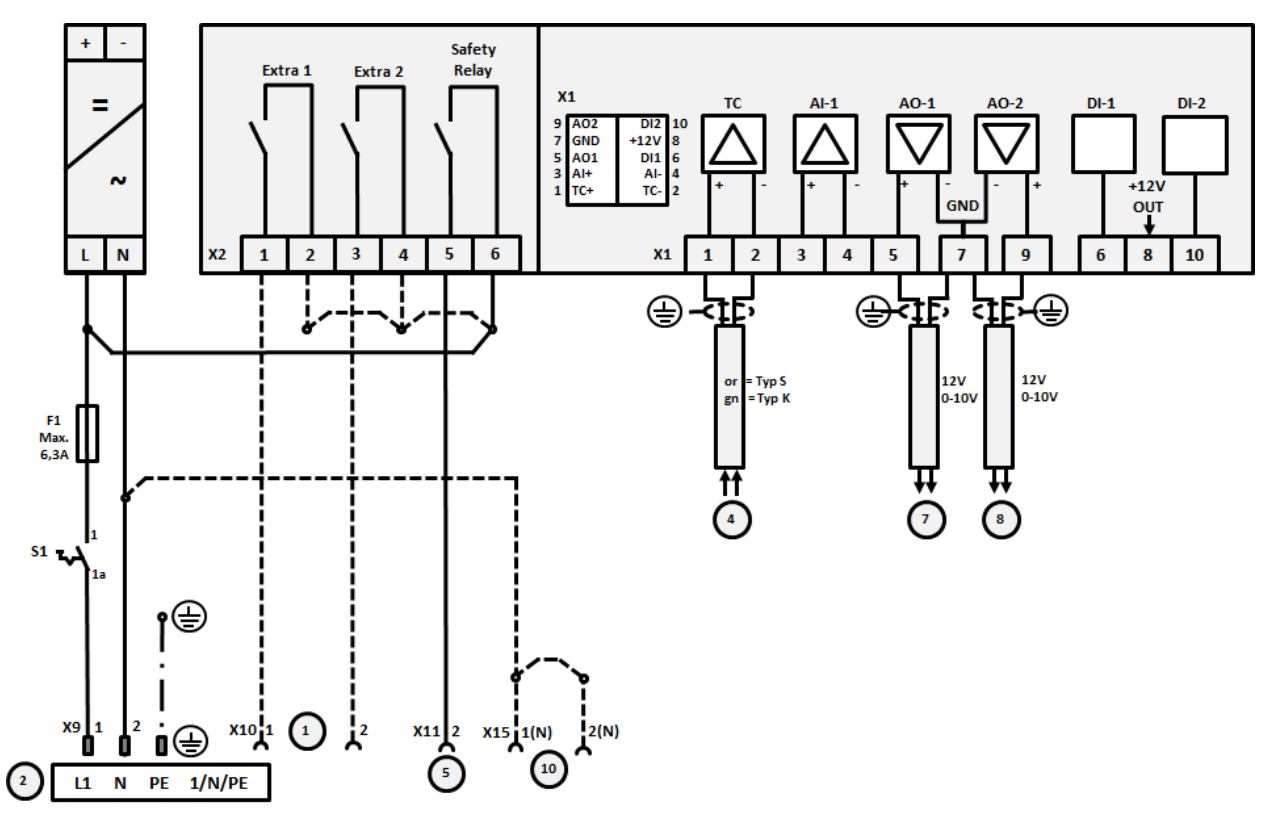

Obr. 17: Připojení pecí nad 3,6 kW se dvěma topnými obvody

| Č. | Vysvětlení                                                                                                    |
|----|----------------------------------------------------------------------------------------------------|
| 1  | Výstupy pro speciální funkce                                                                                                    |
| 2  | Zdroj napětí                                                                                                    |
| 3  | -                                                                                                    |
| 4  | Připojení termočlánku                                                                                                    |
| 5  | Výstup pro bezpečnostní relé                                                                                                    |
| 6  | -                                                                                                    |
| 7  | Ovládání topení 12 V nebo 0–10 V – topný obvod 1; výstup skutečné hodnoty, požadované hodnoty a max.<br>požadované hodnoty segmentu s 1–9 V (0-Tmax). Oblast mimo tyto meze je nutné vyhodnotit jako<br>neplatný signál.<br>Ovládání stykače přes relé měniče |
| 8  | Ovládání topení 12 V nebo 0–10 V – topný obvod 2; výstup skutečné hodnoty, požadované hodnoty a max.<br>požadované hodnoty segmentu s 1–9 V (0-Tmax). Oblast mimo tyto meze je nutné vyhodnotit jako<br>neplatný signál.<br>Ovládání stykače přes relé měniče |
| 9  | -                                                                                                    |

### 22 Servis Nabertherm

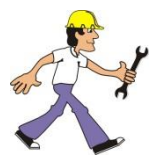

Pro údržbu a opravy zařízení je vám kdykoliv k dispozici servis Nabertherm. Pokud máte dotazy, problémy nebo přání, kontaktujte firmu Nabertherm GmbH. Kontaktujte nás písemně, telefonicky nebo prostřednictvím Internetu.

### Písemně

Nabertherm GmbH Bahnhofstrasse 20 28865 Lilienthal / Německo

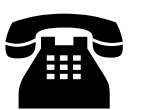

**Telefonicky nebo faxem** Telefon: +49 (0) 4298 / 922-333 Fax: +49 (0) 4298 / 922-129

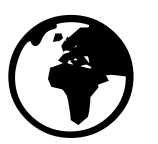

Internet nebo e-mail www.nabertherm.com contact@nabertherm.de

# Při komunikaci s námi uvádějte údaje uvedené na typovém štítku zařízení pece nebo kontrolní řídicí jednotky.

Uveď te následující údaje z typového štítku:

Obr. 18: Příklad (typový štítek)

- ① Model pece
- (2) Sériové číslo
- (3) Číslo výrobku
- (4) Rok výroby

# 23 Vaše poznámky

<u>Nabertherm</u>

MORE THAN HEAT 30-3000 °C

Vaše poznámky

Vaše poznámky

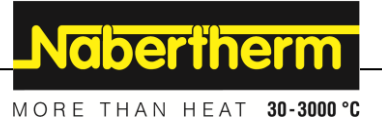

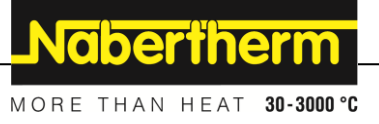